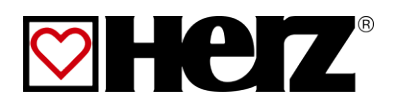

# **INSTRUCCIONES DE USO**

Calefacción de astillas y pellets

firematic

20-60 80-101 120-201 249-301 349-501

# firematic-E

80-101 120-201 249-301 349-501

# INTRODUCCIÓN

#### Estimado cliente

Su sistema de calefacción funciona con un sistema de caldera HERZ firematic y nos complace poder contar con usted como uno de nuestros muchos propietarios satisfechos de un sistema HERZ. La caldera HERZ es el resultado de años de experiencia y mejora continua. Por favor, recuerde que un producto bien diseñado, para poder funcionar correctamente, necesita también un manejo y un mantenimiento adecuados. Por ello, lea atentamente esta documentación, ya que le resultará útil. Preste especial atención a las notas de seguridad. El cumplimiento de todas las normas de funcionamiento es una condición previa para el ejercicio de la garantía. En caso de que se produzcan fallos o defectos, diríjase a su especialista en calefacción o al servicio de atención al cliente de HERZ.

Le saluda atentamente

### HERZ - Energietechnik

### Garantía (información general)

Los sistemas de calderas HERZ tienen una garantía de 5 años para el cuerpo de la caldera, los acumuladores y los colectores solares HERZ. Para los objetos móviles, la garantía es de 2 años hasta un máximo de 6.000 horas de funcionamiento. Para los objetos no móviles, la garantía es por un periodo de 3 años hasta un máximo de 9.000 horas de funcionamiento. Las piezas de desgaste no están cubiertas por la garantía. Además, la garantía no es válida si no hay un sistema de elevación de la temperatura de retorno o si éste no funciona correctamente, si la puesta en marcha<sup>1</sup> no ha sido realizada por personal especializado autorizado por HERZ, en caso de funcionamiento sin acumulador intermedio con una carga de calefacción inferior al 70% de la potencia nominal (las calderas de encendido manual deben funcionar siempre con un acumulador intermedio suficientemente dimensionado), si se utilizan diagramas hidráulicos2 no recomendados por HERZ y si se utiliza un combustible no prescrito, como pellets para uso industrial que no cumplan ENplus, Swisspellet, DINplus EN 17225-2; astillas de madera según EN 17225--1/4 con especificación y clases A1, A2, B1, G30, G50; Troncos de madera<sup>3</sup>.

La garantía está sujeta a las condiciones generales de HERZ Energietechnik GmbH, así como a los acuerdos confirmados con la aceptación del pedido.

Están disponibles en www.herz-energie.at .

# Para cualquier reclamación de garantía se requiere haber realizado anualmente la inspección por personal especializado del servicio autorizado HERZ.

El periodo de garantía general no se prolongará si el trabajo se realiza en garantía. Una reclamación de garantía no retrasa la fecha de vencimiento de nuestras cuentas. Sólo concederemos una garantía si se han efectuado todos los pagos que se nos deben por el producto suministrado.

La garantía se llevará a cabo, a nuestra discreción, mediante la reparación del artículo adquirido o la sustitución de las piezas defectuosas, el cambio del artículo o la reducción del precio. Las piezas o bienes sustituidos deberán ser devueltos a nosotros a petición nuestra sin coste alguno. Los salarios y los costes pagados en relación con el montaje y el desmontaje correrán a cargo del comprador. Lo mismo se aplica a todos los servicios de garantía.

El Proveedor no será responsable, en ningún caso, de los costes directos, indirectos o consecuentes en los que incurra el Cliente por los trabajos realizados en los equipos de HERZ.

Este documento es la traducción del original alemán. La reproducción o copia, incluso de extractos, sólo puede realizarse con la autorización de la empresa HERZ©.

Sujeto a modificaciones técnicas.

Versión 09/2021

<sup>&</sup>lt;sup>1</sup> Mantenimiento por parte del fabricante

<sup>&</sup>lt;sup>2</sup> Los diagramas hidráulicos recomendados se encuentran en el manual de instalación, mientras que el equilibrado hidráulico será realizado por el contratista de calefacción

<sup>&</sup>lt;sup>3</sup> Además, la calidad del agua de calefacción debe ser conforme a la ÖNORM H (5195versión actual) o a la VDI 2035

# TABLA DE CONTENIDOS

# TABLA DE CONTENIDOS

| Pág. |
|------|
|------|

\_

| 1                                      | NOTAS DE SEGURIDAD4                                                                    |
|----------------------------------------|----------------------------------------------------------------------------------------|
| 1.1<br>1.2<br>1.3                      | Información básica de seguridad5<br>Instalación5<br>Funcionamiento y<br>mantenimiento5 |
| 1.3.1<br>1.3.2<br>1.3.3                | Notas generales                                                                        |
| 2<br>3                                 | NOTASDE ADVERTENCIA                                                                    |
| 3.1<br>3.2                             | Astillas de madera7<br>Pellets de madera7                                              |
| 4<br>5                                 | DISPOSITIVOS DESEGURIDAD                                                               |
| 5.1<br>5.2                             | Resumen sistema10<br>Caldera11                                                         |
| 6                                      | MODO DE<br>FUNCIONAMIENTO12                                                            |
| 6.1<br>6.3<br>6.4<br>6.5<br>6.6<br>6.7 | Sistema de alimentación                                                                |
| 7                                      | CONDICIONES DEFUNCIONAMIENTO                                                           |
| 8<br>9                                 | GESTOR DETEMPERATURA                                                                   |
| 9.1<br>9.2                             | Puesta en marcha del<br>sistema20<br>Funcionamiento y                                  |
| 9.3<br>9.4<br>9.5<br>9.6               | manejo                                                                                 |
| 0.7                                    | (función de deshollinador)                                                             |
| 9.7<br>9.8                             | Fecna y<br>hora25<br>Valores del menú principal26                                      |
| 9.8.1<br>9.8.2                         | Añadir / definir los<br>valores de visualización                                       |
| 9.9                                    | Mensajes de avería y                                                                   |
| 9.10<br>9.11                           | avisos                                                                                 |

|                                                                                                    | Pág.                                                                                                    |
|----------------------------------------------------------------------------------------------------|----------------------------------------------------------------------------------------------------|
| 9.12                                                                                                    | Configuración módulo                                                                                                    |
| 9.12.1<br>9.12.2<br>9.12.3<br>9.12.4<br>9.12.5<br>9.12.6<br>9.12.7<br>9.12.8<br>9.12.9<br>9.12.10<br>9.12.11 | Caldera31Depósito inercia37Depósito de agua caliente39Circuito de calefacción41Modo de tiempo46Solar47Compensador hidráulico49Bomba de red50Válvula de zona51Requisitos externos53Caldera adicional56 |
| 9.13                                                                                                    | Configuración del sistema 58                                                                                                    |
| 9.13.1<br>9.13.2                                                                                             | Configuración de la red59<br>Modbus -                                                                                                    |
| 0 12 2                                                                                                    | ajustes                                                                                                    |
| 9.13.3                                                                                                    | Remoto                                                                                                    |
| 9.13.5                                                                                                    | Información                                                                                                    |
| 9.13.6                                                                                                    | general                                                                                                    |
| 0 13 7                                                                                                    | correos electronicos                                                                                                    |
| 9.13.8                                                                                                    | Informe de situación por correo electrónico 64                                                                                                    |
| 9.13.9                                                                                                    | Servicio<br>especial                                                                                                    |
| 9.13.10                                                                                                    | cascada65                                                                                                    |
| 10                                                                                                    | INFORMES DE FALLOS Y SUS                                                                                                    |
| 10.1                                                                                                    | Ealtas no indicados 74                                                                                                    |
| 10.1                                                                                                    |                                                                                                    |
| 11                                                                                                    | CALENDARIO DEMANTENIMIENTO. 76                                                                                                    |
| 11.1<br>11.2                                                                                                 | Inspección semanal                                                                                                    |
| 11.3                                                                                                    | Inspección bianual (o 1000 h)                                                                                                    |
| 11.4                                                                                                    | Inspección anual                                                                                                    |
| 11.5                                                                                                    | Según sea necesario83                                                                                                    |
| 12<br>13                                                                                                    | CERTIFICADO CE                                                                                                    |
| 15                                                                                                    | DE LA UE85                                                                                                    |
| 14<br>15                                                                                                    | DIRECTORIODEL ÍNDICE                                                                                                    |
| 15.1                                                                                                    | Módulo de caldera adicional 87                                                                                                    |
| 15.2                                                                                                    | Módulo solar                                                                                                    |
| 16                                                                                                    | NOTAS95                                                                                                    |

# 1 NOTAS DE SEGURIDAD

- Antes de la puesta en marcha, lea atentamente la documentación y preste atención a las instrucciones de seguridad indicadas en particular. Consulte este manual si algo no está claro.
- Asegúrese de entender las instrucciones contenidas en este manual y de estar suficientemente informado sobre el funcionamiento del sistema de calderas de biomasa. Si tiene alguna duda en cualquier momento, no dude en ponerse en contacto con HERZ.
- Por razones de seguridad, el propietario del sistema no debe realizar ninguna modificación en la construcción o el estado del sistema sin consultar al fabricante o a su representante autorizado.
- Asegúrese de que hay un suministro suficiente de aire fresco en la sala de calderas (tenga en cuenta la normativa nacional pertinente).
- Antes de la puesta en marcha de la instalación, deben comprobarse todas las conexiones para asegurarse de que son estancas. Compruebe la resistencia de todas las uniones atornilladas.
- En la sala de calderas debe haber un extintor portátil del tamaño prescrito. (Tenga en cuenta la normativa nacional pertinente).
- Al abrir la puerta de la cámara de combustión, asegúrese de que no salgan gases de combustión ni chispas. No deje nunca la puerta de la cámara de combustión abierta sin vigilancia, ya que pueden salir gases tóxicos.
- No encender nunca la caldera con combustibles líquidos como la gasolina o similares.
- Realice el mantenimiento regularmente (de acuerdo con el programa de mantenimiento) o recurra a nuestro servicio de atención al cliente.
- Cuando se realice el mantenimiento del sistema o se abra la unidad de control, se debe desconectar la alimentación eléctrica y se deben respetar las normas de seguridad vigentes.
- En la sala de calderas no se pueden almacenar combustibles fuera de la instalación. Tampoco está permitido guardar en la sala de calderas objetos que no sean necesarios para el funcionamiento o el mantenimiento de la instalación.
- Al llenar el depósito de combustible con un camión bomba, la caldera debe estar siempre desconectada. (esto está estampado en la tapa de la conexión de llenado). Si no se tiene en cuenta esta indicación, pueden entrar gases inflamables y tóxicos en el almacén.
- El almacén de combustible debe estar protegido contra el acceso no autorizado.
- Desconecte siempre la alimentación eléctrica si tiene que entrar en la sala de almacenamiento de combustible.
- Utilice siempre lámparas de bajo voltaje en la sala de almacenamiento de combustible (deben estar aprobadas para este tipo de uso por el fabricante correspondiente).
- El sistema sólo debe funcionar con los tipos de combustible prescritos.
- Antes de seguir transportando la ceniza, debe almacenarse temporalmente durante al menos 96 horas para dejar que se enfríe.
- Si tiene alguna duda, llámenos al +43 / 335742840-840. +34 / 93 861 81 44.
- La primera puesta en marcha debe ser realizada por el servicio de atención al cliente de HERZ o por un especialista autorizado (de lo contrario, no se podrá hacer valer la garantía).
- Ventile la sala de almacenamiento de combustible durante 60 minutos antes de entrar en ella (consulte la normativa de su país).
- La caldera cumple los requisitos de la Asociación de Compañías de Seguros contra Incendios de los Cantones Suizos o las normas nacionales de seguridad contra incendios. El propio cliente será responsable, sin excepción, de garantizar el cumplimiento de estas normativas en la obra.

4

#### 1.1 Información básica de seguridad

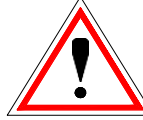

a sus características eléctricas Debido v mecánicas funcionalmente limitadas con respecto al uso, operación y mantenimiento, si el equipo no es capaz de trabajar de acuerdo con su uso apropiado o se produce una interferencia puede inadecuada. causar graves daños materiales y a la salud. Por lo tanto, está condicionado a que la planificación y la realización de todas las instalaciones, el transporte, el funcionamiento y el mantenimiento sean llevados a cabo y supervisados por personas responsables y cualificadas.

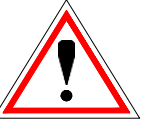

Cuando se operan sistemas eléctricos, ciertas partes de los mismos siempre llevarán una tensión eléctrica peligrosa o estarán expuestas a una carga mecánica. Sólo el personal debidamente cualificado puede realizar trabajos en el sistema. Deben conocer a fondo el contenido de este y todos los demás manuales. Para que este sistema funcione de forma segura y sin problemas, el transporte, el almacenamiento, el funcionamiento y el mantenimiento deben realizarse de forma correcta y cuidadosa. Asimismo, deben respetarse las instrucciones y la información sobre los sistemas.

#### 1.2 Instalación

### Notas generales de seguridad

Para garantizar el buen funcionamiento del sistema, hay que tener en cuenta las normas pertinentes y las instrucciones de instalación del fabricante durante la instalación del sistema.

Los documentos del fabricante relativos a los dispositivos de calefacción y los componentes utilizados pueden solicitarse a HERZ.

#### 1.3 Funcionamiento y mantenimiento

#### 1.3.1 Notas generales

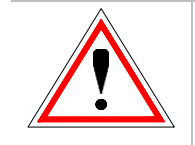

No abra las puertas de la caldera hasta que aparezca el mensaje "APAGADO", ya que de lo contrario se un riesgo de deflagración da (explosión).

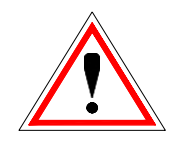

Para que el sistema funcione y se mantenga de forma segura, debe ser operado y mantenido correctamente por personal cualificado, teniendo en cuenta las advertencias de esta documentación y la instrucciones sobre los sistemas.

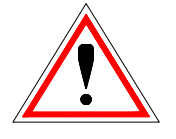

En condiciones de funcionamiento desfavorables, las temperaturas de las partes de la carcasa pueden superar los °C80.

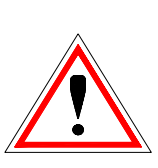

Si la puerta del contenedor de cenizas se abre durante el funcionamiento, se cortará el suministro de combustible y la caldera pasará a la fase de apagado. A continuación, la caldera pasará a "CALEFACCIÓN APAGADA".

### **Condiciones ambientales**

| Temperatura de                     | De +10 a +40 °C |
|------------------------------------|-----------------|
| Temperatura del<br>almacén/transpo | De -20 a +70 °C |
| Humedad:                           | 5 al 85%.       |
|                                    | 5 al 95 %.      |

#### Operación 1.3.2

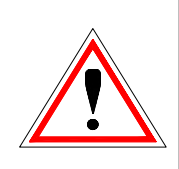

No deben abrirse las cubiertas que impiden el contacto con las piezas calientes o giratorias o que son necesarias para dirigir correctamente el flujo de aire y garantizar así el funcionamiento eficaz del sistema durante el funcionamiento.

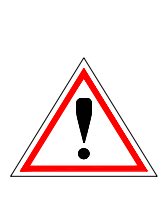

En caso de avería o de condiciones de funcionamiento inusuales, como la emisión de humo o de llamas. la instalación debe desconectarse inmediatamente accionando el botón de parada de emergencia. Avise inmediatamente al servicio de atención al cliente de HERZ.

- Si se acciona el interruptor principal de la puerta de la sala de calderas o si se produce un corte de corriente, el sistema quedará fuera de servicio inmediatamente. La cantidad restante de combustible residual quemará de se forma independiente sin desprender dases tóxicos siempre que el tiro de la chimenea sea lo suficientemente alto. Por lo tanto, la chimenea debe estar diseñada y fabricada de acuerdo con la norma DIN 18160 o EN 13384. Cuando la caldera se vuelva a poner en marcha, habrá que comprobar que el sistema es totalmente funcional y garantizar un funcionamiento seguro de todo el sistema.
- El ruido generado por el sistema durante su funcionamiento no representa ningún peligro para la salud del operador.
- Si el contenido de oxígeno residual de los gases de combustión desciende por debajo del mínimo requerido del 5 %, se interrumpirá el suministro de combustible

automáticamente y no se activará de nuevo hasta que el contenido de oxígeno residual haya subido a más del 5 % (texto de fallo: MIN O2 [%] 5,0)

#### 1.3.3 Mantenimiento

Antes de empezar a realizar cualquier trabaio en la instalación, pero sobre todo antes de abrir las cubiertas que protegen las partes en tensión, la instalación debe estar debidamente desconectada de la red eléctrica. Además de los circuitos principales, hay que prestar atención a los circuitos adicionales o auxiliares existentes en el proceso. Las reglas normales de seguridad según la ÖNORM son:

- ¡Desconecte todos los polos en todos los lados!
- Asegúrese de que el sistema no pueda volver a conectarse.
- Compruebe que no hay tensión conectada.
- ¡Tierra y cortocircuito!
- Cubra las partes activas adyacentes y localice las zonas peligrosas

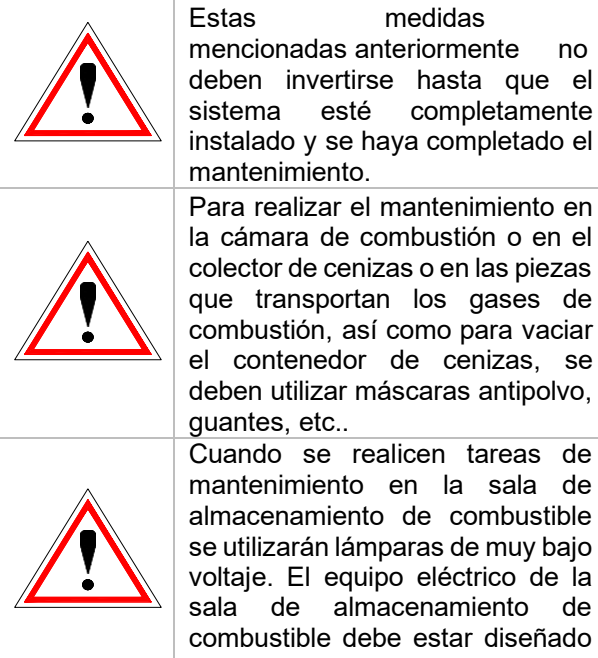

Cuando se realicen tareas de mantenimiento en la sala de almacenamiento de combustible se utilizarán lámparas de muy bajo voltaje. El equipo eléctrico de la de almacenamiento de combustible debe estar diseñado de acuerdo con

medidas

no

completamente

¡ÖNORM EN ISO 20023!

Para evitar errores de mantenimiento, se recomienda que éste sea realizado regularmente por personal autorizado o por el servicio de atención al cliente de HERZ.

Las piezas de recambio deben obtenerse directamente del fabricante o de un socio distribuidor. Debido al ruido causado por la máquina, el cliente no está expuesto a riesgos para la salud.

#### 2 NOTAS DE ADVERTENCIA

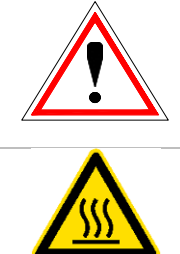

materiales debido а una manipulación inadecuada del sistema. Es posible que se produzcan daños materiales.

Riesgo de lesiones y daños

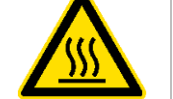

Precaución: superficie caliente

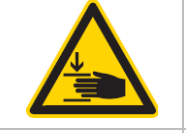

Advertencia: contra las lesiones en las manos.

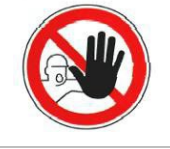

Prohibida la entrada sin autorización.

Sin embargo, el cumplimiento de las directrices de transporte, instalación, funcionamiento v avisos de mantenimiento, así como de los datos técnicos (en las instrucciones de uso, la documentación del producto y en el propio equipo) que no se destacan específicamente, también es vital para evitar que puedan causar directa averías 0 indirectamente daños personales o materiales importantes.

#### Notas generales de seguridad

Por razones de claridad y de las posibles permutas, esta documentación no contiene toda la información detallada y no puede tener en cuenta todos los escenarios imaginables de funcionamiento o de mantenimiento. Si necesita más información o se encuentra con problemas específicos, que no se tratan en detalle en la documentación suministrada, puede obtener la información necesaria de su distribuidor especializado o directamente de HERZ.

Las personas (incluidos los niños) que, debido a sus capacidades físicas, sensoriales o mentales o a su falta de experiencia o conocimientos, no puedan utilizar el equipo de forma segura, no deben utilizar este equipo a menos que estén supervisados o instruidos por una persona responsable.

# 3 COMBUSTIBLES

La caldera HERZ firematic debe funcionar con los combustibles y sus propiedades que se describen en este capítulo.

## 3.1 Astillas de madera

Astillas de madera para uso no industrial con bajo contenido de finos según la norma EN 17225-1/4 con la siguiente especificación:

- Clase de propiedad A1, A2, B1
- Tamaño de las partículas P16S y P31S
- Contenido de agua mín. 15 % hasta máx. %.40
- Contenido de cenizas en m-%: <1,0 (A1),</li>
   <1,5 (A2),</li>
   <3.0 (B1)</li>
- Valor calorífico en el estado de entrega > 3,1kWh/kg
- Densidad aparente (BD) en el estado de entrega > 150 kg/m<sup>3</sup>

Las clases de propiedades A1 y A2 representan la madera natural y los residuos de madera no tratados químicamente. La clase A1 contiene combustibles con bajo contenido de cenizas, lo que indica poca o ninguna corteza y combustibles con menor contenido de agua, mientras que la clase A2 tiene un contenido de cenizas y/o de agua ligeramente superior. La clase B1 amplía el origen y la fuente de la clase A e incluye materiales adicionales, como la madera de plantaciones de rotación corta, la madera de jardines y plantaciones, etc., así como los residuos de madera industrial no tratados guímicamente. La clase B2 también incluve los residuos de madera industrial tratados químicamente y la madera usada.

### 3.2 Pellets de madera

Pellets de madera para uso no industrial según ENplus, Swisspellet, DINplus o pellets según EN 17225-2 con las siguientes especificaciones:

- Clase de propiedad A1, A2<sup>4</sup>
- El contenido máximo admisible de finos

en la sala de almacenamiento de combustible no debe superar el %8 del volumen de combustible (determinado mediante una malla perforada con agujeros de 5 mm de diámetro).

- Contenido de finos en la carga: < 1,0m-%.
- Valor calorífico en el estado de entrega
   > 4,6 kWh/kg
- Densidad aparente (BD) en el estado de entrega > 600 kg/m<sup>3</sup>
- Resistencia mecánica (DU), EN 17831-1 en el estado de entrega en m-%: DU 97,5 ≥ 97,5
- Diámetro 6 mm

La potencia nominal y los valores de emisión pueden garantizarse hasta un contenido máximo de agua del 25% y un valor calorífico mínimo de 3,5 kWh/kg del combustible permitido.

A partir de un contenido de agua de aproximadamente el 25 % y un poder calorífico < 3,5 kWh/kg se espera un rendimiento reducido.

#### Evite la entrada de residuos como piedras o partículas metálicas en el sistema. La arena y la tierra provocan un mayor nivel de precipitación de cenizas y escorias.

En función de la calidad del combustible, puede formarse una escoria que hay que eliminar a mano.

En caso de incumplimiento, se anulará cualquier garantía. La quema de combustibles inadecuados podría provocar una combustión incontrolada. Es probable que se produzcan fallos de funcionamiento y los consiguientes daños.

Si se nombra explícitamente un combustible diferente en el pedido o en la confirmación del pedido, el sistema puede funcionar con el combustible mencionado.

Nota: El sistema se ajusta al combustible acordado en la puesta en marcha. Este ajuste (velocidad del ventilador ID, combustible, flujo y reflujo, tiempos de ciclo, etc.) no debe modificarse cuando se utiliza una calidad de combustible constante

<sup>4</sup> Propiedad clase A2 sólo en firematic 80 - 301

## 4 SEGURIDAD

4

Los dispositivos de seguridad deben ser dimensionados e instalados según la norma EN 12828.

La válvula de seguridad en la circulación de la caldera sirve como último dispositivo de seguridad contra el mal funcionamiento del equipo.

La empresa especializada autorizada debe cumplir todas las normas legales de seguridad in situ.

La puesta a tierra o la compensación de potencial debe ser realizada en todo el sistema de calefacción según la norma EN 60204-1 por una empresa especializada autorizada.

#### 1 Limitador de temperatura de seguridad

Si la temperatura de la caldera supera los 95°C, el equipo debe desconectarse por razones de seguridad. El limitador de temperatura de seguridad (STB) se bloqueará en este caso.

Las posibles causas pueden ser:

- El consumo de calor de la caldera se ha interrumpido bruscamente. Esto puede ocurrir debido a la desconexión de una bomba o al cierre repentino del mezclador del circuito de calefacción.
- Las bombas de carga deben ser controladas por el Control HERZ. En caso de exceso de temperatura serán activadas automáticamente por el Control HERZ. De esta forma se evitan temperaturas más altas en la caldera.
- La caldera es demasiado grande.
- El nivel de combustible está ajustado demasiado alto.
- Pérdida de suministro eléctrico
- Etc.

Primero hay que encontrar la causa del fallo y corregirla, después se puede desbloquear el limitador de temperatura de seguridad.

#### La temperatura de la caldera debe ser inferior a 75°C antes de desbloquear.

Sólo así se puede reconocer el problema. Para ello, se desatornilla la tapa del STB. El STB se puede desbloquear presionando ligeramente con un objeto punzante. Después de desatornillar la tapa, el reconocimiento de la avería debe realizarse en la caja de interruptores. La ubicación del STB se encuentra en el lado izquierdo junto a la pantalla.

#### 2 y dispositivo de extinción automatizado3

La caldera dispone de un dispositivo de extinción automatizado. El dispositivo consta de una válvula de seguridad térmica, una válvula termostática (3) y un depósito de agua (2). Si se sobrepasa la temperatura del tornillo de alimentación, la válvula se abre de forma autónoma y se inunda el tubo de alimentación. Este dispositivo de extinción se utiliza como dispositivo de seguridad en la combustión.

#### 4 Unidad de seguridad contra incendios

La unidad de seguridad contra el retroceso de la combustión impide que se produzca un retroceso de la combustión en la sala de almacenamiento de combustible. Separa la cámara de combustión del cuarto de almacenamiento de combustible. La unidad de seguridad contra el retroceso de la combustión se comporta como una trampilla contra incendios. Sólo se abre cuando se alimenta combustible a la caldera.

#### 5 Válvula de seguridad

La válvula de seguridad se libera automáticamente cuando la presión o la temperatura superan los límites preestablecidos. La válvula de seguridad debe liberarse a la presión máxima permitida (según la placa de la caldera).

#### 6 Intercambiador de calor de seguridad

El intercambiador de calor de seguridad es un dispositivo de seguridad incorporado y debe conectarse a una válvula de descarga térmica e instalarse, de acuerdo con las normas aplicadas. El intercambiador de calor de seguridad debe conectarse directamente a una tubería de agua fría (presión 3 ≤bar)

# 7 Dispositivo de seguridad del contenedor de cenizas y de la cámara de combustión

Los contenedores de ceniza están conectados (sensor inductivo) a la caldera.

# Control de la temperatura de la sala de almacenamiento de combustible

El control de la temperatura de la sala de almacenamiento de combustible está situado directamente encima del tornillo de transporte. Hay un sensor de temperatura que se ajusta a la temperatura de liberación. Si la temperatura de la sala de almacenamiento supera el límite preestablecido, la caldera pasará a la condición de funcionamiento "CALEFACCIÓN APAGADA" y mostrará un informe de fallo. Además, se activa una salida de sensor de fallos. Realice la alerta de acuerdo con las normas nacionales.

8

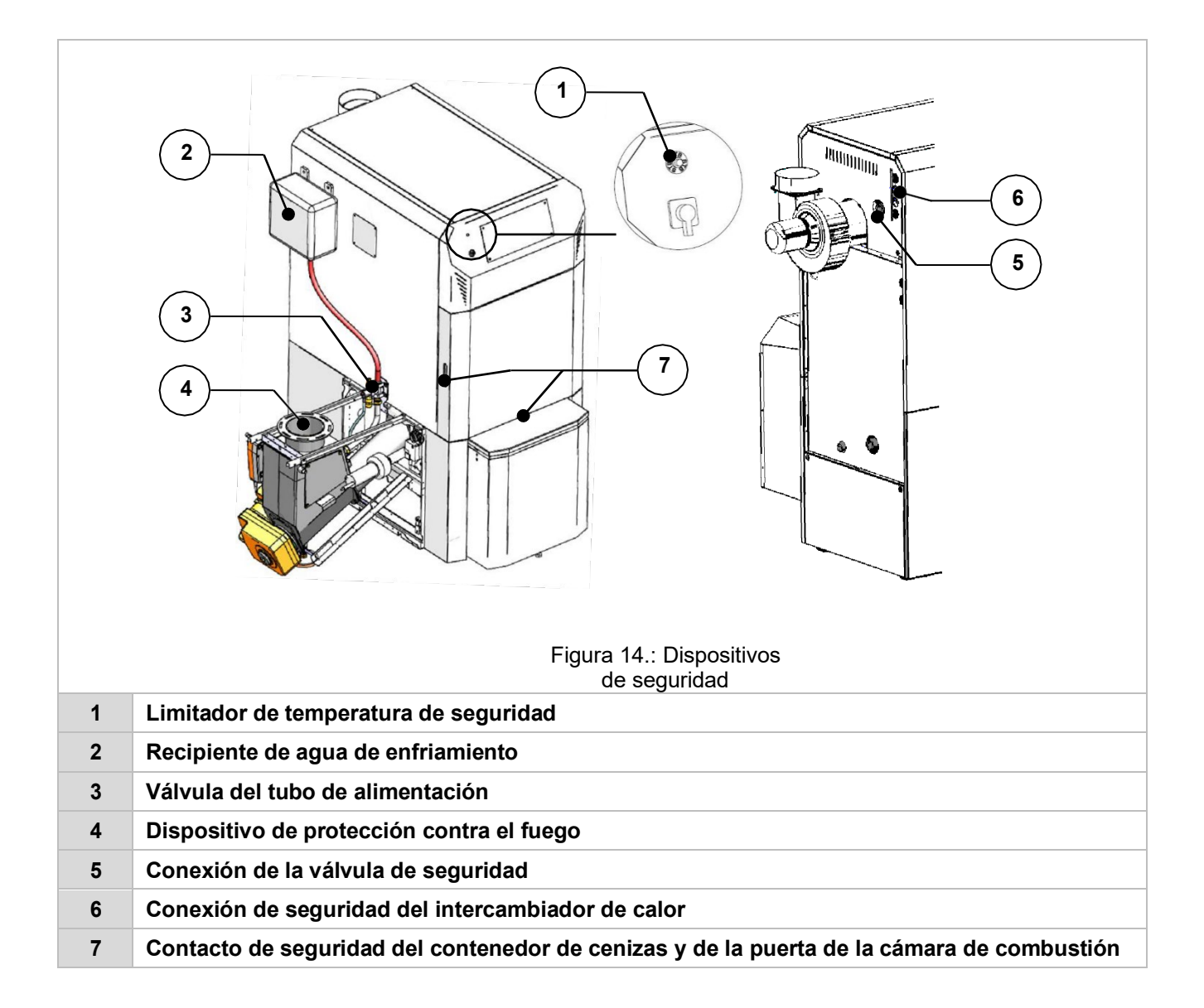

# 5 SISTEMA

### 5.1 Resumen del sistema

En la figura 15 se muestra un ejemplo de un sistema con los siguientes tres componentes:

- (1) Sistema de llenado del almacén
- (2) Caldera
- (3) Sistema de descarga de la sala

En el caso de la imagen se muestra un sistema rígido de tornillo de pellets con un sistema modular de agitadores (3). El llenado de la sala de almacenamiento de combustible se realiza con tornillos verticales de llenado (1). Tenga en cuenta que el sistema de descarga de la sala y de llenado de la sala de almacenamiento instalado puede ser diferente al sistema mostrado. Si se presentaran todos los sistemas de descarga y llenado de la sala de almacenamiento de HERZ, se excedería considerablemente el alcance de esta guía. La empresa HERZ puede proporcionar más información.

Cuando el almacén se llene, el agitador debe girar.

El agitador con descarga por muelle o brazo articulado o tornillo transportador ayuda a vaciar el espacio de almacenamiento. El sistema de retirada no garantiza un vaciado completo del espacio de almacenamiento. El grado de vaciado depende de muchos factores que no están dentro de la esfera de influencia de Herz.

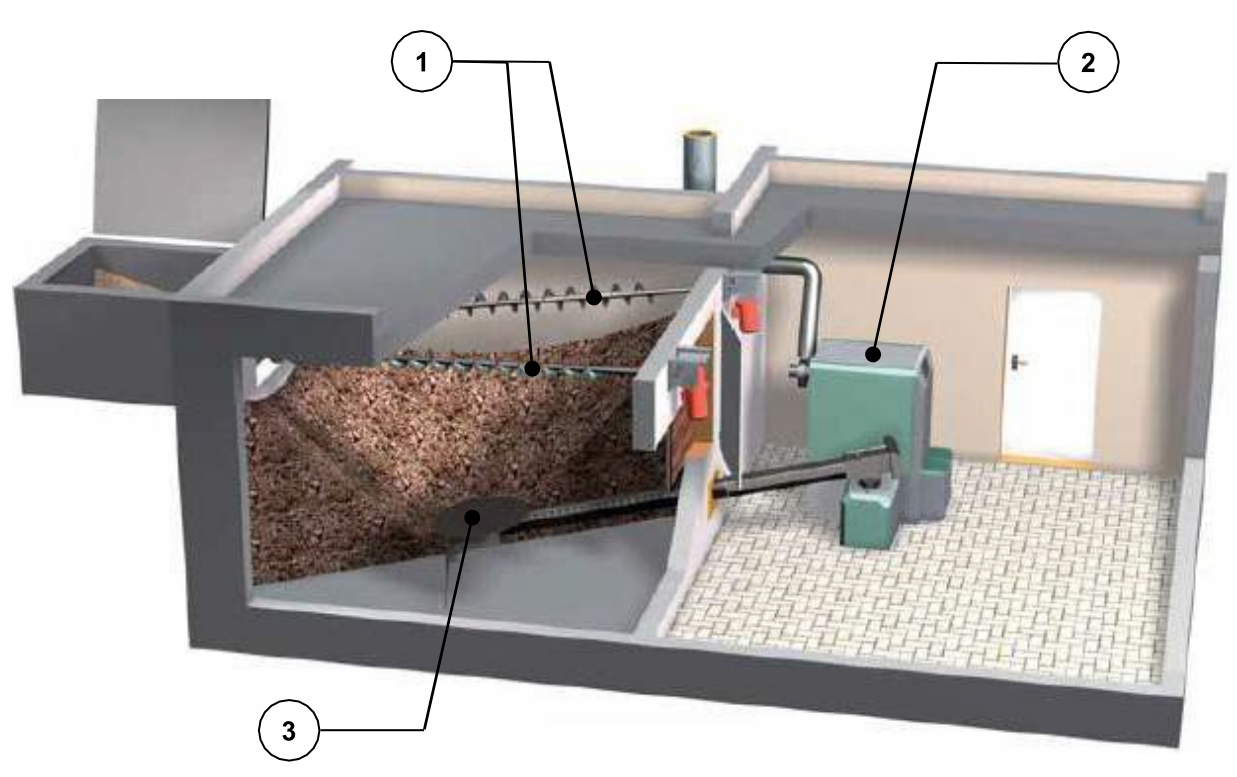

Figura 15.: Vista general del sistema (ejemplo con agitador)

En el siguiente capítulo se describen y muestran la caldera (2) y el sistema de descarga de la sala (3) y sus componentes individuales.

### 5.2 Caldera

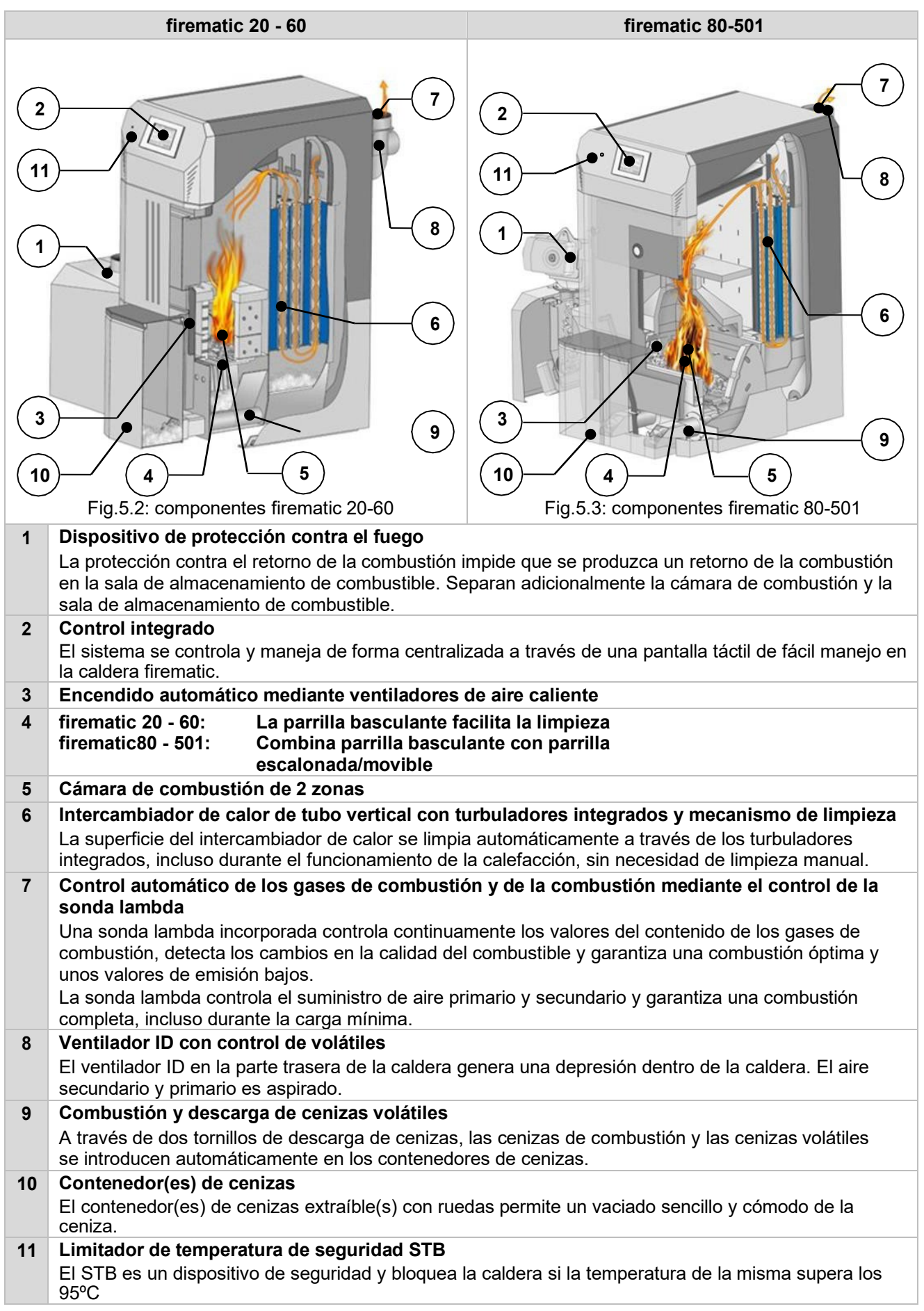

### 6 MODO DE FUNCIONAMIENTO

### 6.1 Sistema de alimentación

El combustible es alimentado desde la sala de almacenamiento de combustible por el sistema de descarga de la sala hasta el dispositivo de protección contra el retroceso de la combustión (BFP). El combustible pasa primero por la tolva y después por la compuerta de retroceso. La compuerta de retroceso es controlada por un servomotor con resorte. Si el servomotor no tiene corriente, la compuerta de retroceso se cerrará de forma independiente. A continuación, el combustible es alimentado hacia la cámara de combustible alcanzado es un factor decisivo para la producción de calor de la caldera y el modo de funcionamiento.

# 6.2 Sistemas de transporte6.2.1 Descarga de sinfín flexible

En esta versión, el suministro de combustible se hace con un tornillo de descarga flexible desde el almacén. En la caldera hay un tornillo de inserción que transporta los pellets oblicuamente hacia arriba y los alimenta mediante una corredera a la combustión. En este tornillo de alimentación se encuentra el dispositivo de protección contra el retroceso (BFP). Este dispositivo de protección contra el retroceso se abre mediante un motor de retorno por muelle. En caso de parada o de corte de corriente, este motor se cierra automáticamente. La trampilla proporciona una separación ignífuga entre el tornillo de alimentación y el de descarda.

El BFP también requiere un control de nivel.

La descarga de la sala flexible de la caldera consiste en un sinfín almacenado con tapa en la zona de la sala de almacenamiento y un sinfín flexible en la zona de la sala de calderas. Como accionamiento se utiliza un motorreductor estándar.

El tornillo de inserción está formado por los siguientes componentes:

- Motor del sinfín introductor
- Dispositivo resistente al fuego con motor de retorno por muelle
- Tubo introductor
- Sensor de temperatura del sinfin de alimentación (PT 1000)

#### 6.2.2 Versión sistema de aspiración

En esta versión, el combustible se suministra desde la sala de almacenamiento mediante una sonda de succión o un sinfín rígido u otros sistemas de muestreo. Este medio de descarga se encuentra en la sala de almacenamiento. En el exterior de la sala de almacenamiento se aspira al vacío. Esta presión negativa se genera a través de una turbina, que está montada en la caldera de pellets.

Antes del proceso de aspiración, la caldera se apaga y se realiza una limpieza de cenizas. Esto significa que todos los pellets de la parrilla se queman completamente y la ceniza resultante se transporta al cenicero. Durante la aspiración, los gránulos se transportan a través del tubo de aspiración a un separador. Desde el silo de almacenamiento, los pellets se transportan primero a través de la rampa con un transportador de tornillo que incluye una rueda de celdas totalmente metálica.

A continuación, el combustible es alimentado hacia la cámara de combustión por el tornillo de alimentación. A continuación, se dirigen a la cámara de combustión a través de un nivel de caída.

La descarga del combustible del silo se realiza a través de un sinfín transportador. El extractor de la sala es accionado por un motorreductor en el extremo de la caldera del sinfín. El sinfín está equipado, en la medida de lo posible, con un sinfín en espiral para evitar atascos.

#### 6.3 Tipo de alimentación

El funcionamiento de la firematic se basa en una relación marcha paro, que controla el sistema de alimentación. Todos los valores deben ajustarse a través del menú "Valores de combustible" (sólo disponible en el área de servicio). Estos valores de alimentación son corregidos por el sistema de control de la combustión.

#### 6.4 Control del aire de combustión

El aire de combustión suministrado se diferencia entre aire primario y secundario. El aire primario se aporta directamente en las brasas. El aire secundario se utiliza para accionar la llama. El suministro de aire se canaliza a través de respiraderos en el lado del quemador (debajo de la cubierta lateral).

El ventilador de gases de combustión es un ventilador de aspiración y está situado en la parte trasera de la caldera. Genera una baja presión en la caldera. El aire secundario y el aire primario son aspirados debido a la baja presión.

El ventilador ID se controla por tiempo mediante el control electrónico de velocidad variable. La velocidad del ventilador ID se controla en función de la temperatura de la caldera y se rectifica mediante el control Lambda.

#### 6.5 Funcionamiento de la caldera

La caldera se pone en marcha automáticamente con su encendido automático incorporado, cuando se necesita calor.

El requerimiento de calor puede ser controlado por el clima o por un sensor remoto (opcional), dependiendo de cualquier circuito de calefacción. También se puede utilizar un termómetro ambiental para generar una necesidad externa. La caldera también puede ponerse en marcha por la necesidad de un depósito de agua caliente.

La potencia de la caldera puede controlarse mediante valores de consigna y ajustarse a las condiciones locales.

El control de la caldera evita las temperaturas demasiado bajas de la caldera para no afectar a la durabilidad del sistema. No se permiten temperaturas de caldera demasiado altas

Las grietas de expansión en las placas aislantes, respectivamente las piedras de la cámara de combustión no afectan a sus capacidades y no representan una reclamación de garantía.

### 6.6 Puesta en marcha

La puesta en marcha debe ser realizada por el servicio de atención al cliente de la fábrica HERZ o por un especialista autorizado.

La medición de la depresión en chimenea se realiza después de que la caldera haya funcionado con el combustible actual durante > 1 hora y con una temperatura de flujo de 70-85 °C.

El resultado de la medición de la presión representa una caracterización del tiro durante el funcionamiento normal y muestra si se ha alcanzado el tiro requerido. Si se produce una desviación, la chimenea existente no se ha dimensionado correctamente o el dimensionamiento de las instalaciones subyacentes no se ha realizado correctamente (por ejemplo: conexiones defectuosas, falsa entrada de aire, tubo de conexión demasiado largo,..) la caldera no funcionará correctamente.

Durante el funcionamiento inicial y la puesta en marcha se deben comprobar los controles y dispositivos de seguridad del sistema y se debe explicar al operador el manejo de la caldera, así como el programa de mantenimiento del sistema.

El equilibrado hidráulico de los equipos (instalación de tuberías) debe ser realizado por una empresa especializada autorizada (instalador). El instalador también está obligado, con la documentación del proyecto de todos los equipos (según la norma EN 12170), a estar presente en la sala de calderas.

# 6.7 Temperaturas de funcionamiento y no permitidas

#### Temperatura de la caldera

La caldera firematic de HERZ funciona con una temperatura de caldera de 65°C a 90°C. Si la temperatura de retorno es inferior a 55 °C, los gases de combustión se condensan en el interior de la caldera. Por tanto, si la caldera se pone en marcha, la temperatura de funcionamiento (de 65°C a 90°C) debe alcanzarse lo antes posible para evitar la condensación. La temperatura de retorno también puede ser inferior al valor admisible a la temperatura correcta de funcionamiento de la caldera. Esta situación debe evitarse mediante un aumento de la temperatura de retorno.

#### ¡Atención!

Todos los derechos de garantía quedan invalidados en caso de daños por corrosión debidos a temperaturas de funcionamiento no permitidas.

#### Temperatura de retorno

La temperatura de retorno es siempre inferior a la temperatura de la caldera. La temperatura de retorno debe superar los 60°C. lo antes posible, según el tipo de caldera.

El aumento de temperatura del flujo de retorno o de la temperatura de la caldera se consigue mediante el llamado bypass de retorno sistema de elevación de retorno.

La energía térmica de la caldera sólo puede utilizarse cuando la temperatura de retorno ha superado los 60°C.

#### Temperaturas de la caldera demasiado altas

La caldera HERZ firematic puede funcionar con una temperatura máxima de caldera de hasta 90 °C. Si la disminución del rendimiento cae repentinamente (desconexión de los mezcladores, desconexión de la bomba de carga del depósito de agua caliente), la energía térmica de la caldera puede sobrecalentarla.

La caldera firematic dispone de tres dispositivos de seguridad diferentes preinstalados para impedir un mayor aumento de la temperatura:

Temperatura de sobrecalentamiento (superior a la temperatura de 92°C)

A esta temperatura, las bombas de consumo conectadas se conectan para conducir el sobrecalentamiento (se requiere la conexión de las bombas de consumo a los controles HERZ). Por lo tanto, los consumidores se pondrán en su valor máximo. Se requiere la conexión de las bombas de consumo a los controles HERZ. Si las bombas de consumo no están conectadas a los controles HERZ, se da una mayor probabilidad de sobrecalentamiento, lo que resulta en un fallo.

Válvula térmica para el intercambiador de calor de seguridad:

La válvula térmica debe estar conectada al intercambiador de calor de seguridad incorporado, de acuerdo con las normas aplicadas.

Limitador de temperatura de seguridad – STB (más de 95°C de temperatura de la caldera)

A esta temperatura la caldera se desconecta. El limitador de temperatura de seguridad se bloquea y el funcionamiento de la caldera. Se indica un informe de fallo y la caldera se apaga.

#### Temperatura de los gases de combustión

La temperatura de los gases de combustión depende de las condiciones de funcionamiento de la caldera, del combustible, del ajuste del ventilador y del tipo de caldera.

#### Importante:

La chimenea debe ser insensible a la humedad y estar calculada y dimensionada según EN 13384. Herz no realiza cálculos de chimeneas. El cálculo de la chimenea debe ser realizado por personal autorizado. Una chimenea mal calculada o no dimensionada puede provocar un mal funcionamiento del sistema.

# 7 CONDICIONES DE FUNCIONAMIENTO

#### Calefacción apagada

Durante esta fase, la caldera está desconectada, es decir, el quemador está bloqueado.

#### Listo

La caldera y respectivamente, la temperatura del depósito de inercia es lo suficientemente alta para proporcionar la carga de calor requerida, o la temperatura de la caldera ha alcanzado la temperatura de desconexión.

#### Preparación para el encendido

Durante esta fase se limpia la parrilla y se precalienta la sonda lambda.

#### Ventilación previa

Durante la fase de pre-aireación, la cámara de combustión y la chimenea se purgan con aire fresco.

#### Arranque en frío

Si la temperatura de combustión es inferior a la temperatura de encendido, prefijada (150°C), la caldera realiza un arranque en frío y se introduce el combustible en la cámara de combustión. Los materiales se introducen a intervalos. Al mismo tiempo, el combustible se enciende mediante el ventilador de encendido.

Durante esta fase se realiza un control de la ignición. El éxito del encendido se detecta cuando se produce un aumento constante de la temperatura de la cámara de combustión o de los gases de escape o, a más tardar, cuando se alcanza la temperatura de ignición de la cámara de combustión.

A continuación, el sistema pasa a la fase de encendido, donde al mismo tiempo se lleva a cabo la fase final del ventilador de encendido. Durante la fase final del ventilador de encendido, el ventilador de los ventiladores de encendido funciona durante un minuto más para enfriar la resistencia.

Si el encendido no ha sido posible antes del periodo máximo de encendido, la caldera se apagará y aparecerá el fallo "ENCENDIDO" en la lista de fallos.

#### Fase de encendido

Durante la fase de encendido, el control de la caldera intenta conseguir un lecho de fuego uniforme. La duración de la fase de quemado puede ajustarse en la configuración del valor del combustible (sólo disponible en el área de servicio). Preste atención al mayor contenido de oxígeno en la combustión. Durante la fase de quemado, el control de la caldera intenta conseguir un lecho de fuego uniforme.

#### Fase de potencia nominal

Durante la fase de potencia nominal, la caldera funciona a la potencia calorífica nominal. Si se alcanza la temperatura de consigna de la caldera, la caldera pasa a la fase de regulación.

#### Fase de regulación

Durante la fase de regulación, la caldera se modula entre la carga nominal y la carga parcial. Si la caldera tiene un exceso de calor, es decir, si se supera la temperatura objetivo de la caldera + la histéresis de regulación, la caldera pasará a la condición de funcionamiento "listo".

#### Fase de apagado

Si la caldera se apaga, la cantidad restante de combustible residual se quemará de forma independiente. Preste atención a la configuración del tiempo de la fase de apagado, si se elige demasiado corto, el combustible no se quemará en su totalidad.

#### Limpieza del quemador

Durante la fase de limpieza del quemador se retira la ceniza de la parrilla. La caldera pasa a la fase de apagado parcial y el combustible restante se quema.

Después se limpia la parrilla y la caldera vuelve a funcionar normalmente. El intervalo de limpieza del quemador se calcula mediante el tiempo de funcionamiento del tornillo de alimentación. Esto se ajusta con el parámetro "intervalo de descarga de cenizas" en el área de servicio. Por lo tanto, si la parrilla debe limpiarse con frecuencia, hay que reducir el parámetro.

#### Limpieza del intercambiador de calor

El intercambiador de calor se limpia automáticamente. El intervalo y la duración de la limpieza se configuran en el área de servicio con el parámetro "intervalo de limpieza del intercambiador de calor" y "duración de la limpieza del intercambiador de calor".

#### Control de la potencia de la caldera

La regulación de la salida se controla dentro de la temperatura objetivo de la caldera y la fase final de regulación. La fase de fin de regulación es la temperatura objetivo de la caldera + la histéresis de regulación. Si se alcanza el final de regulación, la caldera pasará a la fase de apagado.

#### Control de la temperatura de los gases de combustión

Si se supera la temperatura máxima de los gases de combustión, la potencia de la caldera se reducirá. Si la temperatura real de los gases de combustión es inferior a la temperatura máxima de los gases de combustión, la caldera pasará a la regulación normal de la potencia.

# Control de la llama (temperatura de la cámara de combustión)

Si la temperatura de la cámara de combustión fluctúa mucho durante el funcionamiento, la caldera se apagará.

#### Protección contra la congelación

Si la protección contra la congelación se activa, la bomba de retorno se encenderá sólo si la caldera está en el modo de funcionamiento "CALEFACCIÓN APAGADA" o "PARADA DEL QUEMADOR". En caso contrario (protección contra la congelación desactivada)

la caldera se pondrá en marcha y se calentará hasta la temperatura mínima de la caldera 65°C.

#### **Control Lambda**

La cantidad de material y la velocidad de rotación del ventilador ID se controlan mediante el control lambda. El control es capaz de detectar desviaciones marginales de la calidad del combustible e induce una mejora de la combustión.

# 8 GESTOR DE TEMPERATURA

La demanda de calor de cada uno de los módulos (caldera, depósito de agua caliente, circuito de calefacción, solar, etc.) es controlada por el gestor de temperatura. El siguiente esquema explica la funcionalidad del gestor de temperatura. A partir de los módulos individuales se determina la temperatura requerida y a ésta se le añade un incremento de temperatura ajustable. La temperatura más alta de todos los consumidores se transfiere al Depósito de inercia. En el Depósito de inercia se encuentran ahora la temperatura más alta de éstas se añade un aumento y una diferencia (¡no siempre!). Esta temperatura es la temperatura de demanda de la caldera. Además, existe el requisito mínimo en el ajuste de la caldera. Esta es la temperatura mínima de la caldera durante el funcionamiento de la misma. Por ejemplo: Si una temperatura requerida por el consumidor es inferior al requisito mínimo, la caldera selecciona automáticamente la temperatura de requisito mínimo.

La temperatura de finalización de la caldera es el resultado de la temperatura de finalización de la caldera y de la histéresis de control ajustable. La caldera pasa al modo "Listo" si la temperatura inferior del deposito DEBE alcanzarse antes de la temperatura FINAL de la caldera y la temperatura superior del buffer es superior a la solicitud más alta del buffer.

La temperatura máxima de la caldera es 90°C. Si la temperatura máxima de la caldera calculada + la histéresis de regulación aumenta por encima de la temperatura máxima de la caldera, la histéresis de regulación ajustada se resta de la temperatura máxima de la caldera y la temperatura mínima de la caldera se corrige a la baja. De esta forma, la caldera alcanza la temperatura REAL DEBIDA durante la fase de regulación.

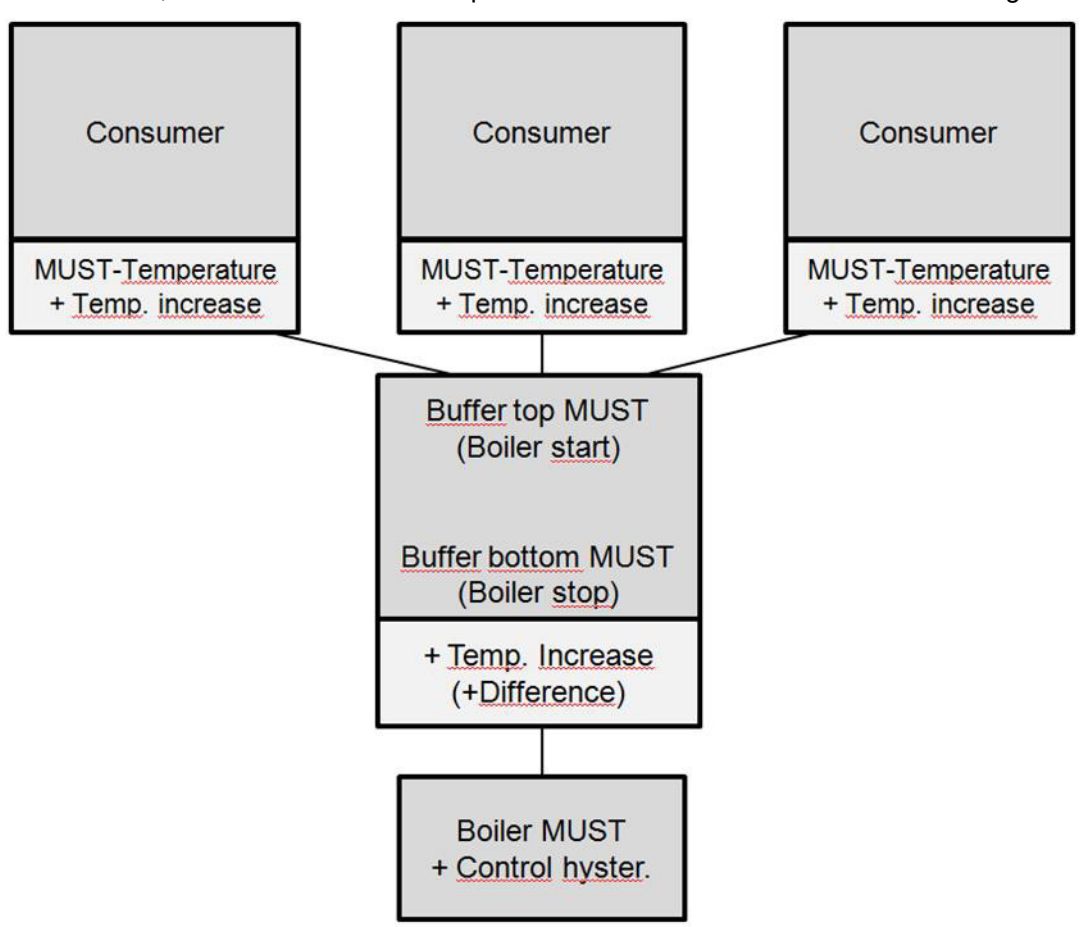

Figura 18.: Gestor de temperatura (representación simplificada - ejemplo)

Si la temperatura superior requerida (temperatura requerida) es mayor que la suma de la temperatura inferior y la diferencia ajustada, la temperatura de la caldera requerida es el resultado de la temperatura superior del depósito requerida (temperatura requerida) + el aumento de temperatura ajustado (véase 8.2). Precaución: Tenga en cuenta el requisito mínimo ajustado.

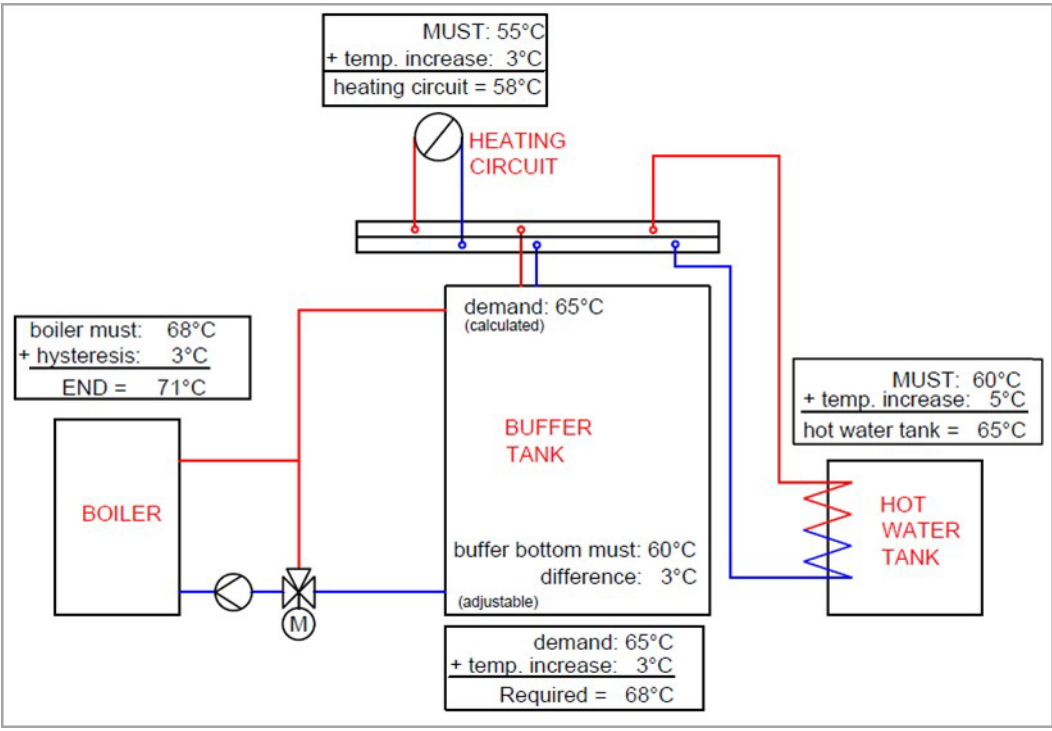

Fig. 8.2: Ejemplo de gestor de temperatura con buffer y sin diferencia

Si la temperatura superior (temperatura requerida) es inferior a la temperatura inferior (temperatura requerida), la temperatura requerida de la caldera es el resultado de la temperatura inferior del acumulador requerida + el aumento de la temperatura ajustada + la diferencia ajustada (véase 8.3). Precaución: Tenga en cuenta el requisito mínimo ajustado.

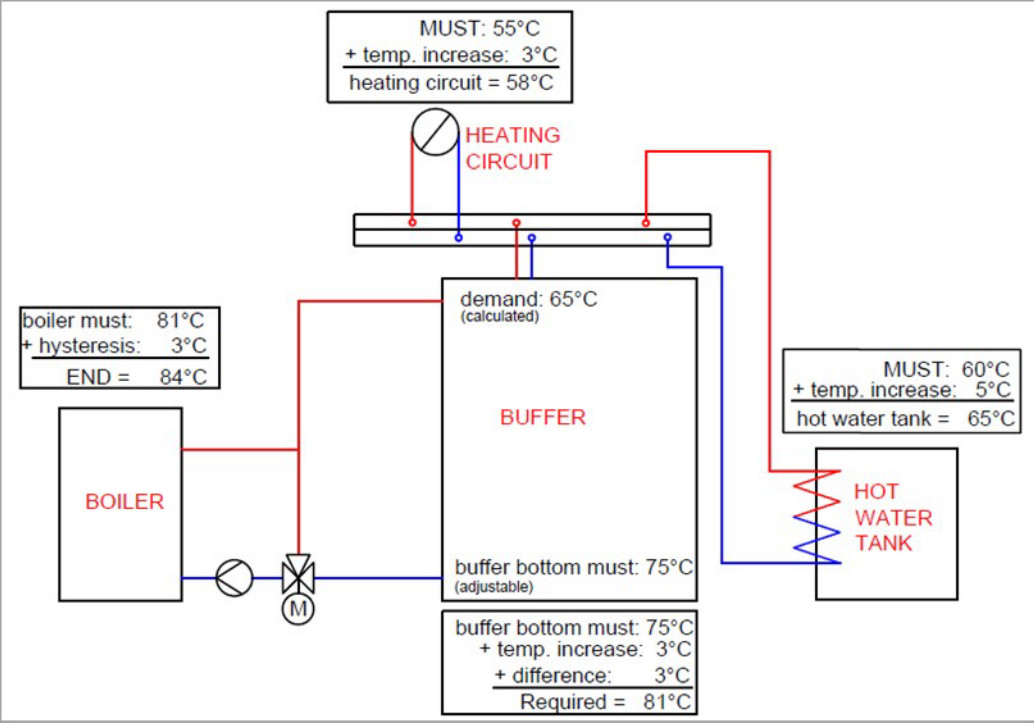

Fig. 8.3: Ejemplo de gestor de temperatura con buffer y diferencia

Si no hay un depósito de inercia en el sistema, se determina la temperatura necesaria de los módulos individuales y se le añade un incremento de temperatura ajustable. La más alta de estas temperaturas es la temperatura MUST de la caldera. A ésta se le añade una histéresis ajustable y el resultado es la temperatura final de la caldera (véase 8.4). Precaución: Tenga en cuenta el requisito mínimo establecido.

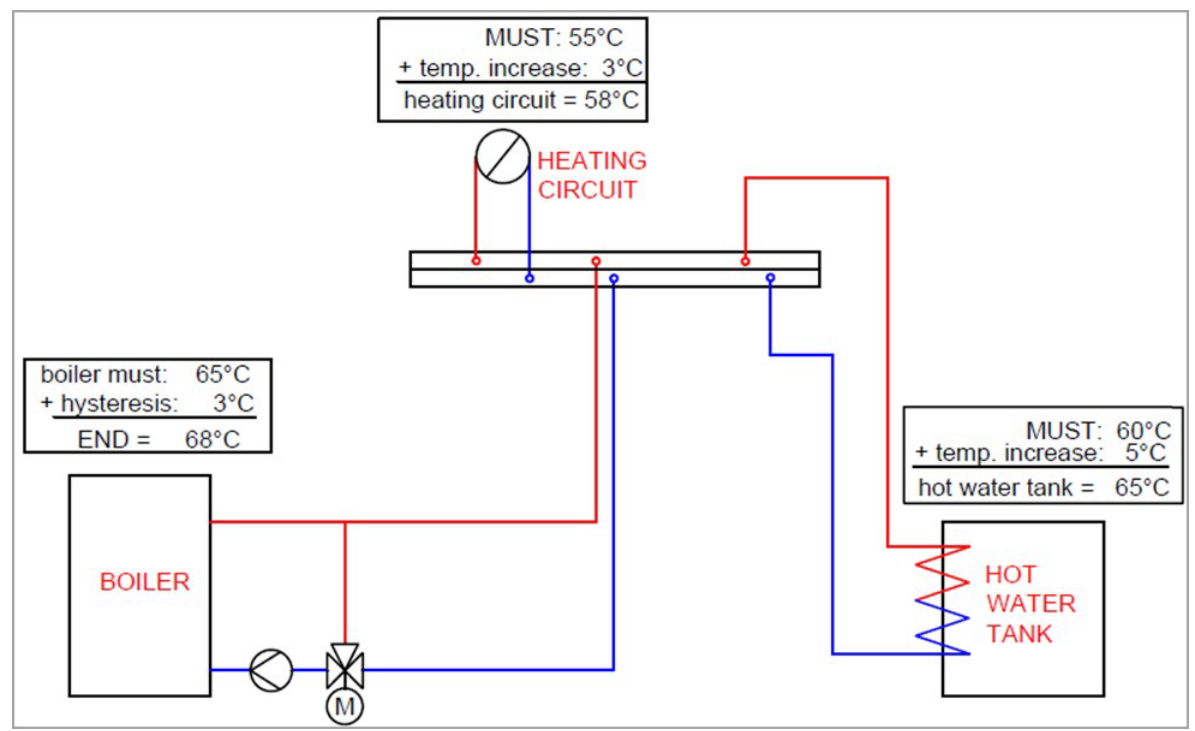

Fig. 8.4: Ejemplo de gestor de temperatura en funcionamiento sin buffer

Si se aplica un modo temporizado directamente en el depósito, la temperatura superior del depósito requerida se ajusta directamente en el modo temporizado. Ahora debe distinguirse de nuevo si la temperatura superior del acumulador es mayor que la temperatura inferior del acumulador ajustada. En este caso, la temperatura requerida de la caldera es el resultado de la temperatura requerida del acumulador abajo + el aumento de la temperatura ajustada + la diferencia ajustada (véase 8.5). En caso contrario, la temperatura requerida de la caldera es el resultado de la temperatura requerida + el incremento de temp. ajustado (véase 8.6). Precaución: Tenga en cuenta el requisito mínimo ajustado.

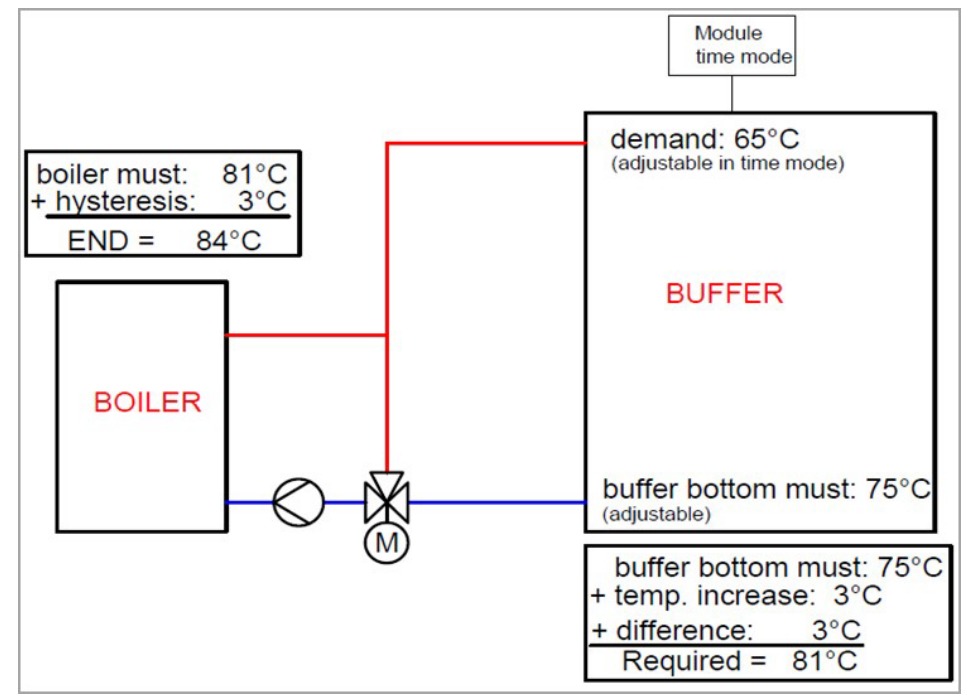

Figura 8.5: Ejemplo de gestor de temperatura en modo horario con diferencia

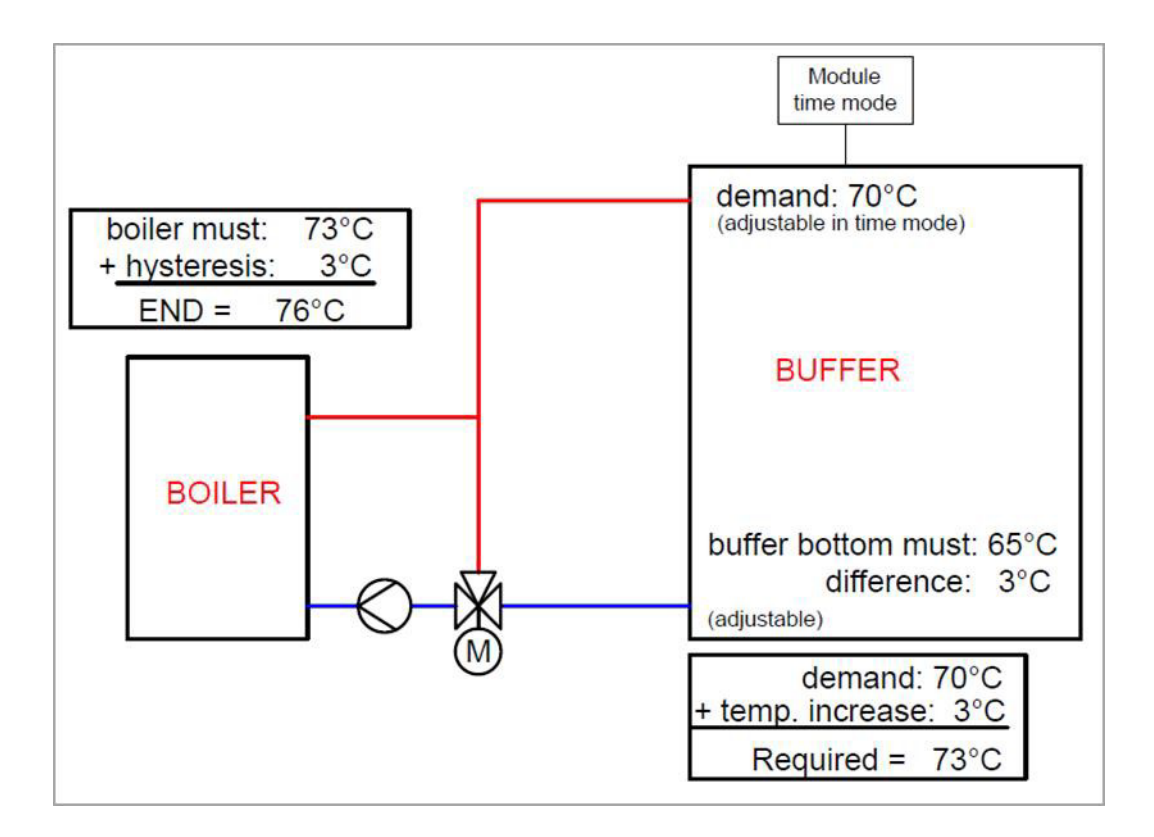

Figura 8.6: Ejemplo de gestor de temperatura cuando el modo temporizado es sin diferencia

# 9 T-CONTROL

El manejo y la navegación por los menús se describen en este capítulo. Cada uno de los parámetros de T-CONTROL se explica en el capítulo 9.11.

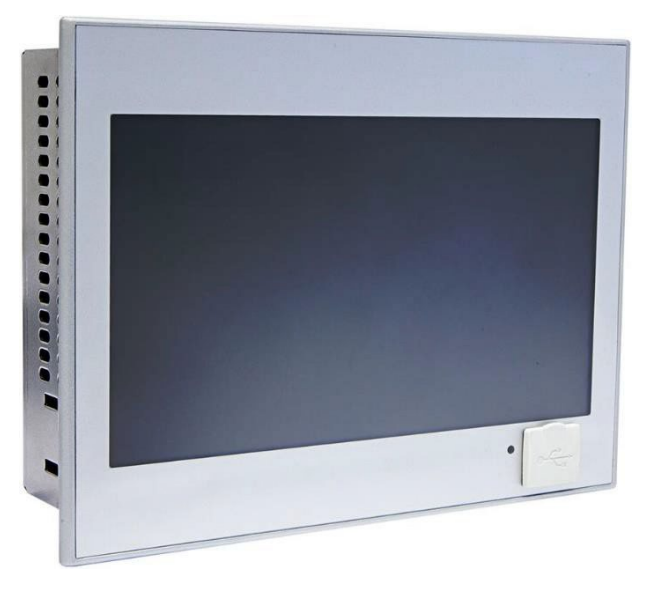

Figura: T-CONTROL

## 9.1 Puesta en marcha del sistema

Para encender la pantalla, deben cumplirse dos condiciones:

- La caldera debe estar conectada a la red eléctrica.
- El interruptor principal (1) situado en la parte delantera de la caldera debe estar conectado (véase la figura)

Si se cumplen estas dos condiciones, se inicia el proceso de arranque de la pantalla, que dura entre 1 y 2 minutos.

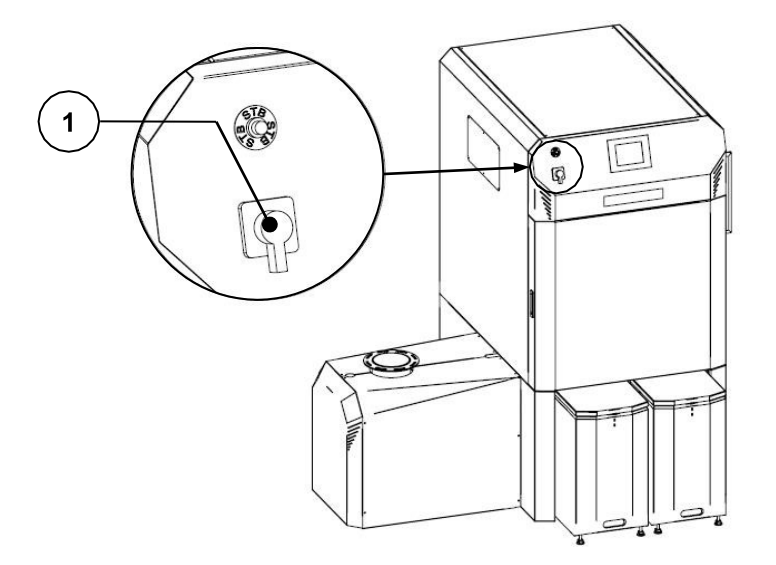

Interruptor principal de la caldera (sólo firematic 120-501)

## 9.2 Funcionamiento y manejo

El panel táctil es una pantalla sensible al tacto y una unidad de control. Tocando la pantalla se pueden cambiar los valores o pasar a otras páginas. La navegación por la pantalla y la introducción de datos puede hacerse con el dedo, el bolígrafo, el lápiz, etc.

## 9.3 Menú principal

Tras la puesta en marcha, aparecerá esta imagen. En el centro de la pantalla se muestran valores importantes según la caldera, el acumulador, el circuito de calefacción, etc. Los valores mostrados se pueden adaptar individualmente.

| 睂                  | <u>Heizung Aus</u> ≭          |                       |                       |                       |         |  |  |
|--------------------|-------------------------------|-----------------------|-----------------------|-----------------------|---------|--|--|
| 5<br>A             | KE88EL<br>Kessel-Ist<br>59 °C | Favorit<br>hinzufügen | Favorit<br>hinzufügen | Favorit<br>hinzufügen | 6<br>Č  |  |  |
|                    | Favorit<br>hinzufügen         | Favorit<br>hinzufügen |                       | Favorit<br>hinzufügen | $\odot$ |  |  |
| ×                  | Favorit<br>hinzufügen         | Favorit<br>hinzufügen | Favorit<br>hinzufügen | Favorit<br>hinzufügen |         |  |  |
| 22.04.2021 13:07:2 |                               | 13:07:25              |                       |                       |         |  |  |

#### Si se pulsa el siguiente símbolo:

| 睂                   | se mostrará el menú principal. (Botón de inicio)                                                                                                    |
|---------------------|----------------------------------------------------------------------------------------------------|
| 5                   | vuelves un nivel (botón de retorno)                                                                                                    |
|                     | se mostrarán los mensajes de fallo (advertencias y alarmas)<br><i>(ver capítul</i> o 10 <i>)</i>                                                                                                  |
|                     | se mostrarán los módulos individuales (caldera, depósito de agua<br>caliente, buffer, circuito de calefacción, solar, compensador hidráulico,<br>bomba de red, válvula de zona, demanda externa). |
| ×                   | se mostrarán los ajustes del menú (configuración de la red, correo electrónico, protector de pantalla)                                                                                            |
| 03.08.2020 09:35:26 | la fecha y la hora se pueden configurar                                                                                                    |
| Ð                   | se mostrará la pantalla de introducción de códigos                                                                                                    |
|                     | la caldera se enciende/apaga. )                                                                                                    |
| $\odot$             | se puede cambiar entre las páginas del resumen de valores en la pantalla de inicio.                                                                                                    |
| ۵.                  | se llega a la visualización de los datos meteorológicos actuales.                                                                                                    |

# 9.4 Explicación de los símbolos

En esta sección se explican símbolos importantes.

|          | Este símbolo muestra que el acceso remoto está teniendo lugar.                                                                                                    |
|----------|----------------------------------------------------------------------------------------------------|
|          | Este símbolo indica que se está enviando un correo electrónico.                                                                                                    |
| <b>⊷</b> | Este símbolo indica que hay una memoria USB conectada.                                                                                                    |
| ×        | La <b>FUNCIÓN LIMPIEZA DE LA CHIMENEA</b> proporciona un modo de prueba para el deshollinador. La caldera funciona de forma constante a la potencia nominal y todos los valores de consumo están ajustados a su máximo mientras el deshollinador realiza sus mediciones. Esta condición se abandona cuando se produce la desactivación o cuando se supera la temperatura máxima de la caldera o cuando se supera el tiempo máximo de deshollinado. Todas las cargas se ajustan al valor máximo permitido. Cualquier medición sólo puede tener lugar cuando la pantalla muestra <b>"Función de deshollinado.</b> " y se haya formado la correspondiente llama. De lo contrario, no se garantiza que la caldera demuestre una combustión óptima. Es posible que la caldera sólo funcione en fase de encendido o de combustión. El tiempo de deshollinado está ajustado a 25 min. El tiempo restante sólo comienza a correr cuando se inicia la función de deshollinamiento del estado de la caldera (la fase de encendido no cuenta para ello). |
|          | Con el <b>MODO DE PRUEBA</b> se pueden probar individualmente los componentes conectados.                                                                                                    |
|          | <ul> <li>se ha introducido el código</li> <li>la caldera está en el modo de funcionamiento "calefacción apagada" (¡sólo en la prueba de la caldera!) Cuando el modo de prueba está activo, el símbolo se vuelve verde. Entonces se pueden activar los componentes.</li> </ul>                                                                                                    |
| Ð        | <b>Información</b> como módulo de firmware, módulo de hardware, versión de software, etc., de cada módulo (caldera, depósito de agua caliente, acumulador, solar, circuito de calefacción).                                                                                                    |
|          | Estos símbolos ( <b>navegación</b> ) pueden utilizarse para navegar en cada módulo (caldera, depósito de agua caliente, acumulador, solar, circuito de calefacción, compensador hidráulico, bomba de red, válvula de zona, demanda externa). Una alternativa al método de navegación ilustrado es el barrido hacia arriba o hacia abajo.                                                                                                    |
| 睂        | Pulsando el botón de inicio se vuelve a la pantalla de inicio desde cualquier menú.                                                                                                    |
| 5        | Al pulsar el botón de retorno se retrocede un nivel o se pasa a la página anterior en los módulos (caldera, depósito de agua caliente, acumulador, solar, circuito de calefacción, compensador hidráulico, bomba de red, válvula de zona, demanda externa).                                                                                                    |
|          |                                                                                                    |

## 9.5 Código - entrada

Si se introduce el código, se pueden realizar las siguientes operaciones:

- Configuración de los valores
- Activación de la prueba de componentes
- Navegación en la configuración del menú

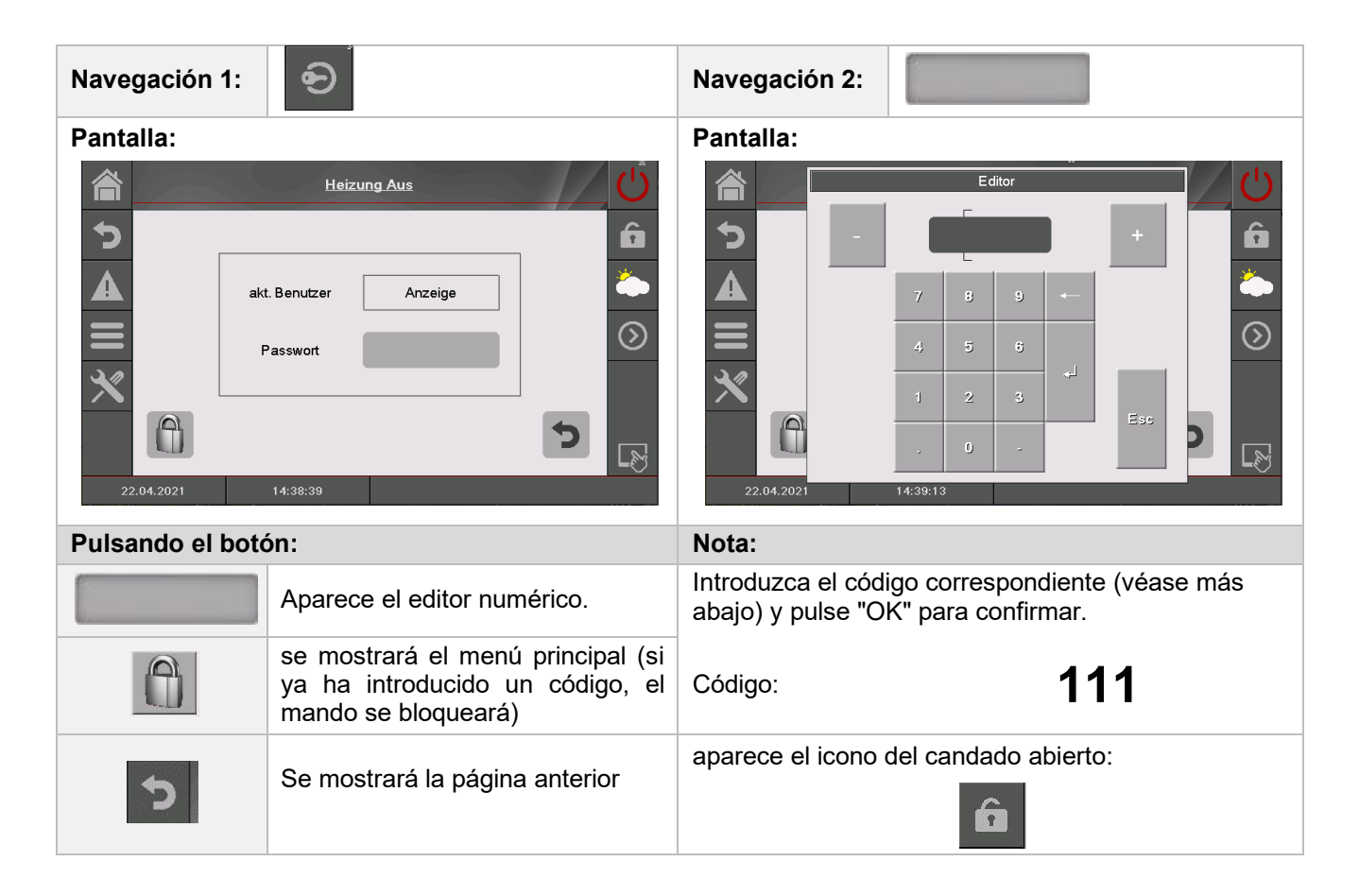

# 9.6 Encendido y apagado de la caldera (función deshollinadora)

|                                       | SWITCH-ON                                                                          |                                                                                                    | SWITCH-OFF                                                                                                    |
|---------------------------------------|------------------------------------------------------------------------------------|----------------------------------------------------------------------------------------------------|----------------------------------------------------------------------------------------------------|
| Navegación:                           | 0                                                                                  | Navegación:                                                                                                    | Ċ                                                                                                    |
| Pantalla:                             | Heizung Aus                                                                        | Pantalla:                                                                                                    | Zündvorbereitung                                                                                                    |
| 22.04.2021<br>Pulsando el bote        | 14:40:13<br>Ón:                                                                    | 22.04.2021<br>Pulsando el bote                                                                                            | ✓ X<br>14:40:13<br>ón:                                                                                                    |
|                                       | la caldera se encenderá.                                                           |                                                                                                    | la caldera se apagará.                                                                                                    |
| X                                     | la caldera se apagará,<br>permanecerá apagada y se<br>mostrará la página anterior. | X                                                                                                    | la caldera permanece encendida y se muestra la página anterior.                                                                                                    |
| Nota:                                 |                                                                                    | Nota:                                                                                                    |                                                                                                    |
| El sistema sólo p<br>que impidan su p | uede encenderse si no hay errores<br>uesta en marcha.                              | La caldera pasar<br>"fase de apagado<br>"listo"). Cuando se<br>frío, éste finaliza<br>evita que haya<br>combustible en la | á a la condición de funcionamiento<br>o" (excepto en "arranque en frío" o<br>e desconecta durante el arranque en<br>y pasa a la fase de apagado. Esto<br>a una cantidad inadmisible de<br>a cámara de combustión. |

# FUNCIÓN DE DESHOLLINADOR

| Navegación:                                  |                                                                                                    |                                                                             |  |  |
|----------------------------------------------|----------------------------------------------------------------------------------------------------|-----------------------------------------------------------------------------|--|--|
| Pantalla:                                    | Si la "función deshollinadora" es<br>activada, el tiempo restante pue<br>aumentarse en 5pasos<br>minutos mediante<br>pulsando el botón |                                                                             |  |  |
| Wollen Sie den Kessel wirklich Ausschalten ? | +                                                                                                    | Aumenta el tiempo restante (modo<br>deshollinador) en 5pasos de<br>minutos. |  |  |
| 23.04.2021 09:23:47 KAMINKEHRFKT.            | Tras pulsar el sím<br>caldera también s                                                                                                | ibolo del deshollinador, la<br>e puede apagar.                              |  |  |

| Navegación 1:                                                                           | A 03.08.2020 09:35:26                                                                                                    | Navegación 2:                                                                                                    | NTP<br>aktiv                                                                                                    |  |  |
|-----------------------------------------------------------------------------------------|----------------------------------------------------------------------------------------------------|----------------------------------------------------------------------------------------------------|----------------------------------------------------------------------------------------------------|--|--|
| Pantalla:                                                                               |                                                                                                    | Pantalla <sup>.</sup>                                                                                                    | I                                                                                                    |  |  |
|                                                                                         | Allgemeine Einstellungen                                                                                                    | 14.06.2021                                                                                                    | Allgemeine Einstellungen 09:28:09                                                                                                    |  |  |
|                                                                                         | DEUTSCH                                                                                                    |                                                                                                    | DEUTSCH                                                                                                    |  |  |
|                                                                                         | 11:56:52                                                                                                    | NTP Server                                                                                                    | pool.ntp.org RESET                                                                                                    |  |  |
| l l                                                                                     | 26.04.2021                                                                                                    | Zeitzone                                                                                                    | UTC +1 d NTP Update                                                                                                    |  |  |
| _                                                                                       | _                                                                                                    | Akt. Interval                                                                                                    | 12 Std.<br>NTP Verbindung fehlerfrei                                                                                                    |  |  |
| NTP<br>aktiv                                                                            |                                                                                                    | NTP<br>aktiv                                                                                                    |                                                                                                    |  |  |
| Pulsando el boto                                                                        | ón:                                                                                                    | Pulsando el boto                                                                                                    | ón:                                                                                                    |  |  |
|                                                                                         | se puede configurar el idioma.                                                                                                    |                                                                                                    | se puede configurar el idioma.                                                                                                    |  |  |
| ٢                                                                                       | la hora se puede establecer.                                                                                                    | Servidor NTP                                                                                                    | se puede configurar el nombre del<br>servidor. (El servidor recibe<br>automáticamente una<br>dirección IP de la red)                                                                                                    |  |  |
| 31                                                                                      | la fecha se puede establecer                                                                                                    | Zona horaria                                                                                                    | se puede configurar la zona<br>horaria.                                                                                                    |  |  |
| NTP<br>aktiv                                                                            | Si el NTP está activo, la hora y la<br>fecha se actualizarán<br>automáticamente a través de la<br>red (= conexión a Internet por<br>cable LAN). |                                                                                                    | el intervalo de actualización puede<br>introducirse en horas (la hora y la<br>fecha se actualizan en el intervalo<br>de tiempo introducido a través de<br>la red, es decir, en el caso                                             |  |  |
|                                                                                         | Se puede bloquear la pantalla tras<br>30 segundos                                                                                               |                                                                                                    | introducido la hora y la fecha se<br>actualizan cada hora12).                                                                                                    |  |  |
|                                                                                         | se selecciona el rango de trabajo<br>verano / invierno                                                                                          |                                                                                                    |                                                                                                    |  |  |
| 5                                                                                       | se mostrará el menú principal                                                                                                    | Actualización<br>del NTP                                                                                                    | se puede realizar una actualización NTP. La hora y la fecha se actualizarán                                                                                                    |  |  |
| i-FBR                                                                                   | Si se activa, el ajuste del idioma cambia con el mando a distancia.                                                                             |                                                                                                    | inmediatamente.                                                                                                    |  |  |
| Nota:                                                                                   |                                                                                                    |                                                                                                    |                                                                                                    |  |  |
| El NTP (Network Ti<br>la fecha y la hora a<br>Se requiere una co<br>cable LAN a Interne | me Protocol) se utiliza para sincronizar<br>utomáticamente a través de la red.<br>nexión de red válida a través de un<br>et.                    | En caso de apagón<br>Si el NTP está act<br>automáticamente tr<br>Si el NTP no está a<br>a través de una men<br>fabricante). Si la o<br>servicio, la fecha y<br>debe ajustarse mar | <u>r</u><br>ivo, la fecha y la hora se actualizarán<br>as el encendido.<br>activo, la fecha y la hora se actualizarán<br>moria interna de hasta 10 días (datos del<br>caldera está más de días10 fuera de<br>la hora<br>nualmente. |  |  |

# 9.7 Fecha y hora

# 9 T-CONTROL

# 9.8 Valores del menú principal

# 9.8.1 Añadir / definir los valores de visualización

| Navegación 1:                                                | Código - entrada                                                                                                    | Navegación 2:                   | Mostrar valor                                                                                          |
|--------------------------------------------------------------|----------------------------------------------------------------------------------------------------|---------------------------------|----------------------------------------------------------------------------------------------------|
| Pantalla:                                                    |                                                                                                    | Pantalla:                       |                                                                                                    |
| KESSEL<br>Kesse-lat<br>59 °C                                 | Heizung Aus x                                                                                                    | Akt. Löschen                    | KESSEL 000                                                                                             |
| Favorit<br>hinzufügen<br>Favorit<br>hinzufügen<br>22.04.2021 | Favorit<br>hinzufügen Favorit<br>hinzufügen Favorit<br>hinzufügen Favorit<br>hinzufügen Favorit<br>hinzufügen Hinzufügen<br>13:07:25 | Alle Löschen<br>26.04.2021      | HEIZKREIS 1002<br>ZEITBETRIEB 000                                                                      |
| Pulsando el boto                                             | ón:                                                                                                    | Pulsando el botór               | 1:                                                                                                    |
| añadir favorito                                              | se mostrará un resumen de los<br>valores disponibles                                                                                 | Actuar. Claro                   | el valor seleccionado<br>puede ser borrado                                                             |
| $\odot$                                                      | se mostrará la segunda página del<br>menú principal.                                                                                 | Esquema de carga                | se carga un esquema por<br>defecto                                                                     |
|                                                              |                                                                                                    | Borrar todo                     | Se borrarán todos los valores                                                                          |
|                                                              |                                                                                                    | Caldera 000                     | se mostrarán los valores de la caldera, que pueden seleccionarse manualmente                           |
|                                                              |                                                                                                    | TANQUE DE AGUA<br>CALIENTE i000 | se mostrarán los valores del<br>depósito de agua caliente, que<br>se pueden seleccionar<br>manualmente |
|                                                              |                                                                                                    | Circuito de<br>calefacción i002 | se mostrarán los valores del<br>circuito de calefacción, que<br>pueden seleccionarse<br>manualmente    |
|                                                              |                                                                                                    | SOLAR i003                      | los valores solares que se<br>pueden seleccionar<br>manualmente se mostrarán                           |
|                                                              |                                                                                                    | BUFFER i004                     | se mostrarán los valores del<br>buffer, que se pueden<br>seleccionar manualmente                       |
|                                                              |                                                                                                    | MODO TIEMPO<br>000              | los valores del modo de tiempo,<br>que pueden seleccionarse<br>manualmente, se mostrarán               |
|                                                              |                                                                                                    | otros módulos                   | Dependiendo de la instalación,<br>también pueden aparecer otros<br>módulos.                            |

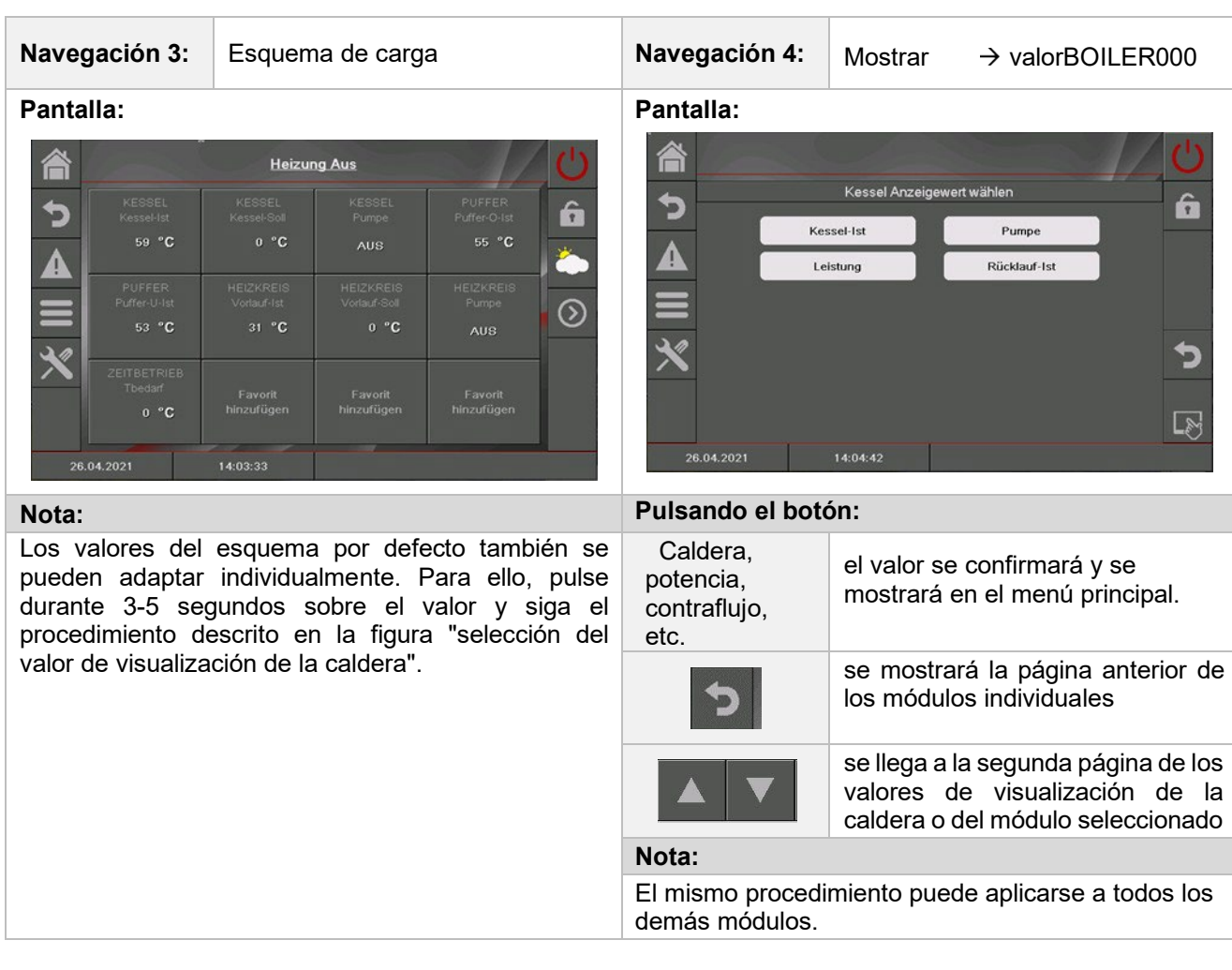

### 9.8.2 Borrar valores

| Borrar todos los valores de la pantalla |                                                                                          |                       |                       |                       | Borrar<br>opcior | el valor<br>Ial                       | de visu                             | alizació                          | n                                 |                                 |         |
|-----------------------------------------|------------------------------------------------------------------------------------------|-----------------------|-----------------------|-----------------------|------------------|---------------------------------------|-------------------------------------|-----------------------------------|-----------------------------------|---------------------------------|---------|
| Navega                                  | <b>Avegación:</b> Código - entrada Símbolo<br>pulsar sobre un campo vacío<br>Borrar todo |                       |                       | Naveç                 | gación:          | Código<br>segundo<br>valor<br>Actuar. | - entrada p<br>os en el pa<br>Clear | oulsar 3-5<br>ara borrar o        | el                                |                                 |         |
| Pantal                                  | la:                                                                                      |                       |                       |                       |                  | Panta                                 | lla:                                |                                   |                                   |                                 |         |
|                                         | Heizung Aus                                                                              |                       |                       |                       |                  |                                       | Heizu                               | ng Aus                            |                                   | Ċ                               |         |
| <b>5</b>                                |                                                                                          |                       | Favorit<br>hinzufügen | Favorit<br>hinzufügen | â<br>č           | 5                                     | KESSEL<br>Kessel-Ist<br>59 °C       | KESSEL<br>Kessel-Soll<br>0 °C     | KESSEL<br>Pumpe<br>AUS            | PUFFER<br>Puffer-O-Ist<br>55 °C | Â       |
|                                         | Favorit<br>hinzufügen                                                                    | Favorit<br>hinzufügen | Favorit<br>hinzufügen | Favorit<br>hinzufügen | $\odot$          |                                       | PUFFER<br>Puffer-U-Ist<br>53 °C     | HEIZKREIS<br>Vorlauf-Ist<br>31 °C | HEIZKREIS<br>Vorlauf-Soll<br>0 °C | HEIZKREIS<br>Pumpe<br>AUS       | $\odot$ |
| × -                                     |                                                                                          | Favorit<br>hinzufügen | Favorit<br>hinzufügen | Favorit<br>hinzufügen |                  | *                                     | ZEITBETRIEB<br>Tbedarf<br>0 °C      | Favorit<br>hinzufügen             | Favorit<br>hinzufügen             | Favorit<br>hinzufügen           |         |
| 26.04                                   | 4.2021                                                                                   | 14:11:39              |                       |                       |                  | 26.                                   | 04.2021                             | 14:12:29                          |                                   |                                 |         |

# 9.9 Mensajes de avería y avisos

| Navegación:                                                                              |                                                                                                    |  |
|------------------------------------------------------------------------------------------|----------------------------------------------------------------------------------------------------|--|
| Pantalla:                                                                                |                                                                                                    |  |
|                                                                                          | ALARME       U <b>D</b> 07.09.20 12:42       StNr:       000 069 STB       Image: Comparison of the stress of the stress of the s |  |
|                                                                                          | 26.04.2021 14:14:30 STB                                                                                                    |  |
| Pulsando el bot                                                                          | ón:                                                                                                    |  |
| Actual                                                                                   | se mostrarán los mensajes de error actuales. (Por defecto, los errores actuales siempre se muestran primero)                                                                                                    |  |
| Archivo                                                                                  | se mostrarán todos los mensajes de fallo.                                                                                                    |  |
| Nota:                                                                                    |                                                                                                    |  |
| Un campo re                                                                              | esaltado en rojo representa un fallo activo (aparece en el cuadro inferior izquierdo).                                                                                                    |  |
| Un campo re                                                                              | esaltado en naranja representa una advertencia.                                                                                                    |  |
| Un campo resaltado en amarillo representa información (no se ha producido ningún fallo). |                                                                                                    |  |
| ■ Un campo g<br>producido (s                                                             | ris resaltado con un texto tachado representa un fallo o una advertencia que se ha<br>ólo visible en el archivo)                                                                                                    |  |
| En el capítulo de                                                                        | errores se muestra un resumen de todos los errores y su corrección. 10.                                                                                                    |  |

# 9.10 Módulos

| Navegación:                                                               |                                                |                                                                                                    |
|---------------------------------------------------------------------------|------------------------------------------------|----------------------------------------------------------------------------------------------------|
| Pantalla:                                                                 |                                                |                                                                                                    |
| 會                                                                         |                                                | 1//                                                                                                    |
| 5                                                                         |                                                | KESSEL 000                                                                                                    |
| A                                                                         | Akt. Löschen                                   | PUFFER 1000                                                                                                    |
|                                                                           | Schema Laden                                   | HEIZKREIS 1002                                                                                                    |
| =                                                                         |                                                | ZEITBETRIEB 000                                                                                                    |
| 26.0                                                                      | Alle Löschen<br>14:2021 14:02:05               |                                                                                                    |
| Pulsando el botón:                                                        |                                                |                                                                                                    |
| CALDERA                                                                   | se mostrará el menú                            | "valores de la caldera".                                                                                                    |
| ACUMULADOR                                                                | se mostrará el menú                            | "valores del buffer".                                                                                                    |
| DEPÓSITO DE AGUA<br>CALIENTE                                              | se mostrará el menú                            | "valores del depósito de agua caliente".                                                                                                    |
| CIRCUITO DE<br>CALEFACCIÓN                                                | se mostrará el menú                            | "valores del circuito de calefacción".                                                                                                    |
|                                                                           | Si se han creado vari<br>(hacia arriba o hacia | os módulos, puede navegar por el menú de los módulos<br>abajo).                                                                                                    |
| KESSEL       Ubersicht       Modul Bezeichnu       Bezeichnu       KESSEL | Heizung Aus                                    | En la vista general del módulo, haciendo clic en el<br>nombre del módulo correspondiente, se puede asignar<br>un nombre distinto (nombre del módulo) a cada módulo.<br>Para ello, pulse primero el nombre que aparece arriba.<br>A continuación, pulse sobre el campo con el nombre<br>actual. Aparece una ventana de entrada. Se puede<br>introducir el nombre deseado. |
| 26.04.2021 14:23:42                                                       |                                                | En caso de cambio de idioma o de borrado, se restablecerá el nombre por defecto.                                                                                                    |

## 9.11 Configuración del módulo

| Caldera                           | Acumulador inercia      | Depósito de agua caliente   |
|-----------------------------------|-------------------------|-----------------------------|
| Resumen                           | Resumen                 | Resumen                     |
| Estado                            | Estado                  | Estado                      |
| Ajustes                           | Ajustes                 | Ajustes                     |
| Horario de funcionamiento         | Agg-Test                | Agg-Test                    |
| Entradas/Salidas                  | Tiempos de desconexión  | Bomba de circulación        |
| Ajustes generales                 |                         | Programa de tiempo/horas de |
|                                   |                         | desconexión                 |
| Circuito de calefacción           | Modo de tiempo          | Solar                       |
| Resumen                           | Resumen                 | Resumen                     |
| Estado                            | Programa de tiempo      | Estado                      |
| Modos de funcionamiento           | Ajustes                 | Ajustes                     |
| Ajustes                           |                         | Agg-Test                    |
| Agg-Test                          |                         | Rendimiento                 |
| Curva del circuito de calefacción |                         |                             |
| Programa de tiempo / Tiempos      |                         |                             |
| de desconexión                    |                         |                             |
| Compensador hidráulico            | Bomba de red            | Válvula de zona             |
| Resumen                           | Resumen                 | Resumen                     |
| Estado                            | Estado                  | Estado                      |
| Agg-Test                          | Agg-Test                | Agg-Test                    |
| Tiempos de desconexión            | Tiempos de desconexión  | Tiempos de desconexión      |
| Poquisitos de extensión           | Caldera adicional       |                             |
| Requisitos de extension           |                         |                             |
| Resumen                           | Resumen                 |                             |
| Estado                            | Estado                  |                             |
| Ajustes                           | Ajustes                 |                             |
| Tiempos de desconexión            | Agg-Test                |                             |
| Curva de calor                    | l lempos de desconexión |                             |
|                                   |                         |                             |

## 9.12 Términos y definiciones

En este capítulo se explican todos los parámetros y términos de los diferentes módulos.

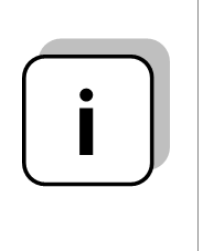

Algunos términos pueden ser un valor de visualización y un valor de ajuste. Para reconocerlos, están marcados con un \*.

- El término es un valor de visualización si la prueba agregada está inactiva el símbolo de la prueba componentes es: <sup>(h)</sup>
  - Si la prueba de conjunto está activada (al pulsar el símbolo la <sup>(h)</sup>manecilla cambiará a verde y la prueba de conjunto se activa) se pueden probar los componentes individuales pulsando la lámpara de control. Ahora el término es un llamado valor de ajuste.

| 9.12.1 <b>C</b>    | aldera                                                                                                    |  |  |
|--------------------|----------------------------------------------------------------------------------------------------|--|--|
| Navegación:        |                                                                                                    |  |  |
| Pantalla:          | KESSEL<br>Übersicht Heizung Aus                                                                                              |  |  |
|                    |                                                                                                    |  |  |
|                    |                                                                                                    |  |  |
|                    |                                                                                                    |  |  |
|                    | 57.7 °C                                                                                                    |  |  |
|                    |                                                                                                    |  |  |
|                    | 13.08.2021 07:57:49                                                                                                    |  |  |
| Pulsando el botón: |                                                                                                    |  |  |
| <b>1</b>           | se mostrará el menú "estado de la caldera".<br>(Representación esquemática de la caldera y resumen de los distintos valores) |  |  |
|                    | se mostrará el menú de "ajustes"                                                                                             |  |  |
| 410>               | se mostrará el menú "entradas/salidas" (específico del sistema)                                                              |  |  |
|                    | se mostrará el menú "horas de funcionamiento".                                                                               |  |  |

| Término                                      | Descripción                                                                                          | Unidad |
|----------------------------------------------|----------------------------------------------------------------------------------------------------|--------|
|                                              | Menú "Estado de la caldera"                                                                          |        |
| Estado 1                                     | <b>1</b> 2 3 4                                                                                       |        |
| Temperatura de la caldera                    | Indica la temperatura de la caldera                                                                  | °C     |
| Temperatura de retorno                       | Indica la temperatura de retorno                                                                     | °C     |
| Potencia de la caldera                       | Indica la potencia de la caldera                                                                     | %      |
| Mezclador de contracorriente                 | Indica el estado actual del mezclador de retorno (ABIERTO/CERRADO)                                   | -      |
| Bomba de retorno                             | Indica el estado actual de la bomba de retorno(ON/OFF)                                               | -      |
| Estado 2                                     | 1 <b>2</b> 3 4                                                                                       |        |
| Tiempo de estado                             | El tiempo de estado indica el tiempo que la caldera ha estado en el estado actual de la caldera.     | min    |
| Temperatura de los<br>gases de combustión    | Indica la temperatura de los gases de combustión                                                     | °C     |
| temperatura de la<br>cámara de<br>combustión | Visualización de la temperatura de la cámara de combustión (=<br>intercambiador de calor de entrada) | °C     |
| Temperatura del fogón                        | Indica la temperatura del sinfín de alimentación (= temperatura del sinfín de alimentación)          | °C     |
| Recirculación de gases<br>de combustión*     | Indica la recirculación de los gases de combustión (opcional FM 249-501))                            | %      |
| Estado 3                                     | 1234                                                                                                 |        |

| Término                           | Descripción                                                                                                    | Unidad          |
|-----------------------------------|----------------------------------------------------------------------------------------------------|-----------------|
| Ventilador ID                     | Visualización del control actual del ID-ventilador                                                                                                    | %               |
| Velocidad de rotación             | Indica la velocidad real de rotación del ventilador ID                                                                                                    | %               |
| Compuerta de aire secundario      | Indica el estado de la compuerta de aire secundaria                                                                                                    | %               |
| Estado 4                          | 123 <b>4</b>                                                                                                    |                 |
| Corrección del<br>ventilador ID   | Indica la corrección real del ID-ventilador del control de la sonda lambda                                                                                                    | %               |
| Corrección del material           | Indica la corrección real del material del control de la sonda lambda                                                                                                    | %               |
| Introducción - ON                 | Indica el intervalo del introductor ON (tornillo de alimentación) (el<br>combustible llega a la cámara de combustión)<br>- El intervalo lo establece el servicio de atención al cliente.                                    | 0,1s            |
| Introducción - pausa              | Indica el intervalo del introductor OFF (tornillo de alimentación) (el combustible no llega a la cámara de combustión)                                                                                                    | 0,1s            |
| O2 [%]                            | Indicación del contenido real de O2 (contenido de oxígeno) en los gases de combustión                                                                                                    | %               |
| CO2 [%]                           | Indicación del contenido real de CO2 (contenido de dióxido de carbono) en los gases de combustión                                                                                                    | %               |
| 1                                 | Menú <b>"Ajustes" (específico del sistema)</b>                                                                                                    |                 |
| Ajustes 1                         | <b>1</b> 234 5                                                                                                    |                 |
| Temperatura del calor<br>residual | Ajuste de la temperatura de calor residual (20-75), por ejemplo, la temperatura mínima de la caldera después de la quema de combustible, cuando (a más tardar) la bomba de retorno se apaga.                                | °C              |
| Histéresis de control             | Ajuste de la histéresis de regulación (3-20). Es la temperatura por encima de la cual se regula la temperatura requerida de la caldera.                                                                                     | °C              |
| Periodo de espera                 | La transferencia de la demanda a la caldera se retrasa por el tiempo establecido (0- 240min).                                                                                                    | min             |
| Tiempo de desconexión<br>HEC      | No se realiza la limpieza del intercambiador de calor en el tiempo establecido.                                                                                                    | 00:00-<br>23:59 |
| Ajustes 2                         | 1 <b>2</b> 3 4 5                                                                                                    |                 |
| Variante 1                        | Si la "gestión del rendimiento en función del tiempo" <b>no está</b> activada.                                                                                                    | -               |
| Potencia máxima                   | Configurar la potencia máxima de la caldera. (30-100) Activar la regulación de la potencia de la caldera (limitación) (Sólo si no está activada la "gestión del rendimiento en función de las condiciones meteorológicas".) | %               |
| Variante 2                        | Si se activa la "gestión del rendimiento en función del tiempo".                                                                                                    | -               |
| Sensor de temperatura<br>exterior | Selección del sensor de temperatura exterior<br>Si se instalan varios sensores de temperatura exterior, se puede asignar<br>el sensor de temperatura exterior deseado al circuito de calefacción<br>elegido.                | -               |
| Equilibrio del sensor<br>exterior | Ajuste del equilibrio de la temperatura exterior (± 5):<br>Muestra el sensor exterior no la temperatura exterior correcta el valor<br>puede ser ajustado.                                                                   | °C              |
| Temperatura exterior real         | Indica la temperatura exterior real.                                                                                                    | °C              |
| Potencia a temperatura exterior 1 | Ajuste de la potencia máxima (30-100) de la caldera cuando la temperatura es inferior a la temperatura exterior ajustada 1. De este modo, la potencia de la caldera puede regularse en función de la temperatura.           | %               |
| Temperatura exterior 1            | Ajuste de la temperatura (-40 - 20) por debajo de la cual la salida se ajusta a la temperatura exterior 1.                                                                                                    | °C              |
| Potencia a temperatura exterior 2 | Potencia máxima de la caldera fijada en la temperatura exterior (30-100)                                                                                                    | %               |

| Término                                    | Descripción                                                                                                    | Uni<br>dad      |
|--------------------------------------------|----------------------------------------------------------------------------------------------------|-----------------|
| Temperatura exterior 2                     | Temperatura superior de la curva de calentamiento (0 - 60)                                                                                                    | °C              |
|                                            | Leistung bei Temp, 1<br>Leistung bei Temp, 2<br>Leistung bei Temp, 2<br>Leistung | -               |
| Ajustes                                    | 1 2 <b>3</b> 4 5                                                                                                    |                 |
| Tiempo desconexión<br>limpieza de quemador | Ajuste de los tiempos de desconexión (1-4) para la limpieza del quemador.                                                                                                    | 00:00-<br>23:59 |
| Ð                                          | Resumen del trabajo / pausa en forma de tabla                                                                                                    | -               |
| Ajustes                                    | 1234 5                                                                                                    |                 |
| Selección de combustible                   | Visualización del combustible ajustado actualmente: Astillas / Pellets                                                                                                    | -               |
| Ð                                          | Resumen de trabajo / pausa / succión en forma de tabla                                                                                                    | -               |
| Ajustes                                    | 1234 5                                                                                                    |                 |
| Carga nominal de la corrección ID          | Corrección del ventilador ID en funcionamiento con carga nominal con la ayuda del ventilador ID (observar la corrección del aire de la sonda lambda).                                                                                                    | -75-<br>+75 %   |
| Carga parcial de<br>corrección de ID       | Corrección del ventilador ID en funcionamiento con carga nominal con la ayuda del ventilador ID (observar la corrección del aire de la sonda lambda).                                                                                                    | -75-<br>+75 %   |
| Carga parcial de la<br>corrección mat.     | Corrección de la cantidad de material en el funcionamiento con carga parcial mediante el tornillo de la caldera (observe la corrección de material de la sonda lambda).                                                                                                    | -95-<br>+95 %   |
| Carga nominal de la<br>corrección mat.     | Corrección de la cantidad de material en el funcionamiento con carga nominal mediante el sinfín introductor (observar la corrección de material de la sonda lambda)                                                                                                    | -95-<br>+95 %   |
| Ð                                          | Resumen de trabajo / pausa / succión en forma de tabla                                                                                                    | -               |
| 403                                        | menú "entradas/salidas" (específico del sistema)                                                                                                    |                 |
| Entradas y<br>salidas                      | 1234567                                                                                                    |                 |
| Limpieza de la rejilla                     | Indica el estado de la limpieza de la rejilla: Si el interruptor está en Verde Salida activa.                                                                                                    | -               |
| Cámara de comb./ puerta de ceniza abierta  | Indica el estado de la puerta de cenizas.<br>Si el indicador luminoso se enciende, la puerta de la ceniza está abierta.                                                                                                    | -               |
| Solapa BFP abierta                         | Muestra el estado de la trampilla BFP Abierta: Si el interruptor está en<br>Verde Salida activa.                                                                                                    | -               |
| Protección del motor<br>Descarga           | Indicación del estado de la protección del motor de descarga: Si la lámpara de control está encendida, la entrada de protección del motor de descarga se ha disparado.                                                                                                    | -               |
| Final de carrera                           | Indicación del estado de la descarga de la sala del interruptor final de carrera: Si la lámpara de control está encendida, la entrada de descarga del cuarto del interruptor final se ha disparado.                                                                                                    | -               |

# 9 T-CONTROL

| Término                                                                                        | Descripción                                                                                                    | Unidad |
|------------------------------------------------------------------------------------------------|----------------------------------------------------------------------------------------------------|--------|
| Sinfín extractor                                                                               | Indicación del estado de la descarga: Si el interruptor está en<br>Verde Salida activa.                                                                                                  | -      |
| Activación introductor                                                                         | Indica el estado de la limpieza de la rejilla: Si el interruptor está en Verde<br>Salida activa.                                                                                         | -      |
| Entradas y salidas                                                                             | 1 <b>2</b> 34567                                                                                                    |        |
| Posición del Sensor                                                                            | Indica el estado del punto cero del sensor / posición:<br>Si la lámpara de control se enciende, la entrada de punto cero/posición del sensor<br>está activa.                             | -      |
| Motor en sentido<br>contrario a las agujas del<br>reloj/ en sentido de las<br>agujas del reloj | Indica el estado del motor en sentido contrario a las agujas del reloj: Si el interruptor está en Verde Salida activa.                                                                   | -      |
| Sinfín introductor                                                                             | Indica el estado del sinfín introductor: Si el interruptor está en<br>Verde Salida activa.                                                                                               | -      |
| Depósito vacío                                                                                 | Muestra el estado de la tolva.<br>Si el indicador luminoso se enciende, la tolva está vacía.                                                                                             | -      |
| Parrilla móvil                                                                                 | Muestra el estado del tornillo de la parrilla móvil: Si el interruptor está en verde Salida activa.                                                                                      | -      |
| Aspiración de pellets                                                                          | Muestra el estado del aspirador de pellets: Si el interruptor está en verde Salida activa.                                                                                               | -      |
| Se abre la solapa de<br>aspiración                                                             | Indica el estado de la solapa de aspiración.<br>Si el indicador luminoso se enciende, la entrada de la trampilla de vacío está<br>activa.                                                | -      |
| Entradas y salidas                                                                             | 1 2 <b>3</b> 4 5 6 7                                                                                                    |        |
| Protección del motor<br>Descarga ½                                                             | Indicación del estado de la protección del motor de descarga: Si la lámpara de<br>control está encendida, la entrada de protección del motor de descarga se ha<br>disparado.             | -      |
| Descarga de la sala del interruptor final ½                                                    | Indicación del estado de la descarga de la sala del interruptor final: Si la lámpara de control está encendida, la entrada de descarga del cuarto del interruptor final se ha disparado. | -      |
| Descarga ½                                                                                     | Indicación del estado de la descarga: Si el interruptor está en<br>Verde Salida activa.                                                                                                  | -      |
| Solapa aspiración *½<br>abierta                                                                | Indica el estado de la aleta de aspiración: Si el interruptor está en<br>Verde Salida activa.                                                                                            | -      |
| Aspirador de pellets ½                                                                         | Muestra el estado del aspirador de pellets 1: Si el interruptor en<br>Verde Salida activa.                                                                                               | -      |
| Puerta del almacén<br>abierta                                                                  | Visualización del estado del almacén de la puerta: Si la lámpara de control está encendida, la entrada del almacén de la puerta se ha activado.                                          | -      |
| Agitador                                                                                       | Muestra el estado del agitador: Si el interruptor está en<br>Verde Salida activa.                                                                                                    | -      |
| Entradas y salidas                                                                             | 1 2 3 <b>4</b> 5 6 7                                                                                                    |        |
| Elemento de encendido /<br>calefacción de<br>encendido / ventilador                            | Muestra el estado del elemento de encendido (calefacción de encendido/ventilador): Si el interruptor está en Verde Salida activa.                                                        | -      |
| Calentamiento de la sonda<br>Lambda                                                            | Indica el estado de la calefacción de la sonda lambda. Si el interruptor está en<br>Verde Salida activa.                                                                                 | %      |
| Ventilador de identificación                                                                   | Visualización de la salida del control del ventilador ID y visualización de la velocidad medida actualmente.                                                                             | %      |
| Depresión                                                                                      | Indicación de la subpresión en la cámara de combustión (en el control o la suppresión)                                                                                                   | Pa     |
| Aleta de aire secundario                                                                       | Indicación de la salida del control de las aletas de aire secundario                                                                                                    | %      |
| Ventilador de aire primario                                                                    | Indicación de la salida del ventilador de aire primario                                                                                                    | %      |
| Entradas y salidas                                                                             | 1 2 3 4 <b>5</b> 6 7                                                                                                    |        |
| Sinfín cenizas                                                                                 | Indica el estado de la central de limpieza: Si el<br>interruptor está en Verde Salida activa.                                                                                            | -      |

| Término                                         | Descripción                                                                                                    | Unidad |
|-------------------------------------------------|----------------------------------------------------------------------------------------------------|--------|
| Control del sinfín de ceniza                    | Indica el estado del sensor del control de descarga de cenizas.<br>Si el indicador luminoso se enciende alternativamente durante el funcionamiento,<br>el tornillo de cenizas funciona correctamente.                                                                                                    | -      |
| Avería en el sistema central de cenias          | Visualizar el error de entrada de la descarga de ceniza central.<br>Si el indicador luminoso se enciende, hay una avería activa.                                                                                                    | -      |
| Limpieza del<br>intercambiador de calor         | Indica el estado de la limpieza del intercambiador de calor: Si el interruptor está en<br>Verde Salida activa.                                                                                                    | -      |
| Válvula magnética                               | Indica el estado de la válvula magnética: Si el interruptor está en<br>Verde Salida activa.                                                                                                    | -      |
| fallo E-filter                                  | Indica la salida del filtro E                                                                                                    | -      |
| aleta de fluegas-<br>recirculación              | Indica la salida de la aleta de recirculación de fluidos                                                                                                    | %      |
| Entradas y salidas                              | 1 2 3 4 5 <b>6</b> 7                                                                                                    |        |
| Bomba de retorno                                | Muestra el estado de la bomba de retorno: Si el interruptor está en<br>Verde Salida activa.                                                                                                    | %      |
| Mezclador de retorno<br>abierto                 | Muestra el estado del mezclador de retorno: Si el interruptor está en<br>Verde Salida activa.                                                                                                    | l/h    |
| Cierre del mezclador de retorno                 | Muestra el estado del mezclador de retorno: Si el interruptor está en<br>Verde Salida activa.                                                                                                    | -      |
| Control de la<br>temperatura de salida<br>(TÜB) | Muestra el estado del control de la temperatura de salida: Si el interruptor está<br>en Verde Salida activa.                                                                                                    | -      |
| Almacén de control de temperatura TÜB           | Muestra el estado del almacén de control de temperatura de salida:<br>Si el indicador luminoso se enciende, se ha superado la temperatura máxima<br>del almacén (el sensor de control de la temperatura del almacén está activo).                                                                                                    | -      |
| Total anomalías                                 | Muestra el estado de alarmas:<br>Si el interruptor está en Verde Salida activa. (fallo activo).                                                                                                    | -      |
| Unidad de alarma de<br>funcionamiento           | Muestra el estado de la unidad de alarma de funcionamiento: Si el interruptorestá enVerdeSalida activa.                                                                                                    | -      |
| Entradas y salidas                              | 123456 <b>7</b>                                                                                                    |        |
| STB                                             | Indica la entrada del limitador de temperatura de seguridad (STB): Si el indicador luminoso se enciende, el STB se ha disparado.                                                                                                    | -      |
| Parada del quemador                             | Indica la parada del quemador de entrada. Cuando la lámpara de control está<br>encendida, el sistema se ha detenido a través de la entrada digital (la instalación<br>está parada)                                                                                                    | -      |
| Entrada adicional                               | <ul> <li>Indica el estado de la entrada adicional.</li> <li>Si el indicador luminoso se enciende, la entrada adicional está activa (hay un error)</li> <li>En la entrada adicional se puede conectar, por ejemplo, el mensaje de una unidad externa (detector de CO, depósito de agua de extinción, control de la presión del sistema, etc.).</li> </ul> | -      |
|                                                 | Menú <b>"Horas de funcionamiento"</b>                                                                                                    |        |
| Horario de<br>funcionamiento 1                  | 1 2                                                                                                    |        |
| Carga nominal                                   | Muestra las horas de funcionamiento del sistema durante la fase de carga nominal (95 -100%)                                                                                                    | h      |
| Modulación                                      | Muestra las horas de funcionamiento del sistema durante la fase de modulación (94-31%)                                                                                                    | h      |
| Carga parcial                                   | Muestra las horas de funcionamiento del sistema durante la fase de carga parcial (<30%)                                                                                                    | h      |
| Encendido / Apagado                             | Muestra las horas de funcionamiento de la instalación durante la fase de<br>combustión, de apagado y de quemado                                                                                                    | h      |

| Término                                                                 | Descripción                                                                                                    | Unidad |
|-------------------------------------------------------------------------|----------------------------------------------------------------------------------------------------|--------|
| Tiempo de<br>funcionamiento de la<br>caldera                            | Muestra el tiempo de funcionamiento de la caldera (=suma de la carga nominal, la modulación, la carga parcial y la fase de combustión)                                                                                                    | h      |
| Total                                                                   | Visualización de las horas totales de<br>funcionamiento del sistema (incluido el estado<br>de preparación)                                                                                                    | h      |
| Energía total generada                                                  | Visualización de la energía total generada por el sistema                                                                                                    | kWh    |
| Horario de<br>funcionamiento 2                                          | 1 2                                                                                                    |        |
| Horas de<br>funcionamiento<br>hasta la inspección                       | Muestra las horas de funcionamiento hasta la inspección. Se puede<br>restablecer introduciendo un código.<br>El mensaje de información "Mantenimiento" (error nº 38) aparece una<br>vez superado el intervalo de inspección establecido (estándar:<br>1000horas de funcionamiento). | h      |
| Fecha del intervalo<br>de mantenimiento:                                | Muestra la fecha hasta el próximo mantenimiento.<br>El mensaje de información "Servicio" (Nº de error) 39 aparece tras<br>superar el intervalo de mantenimiento establecido (estándar: 3000<br>horas de funcionamiento) o tras superar el intervalo anual.                          | -      |
| Intervalo de<br>mantenimiento<br>descanso - horas de<br>funcionamiento: | Muestra las horas restantes hasta el próximo mantenimiento                                                                                                    | h      |
| Intervalo de cenizas                                                    | Muestra las horas hasta la indicación de vaciar cenizas                                                                                                    | h      |
| Aspiración de pellets<br>*sólo en la descarga de<br>succión             | Indicar las horas restantes hasta el próximo mantenimiento del chupón de pellets.                                                                                                    | h      |
| ventilador de<br>encendido*                                             | Tiempo restante - horas de funcionamiento del ventilador de encendido hasta el próximo mantenimiento del ventilador de encendido.                                                                                                    | h      |
## 9.12.2 DEPOSITO DE INERCIA

| Navegación: $A \longrightarrow BUFFER$ |                                               |  |
|----------------------------------------|-----------------------------------------------|--|
| Pantalla:                              |                                               |  |
|                                        | PUFFER<br>Übersicht                           |  |
|                                        |                                               |  |
|                                        | 55.0 °C                                       |  |
|                                        | • 31.0 °C                                     |  |
|                                        | 27.04.2021 07:23:04 53.0 °C                   |  |
| Pulsando el botón:                     |                                               |  |
|                                        | se mostrará el menú "estado del depósito".    |  |
| <b>1</b>                               | se mostrará el menú de "ajustes"              |  |
| <b>47</b> 2 <b>&gt;</b>                | se mostrará el menú de "prueba de grupo".     |  |
| <b>O</b>                               | se mostrará el menú "tiempos de desconexión". |  |

| Término                             | Descripción                                                                                                    |    |
|-------------------------------------|----------------------------------------------------------------------------------------------------|----|
|                                     | Menú "Estado"                                                                                                    |    |
| Estado 1                            | 1 2                                                                                                    |    |
| Temperatura superior del acumulador | Indica la temperatura del tope del acumulador                                                                                                    | °C |
| Temperatura media del acumulador    | Indica la temperatura media del acumulador                                                                                                    |    |
| Temperatura inferior del acumulador | Indica la temperatura del fondo del acumulador                                                                                                    |    |
| Temperatura de<br>cambio            | Indica la temperatura de conmutación (= temperatura media diurna). En general, la temperatura de conmutación conduce a cambiar entre la temperatura de consigna de invierno y la temperatura de consigna de verano.                                      | °C |
| Temperatura exterior                | Visualización de la temperatura exterior real                                                                                                    |    |
| Estado 2                            | 1 2                                                                                                    |    |
| Temperatura requerida               | <ul> <li>Indica la temperatura requerida del módulo.</li> <li>La temperatura requerida es la suma de la temperatura de consigna<br/>de invierno/verano, la diferencia de temperatura y el aumento de<br/>temperatura. (gestor de temperatura)</li> </ul> | °C |
| Bomba de carga del acumulador       | Indica el estado de la bomba de carga del acumulador (ON/OFF).                                                                                                    | -  |
| Calentamiento rápido                | Indica el estado de la calefacción de funcionamiento rápido (ON/OFF).                                                                                                    |    |

T-CONTROL

| Término Descripción U             |                                                                                                    | Unidad       |  |
|-----------------------------------|----------------------------------------------------------------------------------------------------|--------------|--|
| 1                                 | Menú "Ajustes"                                                                                                    |              |  |
| Ajustes                           | 1                                                                                                    |              |  |
| La temperatura de<br>invierno     | Configurar la temperatura de invierno (20-95). Esa es la temperatura inferior del acumulador, que se proporcionará durante el funcionamiento de invierno.                                                                                         | a °C<br>ento |  |
| La temperatura de<br>verano       | Ajuste de la temperatura de verano (15-95). Esa es la temperatura del acumulador (temperatura inferior del buffer- respectivamente si se instala la temperatura del centro del buffer), que se proporcionará durante el funcionamiento de verano. | °C           |  |
| Diferencia de<br>temperatura      | Ajuste de la diferencia de temperatura (-5 -25) entre el proveedor de calor (= caldera) y inferior de temperatura del acumulador para la activación de la bomba de carga del acumulador.                                                          | le<br>la °C  |  |
| Temperatura de<br>cambio          | Indica la temperatura de conmutación (10-35) (= temperatura media diurna). En general, la temperatura de conmutación conduce a cambiar entre la temperatura de consigna de invierno y la temperatura de consigna de verano.                       | °C           |  |
| Aumento de la<br>temperatura      | <ul> <li>Ajuste del aumento de la temperatura (-25-15) de la temperatura requerida.</li> <li>Debido a las pérdidas de calor, se puede establecer un recargo a la temperatura del modo de inviorne/verane del cicle de calefacción.</li> </ul>     | °C           |  |
| Equilibrio del sensor<br>exterior | Ajuste del equilibrio de la temperatura exterior (-5 a 5)                                                                                                    | °C           |  |
| <b>(17</b> 2)                     | Menú "Prueba de grupo"                                                                                                    |              |  |
| Agg-Test                          | Agg-Test 1                                                                                                    |              |  |
| Bomba de carga                    | <ul> <li>Indica el estado de la bomba de carga del acumulador:</li> <li>Si el indicador luminoso se enciende, la bomba de carga del acumulador se activa y el acumulador se carga.</li> </ul>                                                     |              |  |
| Calefacción abierta               | Indica cuando la calefacción pasa a estar abierta.                                                                                                    |              |  |
| Cierre de la calefacción          | Indica cuando la calefacción se pone en posición de cierre.                                                                                                    |              |  |
|                                   | Menú "Tiempos de desconexión"                                                                                                    |              |  |
| Tiempos de<br>desconexión         | Tiempos de 1<br>desconexión                                                                                                    |              |  |
| Tiempo 1                          | <ul> <li>1 - se pueden establecer 2 tiempos. El segundo tiempo puede ser añadido<br/>por el +. Ejemplo:</li> <li>Tiempo 1: 08:00- 10:00</li> <li>Tiempo 2: 15:00- 21:00</li> </ul>                                                                | -            |  |
| 08:00 - 11:00                     | Establecer los horarios de carga del depósito de inercia individual de cada día de la semana, cuando no se va a calentar                                                                                                    | -            |  |
|                                   | Al pulsar el símbolo de lunes se asigna la preselección a los días<br>de la semana restantes.                                                                                                    | -            |  |

| Navegación:        | $\rightarrow$ Depósito de agua caliente                                                                                                    |
|--------------------|----------------------------------------------------------------------------------------------------|
| Pantalla:          | $ \begin{array}{ c c c c } \hline & & & & & & & & & & & & & & & & & & $                                                                                                    |
| Pulsando el botón: |                                                                                                    |
| Start              | Si se activa la puesta en marcha rápida, el depósito de agua caliente se calienta de forma independiente (tiempo máximo de carga) hasta la temperatura de consigna solicitada |
|                    | se mostrará el menú "estado del depósito de agua caliente".                                                                                                    |
| <b>1</b>           | se mostrará el menú de "ajustes"                                                                                                    |
| <b>47</b> 0>       | se mostrará el menú de la "prueba de grupo".                                                                                                    |
|                    | se mostrará el menú del "programa de tiempo, desconexión y circulación"                                                                                                    |
| 0 6 12 N 2N        | Visualización de los tiempos ajustados según el programa horario:<br>se mostrará el menú del "programa de tiempo, desconexión y circulación"                                  |

## 9.12.3 Depósito de agua caliente

| Término                                                  | Descripción Ur                                                                                                    |    |
|----------------------------------------------------------|----------------------------------------------------------------------------------------------------|----|
|                                                          | Menú "Estado"                                                                                                    |    |
| Estado 1                                                 | 1                                                                                                    |    |
| Temp. del depósito de agua caliente                      | Indica la temperatura de la zona superior del depósito de agua caliente                                            | °C |
| Bomba del depósito de agua caliente                      | Indica el estado de la bomba del depósito de agua caliente (sólo visible, si la válvula de carga está desactivada) | -  |
| Temperatura del<br>depósito de agua<br>caliente inferior | Indica la temperatura de la zona inferior del depósito de agua caliente                                            | °C |
| Válvula de carga                                         | Indica el estado de la válvula de carga (OFF/ON) (sólo visible, si la válvula de carga está activada)              | -  |
| Temperatura de<br>circulación*                           | Indica la temperatura de circulación                                                                               | °C |
| Bomba de circulación*                                    | Indica el estado de la bomba de circulación (ON/OFF) (sólo visible, si<br>la bomba de circulación está activada)   | -  |
|                                                          | Menú "Ajustes"                                                                                                    |    |
| Ajustes                                                  | 1                                                                                                    |    |

| Término                                                                                                    | Descripción                                                                                                    |    |
|----------------------------------------------------------------------------------------------------|----------------------------------------------------------------------------------------------------|----|
| Temperatura                                                                                                    | Ajuste de la temperatura (47-85) de la caldera                                                                                                    |    |
|                                                                                                    | Activar/ajustar la temperatura mínima (20-58) (ON/OFF)                                                                                                    |    |
| Min. Temperatura                                                                                                    | <ul> <li>Con el min. activado Fuera del tiempo de carga del depósito de agua caliente,<br/>la temperatura del depósito de agua caliente se ajusta a la temperatura<br/>mínima de demanda.</li> </ul>                                                                                                    | °C |
|                                                                                                    | Si la temperatura del depósito de agua caliente es inferior al valor de la<br>temperatura mínima ajustada, se inicia la carga del depósito de agua<br>caliente.                                                                                                    |    |
|                                                                                                    | Indica/activa la carga mínima (20-58) (ON/OFF)                                                                                                    |    |
| Carga mínima                                                                                                    | <ul> <li>Con min. activado Fuera del tiempo de carga del depósito de agua<br/>caliente, la temperatura del depósito de agua caliente se ajusta al min.</li> <li>Si la temperatura del depósito de agua caliente es inferior al valor mínimo<br/>de carga/temperatura, se iniciará la carga del depósito de agua caliente.</li> </ul> | °C |
| Temperatura de<br>circulación*                                                                                                    | Ajuste de la temperatura de circulación del depósito de agua caliente                                                                                                    | °C |
| <b>(17</b> 2)                                                                                                    | Menú "Prueba de grupo"                                                                                                    |    |
| Agg-Test                                                                                                    | 1                                                                                                    |    |
| Bomba del depósito de agua caliente*                                                                                                    | Si el indicador luminoso se enciende, la salida para controlar la bomba del depósito de agua caliente está conectada.                                                                                                    |    |
| Válvula de carga                                                                                                    | Si el indicador luminoso se enciende, la salida para el control de la válvula de carga está conectada.                                                                                                    |    |
| Bomba de circulaciónIndica el estado de la bomba del depósito de agua caliente:Si el indicador luminoso se enciende, la bomba del depósito de agua |                                                                                                    |    |
| caliente se activa y el depósito de agua caliente se carga.                                                                                        |                                                                                                    |    |
| Menú "programa de tiempo / tiempos de desconexión / tiempos de circulación"                                                                        |                                                                                                    |    |
| Programa de tiempo 123                                                                                                    |                                                                                                    |    |
| Tiempo 1                                                                                                    | <ul> <li>1 - se pueden establecer 3 tiempos. El segundo y tercer tiempo pueden ser añadidos. Ejemplo:</li> <li>tiempo1: 08:00- 10:00</li> </ul>                                                                                                    | -  |
|                                                                                                    | <ul> <li>tiempo 2: 15:00- 21:00</li> <li>tiempo 3: 00:00- 00:00</li> </ul>                                                                                                    |    |
| 08:00 - 11:00                                                                                                    | Establecer los horarios de carga del depósito de agua caliente de cada día de la semana                                                                                                    | -  |
| E.                                                                                                    | Al pulsar el símbolo de lunes, se asigna la preselección a los días restantes de la semana                                                                                                    | -  |
| Tiempos de<br>desconexión                                                                                                    | 4 5                                                                                                    |    |
| Tiempo 1                                                                                                    | se pueden establecer 1-2 tiempos. El segundo tiempo puede ser añadido por el +. Ejemplo: ver programa de tiempos                                                                                                    |    |
| 08:00 - 11:00                                                                                                    | Establecer los horarios de carga del depósito de agua caliente individual de cada día de la semana, cuando no se calienta                                                                                                    |    |
|                                                                                                    | Al pulsar el símbolo de lunes se asigna la preselección a los días de la semana restantes.                                                                                                    |    |
| Tiempo de circulación                                                                                                    | 678                                                                                                    |    |
| Tiempo 1                                                                                                    | se pueden establecer 1-3 tiempos. El segundo tiempo puede<br>ser añadido por el +. Ejemplo: ver programa de tiempos                                                                                                    | -  |
| 08:00 - 11:00                                                                                                    | Establecer horarios de carga del depósito de agua caliente<br>individuales de cada día de la semana, cuando el depósito de agua<br>caliente tiene recirculación.                                                                                                    |    |
| E.                                                                                                    | Al pulsar el símbolo de lunes se asigna la preselección a los días de la semana restantes.                                                                                                    | -  |

| Navegación:        |                                                                                                    |  |
|--------------------|----------------------------------------------------------------------------------------------------|--|
| Pantalla:          | $ \begin{array}{c ccccccccccccccccccccccccccccccccccc$                                                                                        |  |
| Pulsando el botón: |                                                                                                    |  |
| じ 🕀 \star 🕒 🗓      | Selección del modo de funcionamiento (para una descripción, véase "Resumen de los modos de funcionamiento")                                   |  |
|                    | se mostrará el menú "estado del depósito de agua caliente".                                                                                   |  |
| <b>1</b>           | se mostrará el menú de "ajustes"                                                                                                    |  |
| <b>470</b>         | se mostrará el menú de la "prueba de grupo".                                                                                                  |  |
|                    | se mostrará el menú para el "programa de tiempo y tiempos de desconexión".                                                                    |  |
| <u>h</u>           | Visualización de la "curva de calentamiento"                                                                                                  |  |
|                    | Visualización de las horas ajustadas según el programa horario:<br>se mostrará el menú para el "programa de tiempo y tiempos de desconexión". |  |
| <b>A</b> 8         | Indicación de la "temperatura exterior" actual en °C                                                                                          |  |
| 13                 | Indicación de la "temperatura ambiente" actual en °C                                                                                          |  |
| ¥.                 | el tiempo de calentamiento se incrementa en el modo de 15 minutos ("tiempo<br>de fiesta")                                                     |  |

## 9.12.4 Circuito de calefacción

| Término                                                                                                    | Descripción                                                                                                    | Unidad |
|----------------------------------------------------------------------------------------------------|----------------------------------------------------------------------------------------------------|--------|
| Resumen Modos de<br>funcionamiento                                                                                                    |                                                                                                    |        |
| <ul> <li>ひ</li> <li>●</li> <li>●</li> <li></li></ul> | <ul> <li>Modos de operación de selección:</li> <li>Calefacción OFF <ul> <li>El sistema de calefacción está apagado</li> </ul> </li> <li>Modo de tiempo de calentamiento: <ul> <li>El calentamiento corresponde al tiempo de calentamiento ajustado</li> </ul> </li> <li>Calor permanente: <ul> <li>Calentamiento constante hasta la temperatura ambiente requerida o hasta la temperatura objetivo-calculada del flujo de alimentación</li> </ul> </li> <li>Temperatura reducida: <ul> <li>Calentar siempre hasta la temperatura reducida.</li> </ul> </li> <li>Modo de control remoto <ul> <li>Modo según la configuración del mando a distancia</li> </ul> </li> </ul>                                                        |        |
|                                                                                                    | Menú "Estado"                                                                                                    |        |
| Estado 1                                                                                                    | 1 2                                                                                                    |        |
| Temperatura de flujo                                                                                                    | Indica la temperatura de impulsión del circuito de calefacción elegido                                                                                                    | °C     |
| Temperatura de<br>retorno                                                                                                    | Indica la temperatura de retorno del circuito de calefacción elegido                                                                                                    |        |
| Temperatura exterior                                                                                                    | Visualización de la temperatura exterior real                                                                                                    |        |
| Temperatura ambiente                                                                                                    | Se requiere una temperatura ambiente (15-30).                                                                                                    |        |
| Corrección de la sala                                                                                                    | La corrección es un factor de influencia o corrección de la temperatura de impulsión del caudal:<br>Este valor (de -5 a +5) se multiplica por 2 y se añade a la temperatura de consigna del caudal                                                                                                    |        |
| Estado 2                                                                                                    | 1 2                                                                                                    |        |
| Temperatura de cambio                                                                                                    | Indica la temperatura de cambio (= temperatura media diurna). En general, la temperatura de conmutación conduce a cambiar entre la temperatura de consigna de invierno y la temperatura de consigna de verano.                                                                                                    |        |
| Mezclador del circuito de calefacción                                                                                                    | Indica el estado del mezclador del circuito de calefacción (ABIERTO/CERRADO)                                                                                                    | -      |
| Bomba del circuito de calefacción                                                                                                    | Indica el estado de la bomba del circuito de calefacción (ON/OFF)                                                                                                    | -      |
| Días de secado                                                                                                    | Indicación del día de e-dash (sólo si se ha ajustado el secado del suelo radiante)                                                                                                    | -      |
| <b>1</b>                                                                                                    | Menú "Ajustes"                                                                                                    |        |
| Ajustes 1                                                                                                    | 123                                                                                                    |        |
| Modos de<br>funcionamiento                                                                                                    | <ul> <li>OFF: El sistema de calefacción está desconectado</li> <li>Modo de tiempo de calentamiento: El calentamiento se corresponde con el tiempo de calentamiento ajustado</li> <li>Calor permanente: Calentamiento constante hasta la temperatura ambiente deseada o hasta la temperatura objetivo del flujo de alimentación calculada.</li> <li>Temperatura reducida: Calentar siempre a la temperatura reducida</li> <li>Impulsión fija: Durante los tiempos de calentamiento ajustados, la temperatura fija del caudal ajustado se mantiene constante.</li> <li>Mando a distancia: Modo según la configuración del mando a distancia.</li> <li>Secado :.A continuación se describe el funcionamiento del secado</li> </ul> | -      |

| Término                                           | Descripción                                                                                                    | Unidad |
|---------------------------------------------------|----------------------------------------------------------------------------------------------------|--------|
| Modo de tiempo de<br>calentamiento activo         | Indica el modo de funcionamiento actual                                                                                                    |        |
| Número del mando a distancia                      | Visualización del mando a distancia seleccionado                                                                                                    |        |
| Sensor de sala de equilibrio                      | Ajuste del valor (-5 a +5) para calibrar el sensor de ambiente                                                                                                    |        |
| Paro cuando se alcanza<br>la temperatura ambiente | Activa la desconexión sobre la temperatura ambiente                                                                                                    | -      |
| Paro cuando se alcanza<br>la temperatura ambiente | Activa la desconexión sobre la temperatura ambiente                                                                                                    | -      |
| Ajustes 2                                         | 1 <b>2</b> 3                                                                                                    |        |
| Temperatura ambiente<br>ajustada                  | Se requiere una temperatura ambiente (15-30).                                                                                                    | °C     |
| Temperatura reducida                              | El establecimiento de la temperatura ambiente requerida (10-22) durante el tiempo de descenso.                                                                                                    | °C     |
| Flujo temperatura fija                            | Ajuste de la temperatura de impulsión (de 20 a la temperatura máxima de impulsión) durante el tiempo de calentamiento ajustado (modo de funcionamiento "impulsión fija")                                                                                                    | °C     |
| Influencia de la habitación                       | Configurar el factor (0-10) de la influencia de la temperatura ambiente.                                                                                                    | -      |
|                                                   | La corrección es un factor de influencia o corrección de la temperatura del caudal:                                                                                                    |        |
| Corrección                                        | Este valor (de -5 a +5) se multiplica por 2 y se añade a la temperatura de consigna del caudal                                                                                                    | °C     |
|                                                   |                                                                                                    | -      |
| Ajustes 3                                         | 1 2 <b>3</b>                                                                                                    |        |
| Temperatura de cambio                             | Ajuste de la temperatura de cambio (10-35). Es la temperatura media diurna que lleva a cabo la conmutación entre el modo verano y el modo invierno. Cuanto más alto sea el valor de la temperatura de conmutación, más tarde se llevará a cabo el cambio al funcionamiento de verano. | °C     |
| Equilibrio dol                                    | Ajuste del equilibrio del sensor de temperatura exterior (-5 - 5)                                                                                                    |        |
| sensor exterior                                   | <ul> <li>Ajuste del sensor de temperatura exterior a la temperatura exterior real<br/>medida (por ejemplo, con termómetro de referencia)</li> </ul>                                                                                                    | °C     |
| Prioridad al denósito                             | Activar la prioridad del depósito de agua caliente (ON/OFF)                                                                                                    |        |
| de agua caliente                                  | El depósito de agua caliente se carga antes en comparación con el circuito de calefacción.                                                                                                    | -      |
| Tomporatura da                                    | Activación desconexión de temperatura (ON/OFF)                                                                                                    |        |
| desconexión                                       | <ul> <li>El circuito de calefacción se bloquea en caso de sobrepasar la temperatura o<br/>fuera del tiempo de calentamiento.</li> </ul>                                                                                                    | -      |
| <b>47</b> 0>                                      | Menú "Agregado-Prueba"                                                                                                    |        |
| Agg-Test                                          | 1                                                                                                    |        |
|                                                   | Indica el estado de la bomba del circuito de calefacción:                                                                                                    |        |
| Bomba del circuito de<br>calefacción*             | <ul> <li>Si el indicador luminoso se enciende, la bomba del circuito de calefacción está<br/>en funcionamiento</li> </ul>                                                                                                    | -      |
| Mezclador del circuito de                         | Indica el estado del mezclador del circuito de calefacción:                                                                                                    |        |
| calefacción ABIERTO*                              | Si el indicador luminoso se enciende, el mezclador del circuito de calefacción está abierto                                                                                                    | -      |
| Mezclador del circuito de                         | Indica el estado del mezclador del circuito de calefacción:                                                                                                    | _      |
| caletaccion CERRAR*                               | Si el indicador luminoso se enciende, el mezclador del circuito de calefacción está cerrado                                                                                                    |        |
|                                                   | Menú "Programa de tiempo / Tiempos de desconexión"                                                                                                    |        |
| Programa de tiempo                                | 123                                                                                                    |        |

| Término                                                                     | Descripción                                                                                                    | Unidad |  |  |
|-----------------------------------------------------------------------------|----------------------------------------------------------------------------------------------------|--------|--|--|
| Tiempo 1                                                                    | Se pueden establecer de 1 a 3 tiempos. El segundo y tercer tiempo<br>pueden ser añadidos por el +. Ejemplo:<br>tiempo 1: 08:00- 10:00<br>tiempo 2: 15:00- 21:00<br>tiempo 3: 00:00- 00:00                                                                                                    |        |  |  |
| 08:00 - 11:00                                                               | Establecer los horarios de carga del depósito de agua caliente de cada día de la semana                                                                                                    | -      |  |  |
| 6                                                                           | Al pulsar el símbolo de lunes, se asigna la preselección a los días restantes de la semana                                                                                                    | -      |  |  |
| Tiempos de<br>desconexión                                                   | 4 5                                                                                                    |        |  |  |
| Tiempo 1                                                                    | Se pueden establecer de 1 a tiempos. El segundo tiempo puede ser<br>añadido por el +. Ejemplo: ver programa de tiempo.                                                                                                    | -      |  |  |
| 08:00 - 11:00                                                               | Establecer los horarios de carga del depósito de agua caliente individual de cada día de la semana, cuando no se calienta                                                                                                    | -      |  |  |
| <b>B</b>                                                                    | Al pulsar el símbolo de lunes se asigna la preselección a los días de la semana restantes.                                                                                                    |        |  |  |
| b.                                                                          | Menú "Curva de calor"                                                                                                    |        |  |  |
| Curva de calor 1                                                            | 1 2                                                                                                    |        |  |  |
| Curva de calor                                                              | HECKYPE     A       Volauferoperatur       J       J |        |  |  |
| Curva de calor 2                                                            | 1 2                                                                                                    |        |  |  |
| Temperatura máxima<br>del flujo                                             | Ajuste de la temperatura máxima de circulación (30-95) del circuito de calefacción elegido.                                                                                                    |        |  |  |
| Temperatura del punto de referencia                                         | Ajuste de la temperatura mínima de impulsión (20-70) del circuito de calefacción elegido                                                                                                    |        |  |  |
| Temperatura del flujo<br>en +10°C                                           | Ajuste de la temperatura de impulsión (20-90) del circuito de calefacción elegido en +10°C de temperatura exterior                                                                                                    |        |  |  |
| Temperatura de<br>consigna de caudal a<br>temperatura exterior<br>regulable | Ajuste de la temperatura de impulsión (25-95) del circuito de calefacción elegido a una temperatura exterior ajustable                                                                                                    |        |  |  |
| Temperatura exterior ajustable                                              | Ajuste de la temperatura exterior (-20 - 0) del circuito de calefacción elegido en relación con la temperatura del objetivo del flujo                                                                                                    |        |  |  |
| Temperatura de<br>desconexión                                               | Configurar la temperatura exterior (5-40) a partir de la cual el circuito de calefacción elegido se desconecta si se supera esta temperatura.                                                                                                    |        |  |  |

#### Modo de funcionamiento "Secado de suelo"

Tras la selección del modo, se inicia inmediatamente la secuencia de temperatura de impulsión mostrada. Si se desea una temperatura de impulsión más baja, se puede ajustar la temperatura de impulsión con el parámetro "Temperatura máx. de impulsión". Si el secado se interrumpe debido a una avería (corte de corriente, etc.), el programa (tras la corrección de la avería) continúa el secado automáticamente. Se puede seleccionar un día de continuación opcional con el parámetro "Días de soleado". Una vez finalizado el secado, la caldera pasará al "modo de tiempo de calentamiento". Se puede ajustar la temperatura deseada para cada día (fin del programa con punto de consigna= 0°C).

| Día de la<br>repostería | Temperatura<br>de consigna<br>del caudal en<br>°C |
|-------------------------|---------------------------------------------------|
| 1                       | 25                                                |
| 2                       | 30                                                |
| 3                       | 35                                                |
| 4                       | 40                                                |
| 5 - 12                  | 45                                                |
| 13                      | 40                                                |
| 14                      | 35                                                |
| 15                      | 30                                                |
| 16                      | 25                                                |
| 17 - 23                 | 10                                                |
| 24                      | 30                                                |
| 25                      | 35                                                |
| 26                      | 40                                                |
| 27                      | 45                                                |
| 28                      | 35                                                |
| 29                      | 25                                                |
| 30                      | 0                                                 |

Tabla 19.: Modo de funcionamiento "Secado de la regla"

| Si se interrumpe el secado reanude el<br>secado de la siguiente<br>manera: |                          |  |
|----------------------------------------------------------------------------|--------------------------|--|
| Día de la<br>interrupción                                                  | reanudar desde el<br>día |  |
| 0 - 15                                                                     | 1                        |  |
| 16                                                                         | 16                       |  |
| 17 - 23                                                                    | 17                       |  |
| 24 - 28                                                                    | 24                       |  |
| 29                                                                         | 29                       |  |

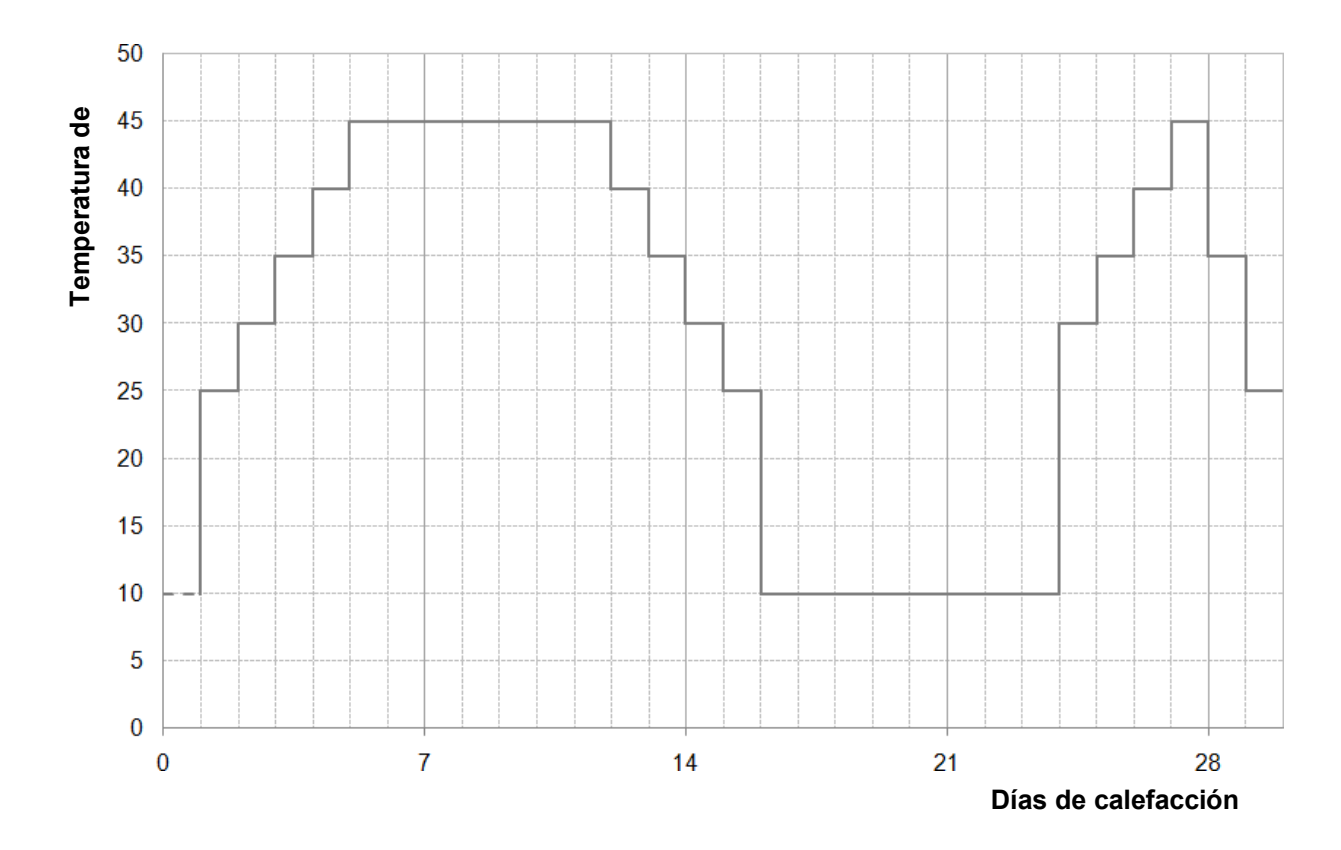

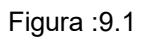

## 9.12.5 Modo de tiempo

| Navegación:           | $\rightarrow$ Modo de tiempo                                                                                                 |  |
|-----------------------|----------------------------------------------------------------------------------------------------|--|
| Pantalla:             |                                                                                                    |  |
|                       | CELTBE TRIEB<br>Ubersicht                                                                                                    |  |
|                       | Anforderung aktiv<br>Bedarfstemperatur<br>C C                                                                                |  |
| 27.04.2021 07:53:57   |                                                                                                    |  |
| Puisando el boton:    |                                                                                                    |  |
| <b>S</b>              | se mostrará el menú de "ajustes"                                                                                             |  |
|                       | se mostrará el menú del "programa de tiempo".                                                                                |  |
| Demanda activa        | Indica el estado del requisito activo del modo de tiempo Si el indicador luminoso se<br>enciende, el requisito está activado |  |
| Temperatura requerida | Indica la temperatura requerida en °C                                                                                        |  |
| 0 6 12 18 26          | Visualización de las horas ajustadas según el programa horario: se mostrará el menú del<br>"programa horario"                |  |

| Término             | Descripción                                                                                                    | Unidad |
|---------------------|----------------------------------------------------------------------------------------------------|--------|
|                     | Menú "Ajustes"                                                                                                    |        |
| Ajustes             | 1                                                                                                    |        |
| Modos de            | <ul> <li>manualmente: fijar la necesidad (temperatura de demanda) durante el tiempo<br/>establecido</li> <li>vía ModBus: requerimiento vía ModBus durante el tiempo establecido (dirección:</li> </ul>                                                                                                    | -      |
| funcionamiento      | 45000- 45022)                                                                                                    |        |
|                     | <ul> <li>- compensado por el tiempo: necesidad a través de la curva de calentamiento<br/>durante el tiempo establecido</li> </ul>                                                                                                    |        |
| Necesidad de tiempo | Si la caldera funciona sólo como suministrador de calor (sin circuito de calefacción instalado), la temperatura de ajuste de la caldera (20-100) se suministra durante los tiempos de calefacción establecidos.                                                                                                    | °C     |
|                     | Indica/activa la carga mínima (20-58) (ON/OFF)                                                                                                    |        |
| Carga mínima        | <ul> <li>Fuera del tiempo de carga del depósito de agua caliente, la temperatura del<br/>depósito de agua caliente se carga a la carga mínima establecida.</li> <li>Si la temperatura del depósito de agua caliente es inferior al valor mínimo de<br/>carga/temperatura, se iniciará la carga del depósito de agua caliente</li> </ul> | °C     |
|                     | Menú "Programa de tiempo"                                                                                                    |        |
| Programa de tiempo  | 1                                                                                                    |        |
|                     | Se pueden establecer tiempos de 1 a 3. El segundo y tercer tiempo pueden ser añadidos por el +. Ejemplo:                                                                                                    |        |
| Tiempo 1            | ■ tiempo 1: 08:00- 10:00                                                                                                    | -      |
| •                   | tiempo 2: 15:00- 21:00                                                                                                    |        |
|                     | ■ tiempo 3: 00:00- 00:00                                                                                                    |        |
| 08:00 - 11:00       | Establecer los horarios de carga del depósito de agua caliente de cada día de la semana                                                                                                    | -      |
|                     | Al pulsar el símbolo de lunes, se asigna la preselección a los días restantes de la semana                                                                                                    | -      |

#### 9.12.6 **Solar**

NOTA: En el módulo solar 5 resp. 6 (sólo en el módulo solar externo) hay números de programa disponibles, que son configurados por el técnico de servicio. Las únicas diferencias de los programas son la integración y el número de depósitos (p. ej. depósito de agua caliente, acumulador). Se describen los esquemas hidráulicos de los diferentes módulos.

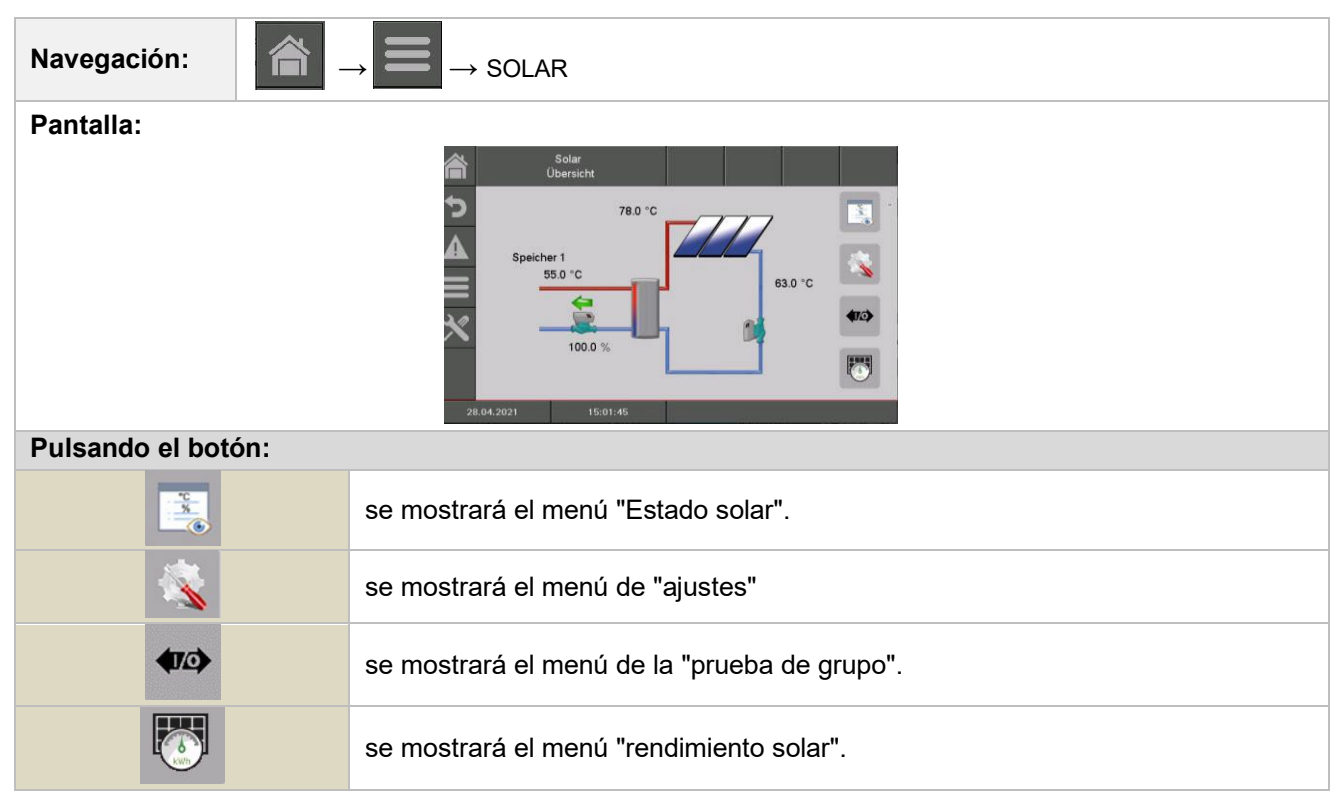

| Término                                | Descripción                                                                                                    | Uni |
|----------------------------------------|----------------------------------------------------------------------------------------------------|-----|
|                                        | Menú "Estado"                                                                                                    | uuu |
| Estado 1                               | 1                                                                                                    |     |
| Temperatura del flujo<br>del colector  | Indica la temperatura del flujo del colector                                                                                                    | °C  |
| Temperatura de<br>retorno del colector | Indica la temperatura de retorno del colector                                                                                                    | °C  |
| Temperatura del<br>tanque 1            | Indica la temperatura del depósito 1 (por ejemplo: depósito de agua caliente, buffer)                                                                   | °C  |
| Temperatura del<br>tanque 2            | Indica la temperatura del tanque 2<br>(por ejemplo: depósito de agua caliente, acumulador inercia) (sólo visible,<br>si se elige el programa 3,4,5 o 6) | °C  |
| Bomba colectora                        | Indica el estado de la bomba del colector (On/Off)                                                                                                    | -   |
| Bomba de carga                         | Muestra el estado de la bomba de reflujo (On/Off)                                                                                                    | -   |
| <b>S</b>                               | Menú "Ajustes"                                                                                                    |     |
| Ajustes                                | 1                                                                                                    |     |
| Activación de la bomba                 | Ajuste de la temperatura mínima del colector (15-70) para poner en marcha la bomba solar                                                                | °C  |
| Temperatura del<br>depósito 1          | Ajuste de la temperatura (25-90) del depósito 1                                                                                                    | °C  |

| Término                              | Descripción                                                                                                    | Uni<br>dad |
|--------------------------------------|----------------------------------------------------------------------------------------------------|------------|
| Diferencia 1                         | Configuración de la diferencia de colectores (5-30) del tanque 1                                                                                           | °C         |
| Temperatura máxima<br>del depósito 1 | Ajuste de la temperatura máxima (25-95) del depósito 1                                                                                                    | °C         |
| Temperatura del<br>depósito 2        | Ajuste de la temperatura (25-90) del depósito 1<br>(sólo visible, si se elige el número de programa 3,4,5 o 6)                                             | °C         |
| Diferencia 2                         | Ajuste de la diferencia (5-30) entre el colector y el depósito 1 (sólo visible, si se 6elige el número de programa o3,4,5)                                 | °C         |
| Temperatura máxima<br>del depósito 2 | Ajuste de la temperatura máxima del tanque (25-95) del tanque (sólo visible, si se elige el programa número 3, 4,5 o 6)                                    | °C         |
| <b>(1</b> 2)                         | Menú "Prueba de grupo"                                                                                                    |            |
| Agg-Test                             | 1                                                                                                    |            |
| Bomba del colector*                  | <ul> <li>Indica el estado de la bomba del colector:</li> <li>Si el indicador luminoso se enciende, la bomba del colector está en funcionamiento</li> </ul> | -          |
| Bomba de carga*                      | Muestra el estado de la bomba de carga<br>Si el indicador luminoso se enciende, la bomba del colector está en<br>funcionamiento                            | %          |
| Válvula mezcladora<br>ABIERTA        | Indicación del estado de la válvula mezcladora ABIERTA:<br>Si el indicador luminoso se enciende, la válvula mezcladora ABIERTA<br>está activada.           | -          |
| Válvula<br>mezcladora<br>CERRADA     | Indicación del estado de la válvula mezcladora CERRADA:<br>Si el indicador luminoso se enciende, la válvula mezcladora CERRAR está<br>activada.            | -          |
|                                      | Menú "Rendimiento solar"                                                                                                    |            |
| Rend<br>imie<br>nto                  |                                                                                                    |            |
| Rendimiento real                     | Visualización del rendimiento actual                                                                                                    | W          |
| Rendimiento diario                   | Visualización del rendimiento diario                                                                                                    | Wh         |
| Rendimiento total                    | Visualización del rendimiento total                                                                                                    | kWh        |

### Navegación: A → Compensador hidráulico Pantalla: 5 33.0 0.0 °C 55.0 °C Vorhandene Temperatu Pulsando el botón: \*C % se mostrará el menú "Estado del compensador hidráulico". TO) se mostrará el menú de la "prueba de grupo". 11 se mostrará el menú "tiempos de desconexión". Indica la temperatura requerida del módulo posterior (por ejemplo, el circuito de Temperatura requerida calefacción) en °C Temperatura existente Indica la temperatura del flujo del módulo anterior (por ejemplo: caldera, acumulador) en °C

| Término                                      | Descripción                                                                                                    | Uni<br>dad |
|----------------------------------------------|----------------------------------------------------------------------------------------------------|------------|
|                                              | Menú "Estado"                                                                                                    |            |
| Estado                                       | 1                                                                                                    |            |
| Temperatura del<br>compensador<br>hidráulico | Indica la temperatura del compensador hidráulico El compensador hidráulico tiene un sensor de temperatura incorporado.                                                  | °C         |
| Temperatura existente                        | Indica la temperatura de impulsión del módulo anterior (por ejemplo: caldera, buffer)                                                                                   | °C         |
| Temperatura requerida                        | Indica la temperatura requerida del módulo posterior (por ejemplo, el circuito de calefacción)                                                                          | °C         |
| Bomba 1                                      | Indica el estado de la bomba 1 (ON/OFF)<br>La bomba 1 es la bomba en el flujo de retorno en el lado primario                                                            | -          |
| Conmutación                                  | Indica el estado de la conmutación (ON/OFF)                                                                                                    |            |
| Bomba 2                                      | Indica el estado de la bomba 2 (ON/OFF)<br>La bomba 2 es la bomba en el flujo en el lado secundario                                                                     | -          |
| Estado 2                                     | 1                                                                                                    |            |
| <b>(1</b> 2)                                 | Menú "Prueba de grupo"                                                                                                    |            |
| Agg-Test                                     | 1                                                                                                    |            |
| Bomba 1*                                     | Indica el estado de la bomba 1:<br>La bomba 1 es la bomba en el flujo de retorno en el lado primario<br>Si el indicador luminoso se enciende, la bomba 1 está conectada | -          |
| Válvula mezcladora                           | Visualización del estado de la válvula mezcladora.<br>Si el indicador luminoso se enciende, la válvula mezcladora está activada.                                        |            |

## 9.12.7 Compensador hidráulico

| Término                   | Descripción                                                                                                    | Unidad |
|---------------------------|----------------------------------------------------------------------------------------------------|--------|
| Bomba 2*                  | Indica el estado de la bomba 2:<br>La bomba es 2la bomba en el flujo en el lado secundario. Si el indicador<br>luminoso se enciende, la bomba está2 conectada | -      |
|                           | Menú "Tiempos de desconexión"                                                                                                    |        |
| Tiempos de<br>desconexión | 1                                                                                                    |        |
| Tiempo 1                  | Se pueden establecer tiempos 1-2. El segundo tiempo puede ser añadido<br>+. Ejemplo:<br>• tiempo 1: 08:00- 10:00<br>• tiempo 2: 15:00- 21:00                  | -      |
| 08:00 - 11:00             | Establecer los horarios de carga del depósito de inercia individual de cada día<br>de la semana, cuando no se va a calentar                                   | -      |
| 6                         | Al pulsar el símbolo de lunes se asigna la preselección a los días de la semana restantes.                                                                    | -      |

#### 9.12.8 Bomba de red

| Navegación:           | $\rightarrow$ Bomba de Red                                                                              |
|-----------------------|----------------------------------------------------------------------------------------------------|
| Pantalla:             |                                                                                                    |
|                       | Netzpumpe<br>Übersicht                                                                                  |
|                       |                                                                                                    |
|                       | Bedaffstemperatur 0.0 °C                                                                                |
|                       | Vorhandene Temperatur 55.0 °C                                                                           |
| Dulcando al hotány    | 27.04.2021 10.02:07                                                                                     |
| Fulsando el boton.    |                                                                                                    |
|                       | se mostrará el menú "Estado de la bomba de red".                                                        |
| <b>47</b> 0>          | se mostrará el menú de la "Prueba de grupo".                                                            |
| <b>Q</b>              | se mostrará el menú "Tiempos de desconexión".                                                           |
| Temperatura requerida | Indica la temperatura requerida del módulo posterior (por ejemplo: acumulador) en °C                    |
| Temperatura existente | Indica la temperatura de flujo del módulo anterior (por ejemplo: la parte superior del<br>buffer) en °C |
| Bomba                 | Indica el estado de la bomba de red                                                                     |

| Término               | Descripción                                                                                                    | Unidad |
|-----------------------|----------------------------------------------------------------------------------------------------|--------|
|                       | Menú "Estado"                                                                                                    |        |
| Estado                | 1                                                                                                    |        |
| Temperatura existente | Indica la temperatura del módulo anterior (por ejemplo: temperatura de la parte superior del buffer)                                                                                    | °C     |
| Temperatura requerida | Indica la temperatura requerida del módulo posterior (por ejemplo, el<br>acumulador) La temperatura requerida es la temperatura que el módulo<br>ascendente envía al módulo descendente | °C     |

9

| Término                   | Descripción                                                                                                    | Uni<br>dad |
|---------------------------|----------------------------------------------------------------------------------------------------|------------|
| Bomba                     | Indica el estado de la bomba de red                                                                                                    | -          |
| <b>(10)</b>               | Menú "Prueba de grupo"                                                                                                    |            |
| Agg-Test                  | 1                                                                                                    |            |
| Bomba                     | <ul><li>Indica el estado de la bomba de red:</li><li>Si el indicador luminoso se enciende, la bomba de red está conectada</li></ul>          | -          |
| <b>O</b>                  | Menú "Tiempos de desconexión"                                                                                                    |            |
| Tiempos de<br>desconexión | 1                                                                                                    |            |
| Tiempo 1                  | Se pueden establecer tiempos 1-2. El segundo tiempo puede ser añadido<br>+. Ejemplo:<br>• tiempo 1: 08:00- 10:00<br>• tiempo 2: 15:00- 21:00 | -          |
| 08:00 - 11:00             | Establecer los horarios de carga del depósito de inercia individual de cada día de la semana, cuando no se va a calentar                     | -          |
| 6                         | Al pulsar el símbolo de lunes se asigna la preselección a los días<br>de la semana restantes.                                                | -          |

## 9.12.9 Válvula de zona

| Navegación:                                                                                                   | $\rightarrow$ $\rightarrow$ VÁLVULA DE ZONA                                                                       |          |
|----------------------------------------------------------------------------------------------------|----------------------------------------------------------------------------------------------------|----------|
| Pantalla:                                                                                                    |                                                                                                    |          |
| Zonenventil   Obersicht     Descrittion     Statistic     Bedarfstemperatur   Vorhandene Temperatur   55.0 °C |                                                                                                    |          |
| Pulsando el botón:                                                                                            |                                                                                                    |          |
|                                                                                                    | se mostrará el menú "estado de la válvula de zona".                                                               |          |
| <b>(10)</b>                                                                                                   | se mostrará el menú de la "Prueba de grupo".                                                                      |          |
|                                                                                                    | se mostrará el menú "tiempos de desconexión".                                                                     |          |
| Temperatura requerio                                                                                          | a Indica la temperatura requerida del módulo posterior (por ejemplo: acum<br>en °C                                | ulador)  |
| Temperatura existen                                                                                           | te Indica la temperatura de flujo del módulo anterior (por ejemplo: la parte s<br>del buffer) en °C               | superior |
| Válvula de zona                                                                                               | Indica el estado de la válvula de zona                                                                            |          |
| Término                                                                                                    | Descripción                                                                                                    | Unidad   |
|                                                                                                    | Menú "Estado"                                                                                                    |          |
| Estado                                                                                                    | 1                                                                                                    |          |
| Temperatura existente                                                                                         | Indica la temperatura del módulo anterior (por ejemplo: temperatura de la parte superior del depósito de inercia) | °C       |

| Temperatura requerida      | Indica la temperatura requerida del módulo posterior<br>La temperatura requerida es la temperatura que el módulo ascendente<br>envía al módulo descendente | °C |
|----------------------------|----------------------------------------------------------------------------------------------------|----|
| Válvula de zona            | Indica el estado de la válvula de zona                                                                                                    | -  |
| Estado 2                   | 1                                                                                                    |    |
| <b>(10)</b>                | Menú "Prueba de grupo"                                                                                                    |    |
| Agg-Test                   | 1                                                                                                    |    |
| Válvula de zona<br>ABIERTA | <ul><li>Indica el estado de la válvula de zona:</li><li>Si el indicador luminoso se enciende, la válvula de zona está abierta</li></ul>                    | -  |
|                            | Menú "Tiempos de desconexión"                                                                                                    |    |
| Tiempos de<br>desconexión  | 1                                                                                                    |    |
| Tiempo 1                   | Se pueden establecer tiempos 1-2. El segundo tiempo puede ser añadido<br>+. Ejemplo:<br>• tiempo 1: 08:00- 10:00<br>• tiempo 2: 15:00- 21:00               | -  |
| 08:00 - 11:00              | Establecer los horarios de carga del depósito de inercia individual de cada día de la semana, cuando no se va a calentar                                   | -  |
| -                          | Al pulsar el símbolo de lunes se asigna la preselección a los días<br>de la semana restantes.                                                              | -  |

## 9.12.10 Requisitos externos

El módulo de requisitos externos proporciona una interfaz con un bucle de control externo (por ejemplo, el sistema de control central del edificio). El requisito, que puede ser digital o analógico, se registra como una temperatura requerida (por ejemplo, la temperatura de la caldera por la caldera o la temperatura máxima del buffer por el buffer) en el proveedor de calor (por ejemplo, la caldera o el buffer).

| Navegación:         | $\rightarrow$ Requisitos externos                                                                                                    |
|---------------------|----------------------------------------------------------------------------------------------------|
| Pantalla:           |                                                                                                    |
|                     | Est.Anf.   Ubersicht     Image: State and State and State an |
| Pulsando el botón:  |                                                                                                    |
|                     | se mostrará el menú "estado de las necesidades externas".                                                                                                    |
| <b>1</b>            | se mostrará el menú de "ajustes"                                                                                                    |
| <u>h</u>            | se mostrará el menú de la "curva de necesidades"                                                                                                    |
| <b>e</b>            | se mostrará el menú "tiempos de desconexión".                                                                                                    |
| Requisitos externos | Indica una señal de entrada digital del bucle de control externo (requisito):<br>Si el indicador luminoso se enciende, el bucle de control externo envía un<br>requerimiento a la entrada digital.                                                                                                    |

| Término                            | Descripción                                                                                                    | Unidad |
|------------------------------------|----------------------------------------------------------------------------------------------------|--------|
|                                    | Menú "Estado"                                                                                                    |        |
| Estado 1                           | 1                                                                                                    |        |
| Demanda activa                     | Indica el estado de la demanda externa                                                                                                    | -      |
| <b>S</b>                           | Menú "Ajustes"                                                                                                    |        |
| Ajustes                            | 1                                                                                                    |        |
| Temperatura de<br>consigna externa | Configuración de la temperatura de consigna externa (digital) (50-100):<br>La caldera funcionará con la temperatura de consigna externa (fija)<br>siempre que la temperatura de consigna analógica no supere la<br>temperatura de consigna | °C     |
| <u>Fr</u>                          | menú "Curva de necesidades"                                                                                                    |        |
| curva de necesidades               | 1                                                                                                    |        |

| Término                                     | Descripción                                                                                                    | Unidad |
|---------------------------------------------|----------------------------------------------------------------------------------------------------|--------|
| Visualización de la<br>curva de necesidades | Image: State of the state of the state o |        |
|                                             | Menú "Tiempos de desconexión"                                                                                                    |        |
| Tiempos de<br>desconexión                   | 1                                                                                                    |        |
| Tiempo 1                                    | Se pueden establecer tiempos 1-2. El segundo tiempo puede ser<br>añadido +. Ejemplo:<br>tiempo 1: 08:00- 10:00                                                                                                    |        |
|                                             | tiempo 2: 15:00- 21:00                                                                                                    |        |
| 08:00 - 11:00                               | Establecer los horarios de carga del depósito de inercia individual de cada día de la semana, cuando no se va a calentar                                                                                                    | -      |
| 6                                           | Al pulsar el símbolo de lunes se asigna la preselección a los<br>días de la semana restantes.                                                                                                    | -      |

#### Requisito externo en la entrada digital:

En una solicitud digital, la temperatura de consigna externa se transmite como valor al proveedor de calor.

#### Requisito externo en la entrada analógica:

En una solicitud analógica se transmite una temperatura calculada (= interpolada linealmente) al proveedor de calor. El gráfico se regula mediante los parámetros "analógico debe temperatura 4 mA" y "analógico debe temperatura 20 mA".

Por ejemplo, en una solicitud analógica con una señal de corriente de 12 mA, se registra una temperatura de 60 °C en el proveedor de calor, siempre que la solicitud digital (= temperatura del externa) no sea superior.

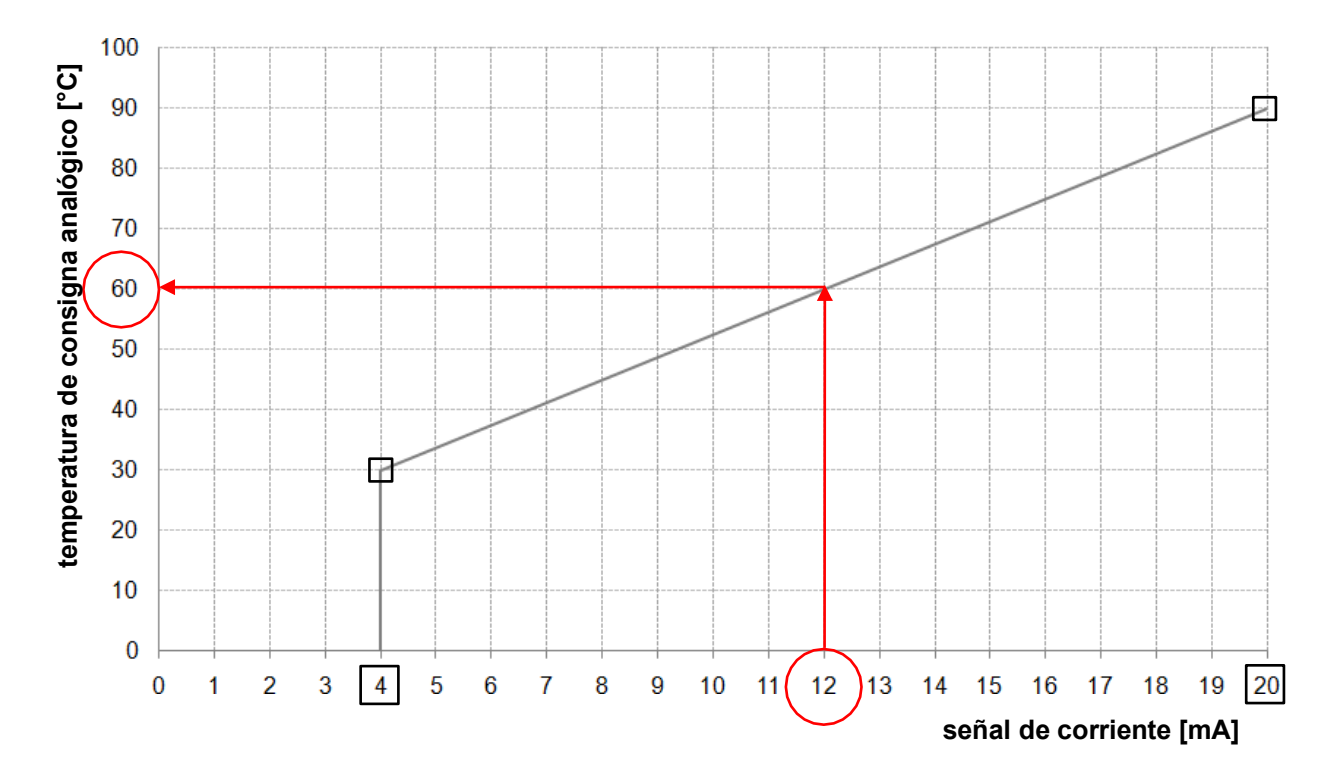

Figura 9. 2: Temperatura de consigna analógica en función de la señal de corriente aplicada del requerimiento externo

En la entrada del módulo de requisitos externos debe darse una señal de corriente entre 4 y 20 mA, ya que una señal de corriente se compara con una señal de tensión insensible a las perturbaciones electromagnéticas y a las pérdidas de tensión en los cables. Con una resistencia interna (500 Ohm) la señal de corriente se convierte en una señal de tensión.

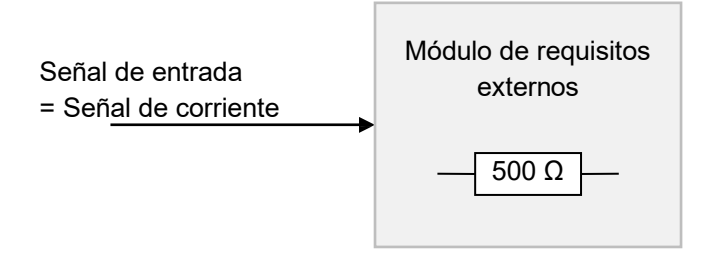

Señal de entrada del módulo de requisitos externos

## 9.12.11 Caldera adicional

Se muestran los esquemas hidráulicos recomendados.

| Navegación:        | $\rightarrow$ Caldera adicional                                                                                                    |  |  |
|--------------------|----------------------------------------------------------------------------------------------------|--|--|
| Pantalla:          |                                                                                                    |  |  |
|                    | Zusatzkesel<br>Übersicht     Statz       Statz     Statz       Statz     Statz <th< th=""></th<> |  |  |
| Pulsando el botón: |                                                                                                    |  |  |
|                    | se mostrará el menú "estado de la caldera adicional".<br>(Representación esquemática de la caldera y resumen de los distintos valores)                                                                                                    |  |  |
| 1                  | se mostrará el menú de "ajustes"                                                                                                    |  |  |
| 413                | se mostrará el menú "entradas/salidas".                                                                                                    |  |  |
| -                  | se mostrará el menú "horas de funcionamiento".                                                                                                    |  |  |

| Término                                   | Descripción                                                                                                    | Uni<br>dad |
|-------------------------------------------|----------------------------------------------------------------------------------------------------|------------|
|                                           | Menú "estado adicional de la caldera"                                                                                                    |            |
| Estado 1                                  | 1                                                                                                    |            |
| Temperatura de la caldera                 | Indica la temperatura de la caldera (40-80)                                                                                                    | °C         |
| Temperatura de los<br>gases de combustión | Indica la temperatura de los gases de combustión                                                                                                    | °C         |
| Bomba                                     | Indica el estado de la bomba de reflujo (ON/OFF)                                                                                                    | -          |
| Liberación / caldera<br>adicional         | Indica el estado de la liberación de la caldera adicional: (ON/OFF)<br>Automático: Liberación ON / OFF<br>Manual: caldera adicional activa / inactiva                                                                                                    | -          |
|                                           | Menú "Ajustes"                                                                                                    |            |
| Ajustes                                   | 1                                                                                                    |            |
| Periodo de espera                         | <ul> <li>Automático: tiempo de espera para la liberación de la caldera adicional (si es necesario)</li> <li>Manualmente: caldera adicional tiempo mínimo de funcionamiento hasta que la caldera adicional vuelva a estar disponible</li> <li>Ajuste del tiempo de espera (1-900), hasta que la caldera adicional se ponga en marcha.</li> </ul> | min        |
| Disparador de la<br>bomba                 | Configuración del rango de la bomba (25-65)                                                                                                    | °C         |

| Término                                  | Descripción                                                                                                    | Uni<br>dad |
|------------------------------------------|----------------------------------------------------------------------------------------------------|------------|
| <b>(172)</b>                             | Menú "Prueba de grupo"                                                                                                    |            |
| Agg-Test                                 | 1                                                                                                    |            |
| Bomba                                    | <ul> <li>Indica el estado de la bomba de reflujo de la caldera adicional</li> <li>Si el indicador luminoso se enciende, la bomba de la caldera adicional está en funcionamiento.</li> </ul> | -          |
| Activado<br>(sólo caldera<br>automática) | Indica el estado de la liberación de la caldera adicional.<br>Si el indicador luminoso se enciende, la caldera adicional está en<br>funcionamiento.                                         | -          |
|                                          | Menú "Tiempos de desconexión"                                                                                                    |            |
| Tiempos de<br>desconexión                | 1                                                                                                    |            |
| Tiempo 1                                 | Se pueden establecer tiempos 1-2. El segundo tiempo puede ser añadido<br>+. Ejemplo:<br>• tiempo 1: 08:00- 10:00<br>• tiempo2: 15:00- 21:00                                                 | -          |
| 08:00 - 11:00                            | Establecer los horarios de carga del depósito de inercia individual de cada día de la semana, cuando no se va a calentar                                                                    | -          |
| 6                                        | Al pulsar el símbolo de lunes se asigna la preselección a los días<br>de la semana restantes.                                                                                               | -          |

# 9.13 Configuración del sistema

| Navegación:                                                                                                    | $\widehat{\blacksquare} \rightarrow \overset{\checkmark}{\longrightarrow} \stackrel{}{\rightarrow} \overset{}{\rightarrow} \stackrel{}{\rightarrow} 111 \rightarrow OK$                                                                                                    |  |  |  |
|----------------------------------------------------------------------------------------------------|----------------------------------------------------------------------------------------------------|--|--|--|
| Pantalla:                                                                                                    |                                                                                                    |  |  |  |
|                                                                                                    | System Einstellungen $\checkmark$ $\checkmark$ $\checkmark$ $\land$ $\checkmark$ $\checkmark$ $\checkmark$ $\checkmark$ $\checkmark$ $\checkmark$ $\checkmark$ $\checkmark$ $\checkmark$ $\checkmark$ $\checkmark$ $\checkmark$ $\checkmark$ $\bullet$ $\bullet$ |  |  |  |
| Si se toca el sím                                                                                                    | ibolo:                                                                                                    |  |  |  |
| , and the second second | se mostrará la configuración de la red.                                                                                                    |  |  |  |
| REMOTE                                                                                                    | la configuración de Remote - se mostrará.                                                                                                    |  |  |  |
| Ð                                                                                                    | se mostrará información como la versión del software el número del sistema operativo,                                                                                                    |  |  |  |
| -                                                                                                    | se mostrará la configuración del salvapantallas.                                                                                                    |  |  |  |
| <u> </u>                                                                                                    | se pueden enviar mensajes por correo electrónico                                                                                                    |  |  |  |
| 1                                                                                                    | Muestra si hay una memoria USB conectada (símbolo de USB). Copia de seguridad de la memoria USB crear o reproducir (copia de seguridad, software,) pulsando el campo.                                                                                                    |  |  |  |
| Modbus<br>TCP                                                                                                    | se mostrará la configuración de Modbus.                                                                                                    |  |  |  |
| \$                                                                                                    | Servicio especial                                                                                                    |  |  |  |
|                                                                                                    | Módulo de alarma (es necesario un módulo externo, véase el "manual de usuario del módulo de alarma")                                                                                                    |  |  |  |
|                                                                                                    | se llega a la vista general de la cascada (ver "Instrucciones de uso del control en cascada T- Control 2")                                                                                                    |  |  |  |

| Navegación 1:                      |                                                                                                    | Navegación 2: DNS                                                                                                    |  |  |
|------------------------------------|----------------------------------------------------------------------------------------------------|----------------------------------------------------------------------------------------------------|--|--|
| Pantalla:                          | ·                                                                                                    | Pantalla:                                                                                                    |  |  |
|                                    | Netzwerk konfigurieren                                                                                                    | DNS Einstellungen                                                                                                    |  |  |
| NotBIOS Name                       | TC 05901207                                                                                                    |                                                                                                    |  |  |
|                                    | 172 16 60 56                                                                                                    | DNS 1: 172.16.80.101                                                                                                    |  |  |
| Subnetmaske                        | 255.255.255.0                                                                                                    | NIC 2: 172 16 90 10                                                                                                    |  |  |
| Gateway-Adresse                    | 172.16.60.1                                                                                                    | UNS 2. 172.10.00.10                                                                                                    |  |  |
| MAC                                | 00:50:F4:35:45:D1                                                                                                    |                                                                                                    |  |  |
|                                    | Netzwerkeinstellungen ok                                                                                                    |                                                                                                    |  |  |
|                                    | DNS *                                                                                                    | DNS 1: 172.16.80.101<br>DNS 2: 172.16.80.10                                                                                                    |  |  |
| Pulsando el boto                   | ón:                                                                                                    | Pulsando el botón:                                                                                                    |  |  |
| Nombre<br>NetBIOS                  | el nombre NetBIOS puede ser<br>configurado                                                                                                    | DNS 1 / DNS 2 se puede configurar la dirección<br>IP del servidor DNS                                                                                                    |  |  |
| Dirección IP                       | La dirección IP de la caldera se<br>puede configurar                                                                                                    | la página de configuración de la red se mostrará de nuevo                                                                                                    |  |  |
| Subnetmaske                        | la máscara de subred se puede<br>configurar                                                                                                    |                                                                                                    |  |  |
| Puerta de<br>enlace -<br>Dirección | la dirección de la puerta de<br>enlace puede configurarse                                                                                                    |                                                                                                    |  |  |
|                                    | los ajustes se pueden guardar                                                                                                    |                                                                                                    |  |  |
| DNS                                | se mostrará el submenú para la configuración del DNS                                                                                                    | <b>Nota:</b><br>DNS significa Sistema de Nombres de Dominio que                                                                                                    |  |  |
| prueba de<br>conexiones            | La conexión de red se puede<br>probar<br>La conexión de red está bien:<br>La conexión a Internet del<br>controlador está bien<br>Fallo del DNS:<br>no hay dirección DNS almacenada<br>o es incorrecta sin conexión a<br>Internet:<br>comprobar el cable LAN | descompone un dominio en la dirección l         correspondiente. Esto significa que, al configurar o         servidor DNS, el T CONTROL puede enviar correc         electrónicos.         Recomendamos la siguiente configuración:         DNS 1: 8.8.8.8 (= Servidor DNS de Google, es públic         y gratuito. Puede ser una alternativa al servidor de proveedor de Internet)         DNS 2: DNS - Servidor del proveedor de Internet |  |  |
| DHCP<br>activo                     | Cuando se activa, la dirección IP<br>se asigna automáticamente (si el<br>controlador está conectado al<br>router).<br>configuración de la red, tiene<br>sentido activar el DHCP                                                                             |                                                                                                    |  |  |
| 5                                  | para volver a la vista general de<br>los ajustes.                                                                                                    |                                                                                                    |  |  |

## 9.13.1 Configuración de la red

Para conectar un T-Control vía WLAN a una red, se necesita un repetidor WLAN con un puerto LAN. También es posible utilizar un router con modo de repetidor.

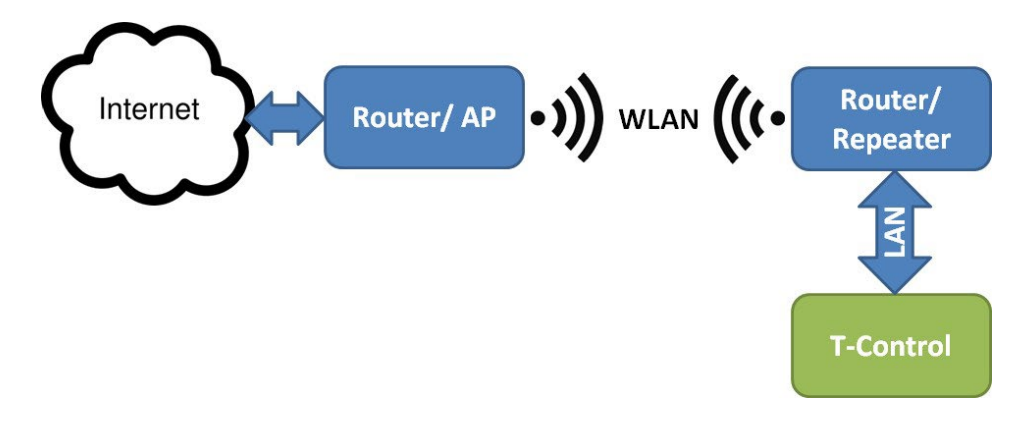

El T-Control se conecta al repetidor o al router a través de Ethernet (LAN). El repetidor o router debe estar configurado para que se comunique con el router de Internet a través de WLAN.

Después de configurar el repetidor o el router, hay que realizar los ajustes de red en el T-Control.

#### 9.13.2 Modbus - ajustes

| Navegación:            | Modbus<br>TOP                                                           |  |  |
|------------------------|-------------------------------------------------------------------------|--|--|
| Pantalla:              |                                                                         |  |  |
|                        | Modbus TCP Einstellungen                                                |  |  |
|                        | Aktiv 💽                                                                 |  |  |
|                        | Port 502                                                                |  |  |
|                        | Timeout 0 ms                                                            |  |  |
|                        | RX / TX Buffer 4096 Byte                                                |  |  |
|                        | max. Werte 1645                                                         |  |  |
|                        | Status OK                                                               |  |  |
|                        | Letzte empfangene Adresse 0 Value 0                                     |  |  |
|                        | Änderungen<br>übernehmen RX 🕇 TX 🕇                                      |  |  |
| Pulsando el bot        | ón:                                                                     |  |  |
| activo                 | Modbus TCP activado (verde) o desactivado (negro).                      |  |  |
| Puerto                 | Configurar el número de puerto TCP. 502 está reservado para Modbus-TCP. |  |  |
| Tiempo de<br>espera    | Configurar el tiempo de retardo de la transferencia de datos            |  |  |
| Buffer RX / TX         | Configuración del tamaño del buffer en bytes                            |  |  |
| valores<br>máximos     | Establecimiento de los valores máximos de los servidores.               |  |  |
| Aceptar los<br>cambios | Guardar los cambios                                                     |  |  |
| 5                      | la página de configuración de la red se mostrará de nuevo.              |  |  |
| Nota:                  |                                                                         |  |  |

Modbus es un protocolo de aplicación para el intercambio de mensajes entre controladores Modbus inteligentes en el sistema de gestión de edificios. En el control HERZ se utiliza el protocolo Modbus "TCP". Este protocolo transmite los datos codificados a través de un cable LAN. Modbus garantiza que los controladores conectados en el sistema de gestión de edificios reciban los datos transmitidos de la caldera, para que puedan seguir procesándolos.

#### 9.13.3 Salvapantallas : 5 Navegación: Pantalla: 睂 System Einstellungen **ウ** ▲ = × ╦ X Bildschirm Standby aktiv Wartezeit Bildschirm Standby 5 min Bildschirmschoner Alarm aktiv Wartezeit Bildschirmschoner Alarm 5 min Display Helligkeit 50 % Pulsando el botón: 1 el modo de espera del salvapantallas se activa. 2 el tiempo de espera del modo de espera se puede configurar. 3 el salvapantallas se activa se puede configurar el tiempo de espera del salvapantallas. 4 Ajustar el brillo de la pantalla para volver a la vista general de los ajustes.

#### 9.13.4 **Remoto**

| Navegación: | REMOTE             |                      |                  |   |
|-------------|--------------------|----------------------|------------------|---|
| Pantalla:   |                    |                      |                  |   |
|             |                    | Service Spezia       | I REMOTE         |   |
|             | VNC<br>Server      | Lasal<br>Repeater    | VNC<br>Repeater  |   |
|             | Fernsteueru        | ngs-Passwort         | WEB              | * |
|             | Vnc4               | lherz                | Server           |   |
|             | Passwort<br>setzen | Standard<br>Passwort | FTP              |   |
|             | Fernsteu           | erungs-ID            | Server           |   |
|             | A96C90C            | 9968975FE            |                  |   |
|             |                    |                      | SAVE<br>& REBOOT | 5 |
|             |                    |                      |                  |   |
| Nata.       |                    |                      |                  |   |

#### Nota:

Existe un manual independiente "MyHerz", en el que se describen los ajustes. La "Función remota" sirve para configurar el mantenimiento remoto del sistema. Puede elegir entre el mantenimiento remoto VNC, WEB o FTP. De fábrica, el mantenimiento remoto VNC está activado con la contraseña asociada. Para poder utilizar el portal de Internet www.myherz.at el servidor VNC, el repetidor VNC y el servidor FTP deben estar activados. Si es necesario, aquí también se puede cambiar la contraseña para el mantenimiento remoto.

La configuración se guarda con SAVE & REBOOT.

## 9.13.5 Información general

| Pantalla:                                                                                                    | Alla |
|----------------------------------------------------------------------------------------------------|------|
| System Einstellungen           System Einstellungen           System Einstellungen           Software         80.01           OSTWARE         80.01           OSTWARE         80.01           OSTWARE         80.01           OSTWARE         10.001           SBRRR.:         0590207           HIGHLIEF, 1000         11000           BERRR.:         1000         1001         000           BERRR.:         1000         1001         000         1000         1000           BERRR.:         1000         1001         000         1000         1000         1000         1000         1000         1000         1000         1000         1000         1000         1000         1000         1000         1000         1000         1000         1000         1000         1000         1000         1000         1000         1000         1000         1000         1000         1000         1000         1000         1000         1000         1000         1000         1000         1000         1000         1000         1000         1000         1000         1000         1000         1000         1000         1000         1000 <th1< th=""><th></th></th1<> |      |
| 203ATZKEBBEL / ADDITICNAL DOLLER          0.5 [0.94]         0.00 [0.000]           2019 TERB / THEM / THEM MODE            0.01 [0.5 ]         0.64 [0.000]           WEICHE / MYDAULIC COMPENANCE            0.01 [0.5 ]         0.64 [0.000]           SOLAR / SOLAR            0.03 [0.67 ]         0.64 [0.000]           29.04.2021         08:40:46            0.0146                                                                                                    |      |
| Nota:                                                                                                    |      |

La información muestra un resumen de las versiones de software actuales, el sistema operativo, el firmware y también el esquema hidráulico. Si se conecta una memoria USB, se puede guardar el esquema hidráulico. No se pueden modificar los valores.

## 9.13.6 Envío de correos electrónicos

| ACTIVAR EL ENVÍO POR CORREO<br>ELECTRÓNICO |                                                       | CREAR UNA LISTA DE<br>RECEPTORES                                                             |                                                                                                    |  |  |
|--------------------------------------------|-------------------------------------------------------|----------------------------------------------------------------------------------------------|----------------------------------------------------------------------------------------------------|--|--|
| Navegación 1:                              | <u>è</u>                                              | Navegación 2:                                                                                | Lista de receptores                                                                                              |  |  |
| Pantalla:                                  | Mail - Einstellungen                                  | Pantalla:                                                                                    | Mail - Empfängerliste                                                                                            |  |  |
| _                                          | Empfängerliste<br>E-Mail Betreff                      | E-Mail Adresse<br>beispiel@mail-server.com                                                   | Aktiv Fehler Warn. Info<br>X X X<br>Löschen                                                                      |  |  |
|                                            | Bereit zum Senden                                     | E-Mail Adresse eingeben                                                                      |                                                                                                    |  |  |
| Pulcando ol botón:                         |                                                       | Pulsando el hotón:                                                                           |                                                                                                    |  |  |
| lista de<br>receptores                     | se puede añadir un destinatario de<br>correo          | Introduzca su<br>dirección de<br>correo electrónico                                          | las direcciones de correo<br>electrónico de los receptores.                                                      |  |  |
| Asunto del<br>correo<br>electrónico        | Se puede configurar el asunto del correo electrónico. |                                                                                              |                                                                                                    |  |  |
|                                            | Se puede activar el envío por correo electrónico      | Clear la dirección de correo electrónico<br>seleccionada se elimina de la list<br>receptores |                                                                                                    |  |  |
| 5                                          | para volver a la vista general de los<br>ajustes.     | XXXX                                                                                         | se pueden elegir varios valores<br>(errores, advertencias, información).                                         |  |  |
|                                            |                                                       |                                                                                              | Se graban la dirección de correo<br>electrónico seleccionada y<br>valores (error, advertencias,<br>información). |  |  |

|  |    | 5                                                                                                    | la co<br>most | nfiguración del correo se<br>trará de nuevo. |
|--|----|----------------------------------------------------------------------------------------------------|---------------|----------------------------------------------|
|  |    | Nota:                                                                                                    |               |                                              |
|  | Se | elección:                                                                                                    |               | X X X X<br>1 2 3 4                           |
|  | 1  | El buzón debe estar activado. Si el estado es<br>inactivado, no se enviará ningún correo<br>electrónico al destinatario. |               |                                              |
|  | 2  | Si la casilla está marcada, se transmitirán los errores                                                                  |               |                                              |
|  | 3  | Si la casilla está marcada, se transmitirán avisos                                                                       |               |                                              |
|  | 4  | Si la casilla está<br>información se t                                                                                   | i mai<br>rans | rcada, la<br>mitirá                          |

## INTRODUZCA EL ASUNTO DEL CORREO

# ENVÍO DE CORREO DE PRUEBA

| Navegación: |                                                                                                    |        |     |                                            |      |                                | Na                | vegaci          | ión: |      |        |       |        |                      |                |                                                      |                                                                  |           |                  |             |                                                                                                 |  |  |  |  |  |
|-------------|----------------------------------------------------------------------------------------------------|--------|-----|--------------------------------------------|------|--------------------------------|-------------------|-----------------|------|------|--------|-------|--------|----------------------|----------------|------------------------------------------------------|------------------------------------------------------------------|-----------|------------------|-------------|-------------------------------------------------------------------------------------------------|--|--|--|--|--|
| P           | ar                                                                                                    | nta    | lla |                                            |      |                                |                   |                 |      |      |        |       |        |                      |                |                                                      |                                                                  | Pantalla: |                  |             |                                                                                                 |  |  |  |  |  |
|             | Mail - Einstellungen                                                                                                    |        |     |                                            |      |                                |                   |                 |      |      |        | -     | -      | Mail - Einstellungen |                |                                                      |                                                                  |           |                  |             |                                                                                                 |  |  |  |  |  |
|             | Editor                                                                                                    |        |     |                                            |      |                                |                   |                 | _    |      |        |       |        |                      | Empfängerliste |                                                      |                                                                  |           |                  |             |                                                                                                 |  |  |  |  |  |
|             | l                                                                                                    | э<br>А | 1   | <br>2                                      | 53   | \$<br>4                        | %<br>5            | 8 <u>8</u><br>6 | 1    | (    | )<br>9 | =     | ዮ<br>ይ | •<br>•               |                | -                                                    |                                                                  |           |                  |             | E-Mail Betreff                                                                                  |  |  |  |  |  |
|             | Ī                                                                                                    | Ins    | Q   | w                                          | E    | R                              | τ                 | Z               | U    | I    | 0      | P     | Ü      | a<br>de              |                | 1                                                    |                                                                  |           |                  |             |                                                                                                 |  |  |  |  |  |
|             |                                                                                                    | 0      | A   | 3                                          | D    | F                              | G                 | FJ              | J    | к    | L      | ö     | Ä      | ,<br>#               |                |                                                      |                                                                  |           |                  |             |                                                                                                 |  |  |  |  |  |
|             | >         Y         X         O         V         B         N         M         3         3          O                                                                                                    |        |     |                                            |      | Senden                         |                   |                 |      |      |        |       |        |                      |                |                                                      |                                                                  |           |                  |             |                                                                                                 |  |  |  |  |  |
|             | Image: Post of the second second |        |     |                                            |      |                                | Bereit zum Senden |                 |      |      |        |       |        |                      |                |                                                      |                                                                  |           |                  |             |                                                                                                 |  |  |  |  |  |
| P           | ul                                                                                                    | sa     | nd  | o e                                        | l bo | otói                           | n:                |                 |      |      |        |       |        |                      |                |                                                      |                                                                  | Pu        | Isando           | o el bot    | ón:                                                                                             |  |  |  |  |  |
|             |                                                                                                    |        | لۍ  |                                            |      |                                | la e              | entra           | ada  | a se | erá    | cor   | nfirn  | nad                  | la.            |                                                      |                                                                  | En<br>de  | vío de<br>prueba | correo<br>a | Enviar correo electrónico al<br>destinatario. (sólo visible/posible si<br>el envío está activo) |  |  |  |  |  |
|             |                                                                                                    |        |     |                                            |      | se borrará el último carácter. |                   |                 |      |      |        |       | ter    | r.                   |                | se mostrará la configuración del servidor de correo. |                                                                  |           |                  |             |                                                                                                 |  |  |  |  |  |
| Û           |                                                                                                    |        |     | los caracteres se escribirán en mayúsculas |      |                                |                   |                 |      |      |        | ibira | án     | en                   |                |                                                      | Se mostrará la configuración de las horas de correo electrónico. |           |                  |             |                                                                                                 |  |  |  |  |  |

#### 9.13.7 Configuración del servidor de correo

| Navegación:           |                                                                                            |  |  |  |  |  |
|-----------------------|--------------------------------------------------------------------------------------------|--|--|--|--|--|
| Pantalla:             |                                                                                            |  |  |  |  |  |
|                       | Mail - Server Einstellungen                                                                |  |  |  |  |  |
|                       | Mail Server                                                                                |  |  |  |  |  |
|                       |                                                                                            |  |  |  |  |  |
|                       | Mail Adresse                                                                               |  |  |  |  |  |
|                       |                                                                                            |  |  |  |  |  |
|                       | Passwort                                                                                   |  |  |  |  |  |
|                       |                                                                                            |  |  |  |  |  |
|                       | Port                                                                                       |  |  |  |  |  |
|                       | a 587                                                                                      |  |  |  |  |  |
|                       |                                                                                            |  |  |  |  |  |
| Pulsando el botón:    |                                                                                            |  |  |  |  |  |
| Servidor de correo    | se puede introducir la dirección del servidor de correo (=servidor de correo saliente)     |  |  |  |  |  |
| Dirección de          | se puede introducir la dirección de correo electrónico de la caldera                       |  |  |  |  |  |
| correo                |                                                                                            |  |  |  |  |  |
| Contraseña            | la contraseña puede ser introducida                                                        |  |  |  |  |  |
| SSL, TLS,             | se puede elegir la codificación (no, SSL, TLS)                                             |  |  |  |  |  |
| Puerto                | Configurar el número de puerto TCP.                                                        |  |  |  |  |  |
| Nota:                 |                                                                                            |  |  |  |  |  |
| Dere envier el correc | a las valeres sinstedes (error, educrtancia, información acquím la contura 10), la caldera |  |  |  |  |  |

Para enviar el correo a los valores ajustados (error, advertencia, información según la captura 10), la caldera debe tener una dirección de correo electrónico válida. Después de la creación exitosa de una dirección de correo electrónico, puede configurar los valores ejemplificados que se muestran en la figura. Busque los datos del servidor de correo y el número de puerto en su proveedor (por ejemplo, GMX). Una vez configurados correctamente los ajustes del servidor de correo, la caldera enviará un correo electrónico con los valores configurados

#### 9.13.8 Informe de situación por correo electrónico

| Navegación:        |                                                                                       |
|--------------------|---------------------------------------------------------------------------------------|
| Pantalla:          |                                                                                       |
|                    | Mail - Statusreport                                                                   |
|                    | Anzahl Zeiten 5<br>Zeit 1 08:00<br>Zeit 2 12:00<br>Zeit 3 16:00<br>Zeit 4 20:00       |
|                    | 2er5 22200                                                                            |
| Pulsando el boto   | ón:                                                                                   |
| número de<br>veces | la cantidad de veces (máximo 5) que se puede configurar                               |
| Tiempo 1-5         | Se pueden configurar tiempos de envío individuales (error, advertencia, información). |

9

9.13.9 Servicio especial

| Navegación:                 | <b>\$</b>                                                                                                    |  |  |  |  |  |
|-----------------------------|----------------------------------------------------------------------------------------------------|--|--|--|--|--|
| Pantalla:                   |                                                                                                    |  |  |  |  |  |
|                             | Service Spezial                                                                                                    |  |  |  |  |  |
|                             | STATUS<br>MODULE<br>FORMAT<br>USB-STICK BACKUP                                                                                    |  |  |  |  |  |
|                             |                                                                                                    |  |  |  |  |  |
| Pulsando el bot             | ón:                                                                                                    |  |  |  |  |  |
| Módulo de<br>estado         | se muestra el estado de los módulos externos                                                                                      |  |  |  |  |  |
| Formatear la<br>memoria USB | la memoria USB puede ser formateada.                                                                                              |  |  |  |  |  |
| Copia de<br>seguridad       | se puede crear una copia de seguridad. La copia de seguridad puede almacenarse directamente en el control y/o en una memoria USB. |  |  |  |  |  |

## 9.13.10 **Cascada**

| Navegación:                     |                                                                                                    |  |  |  |  |  |  |
|---------------------------------|----------------------------------------------------------------------------------------------------|--|--|--|--|--|--|
| Pantalla:                       |                                                                                                    |  |  |  |  |  |  |
|                                 | Kaskade<br>Übersicht                                                                                                    |  |  |  |  |  |  |
|                                 | Teilnehmer Status Aktuell H Gesamt H                                                                                                    |  |  |  |  |  |  |
|                                 | Image: Control 01       OSUBLE       000.0       000000.0         Teilnehmer 02       'FREI'       'Teilnehmer 03       'FREI'         Teilnehmer 03       'FREI'       'Teilnehmer 04       'FREI'         Teilnehmer 05       'FREI'       'Signature'       'Signature'         Teilnehmer 06       'FREI'       'Signature'       'Signature'         Teilnehmer 07       'FREI'       'Signature'       'Signature'         Teilnehmer 08       'FREI'       'Signature'       'Signature'         Teilnehmer 09       'FREI'       'Signature'       'Signature'         Teilnehmer 10       'FREI'       'Signature'       'Signature'         10.05.2021       07:10:20       'Signature'       'Signature' |  |  |  |  |  |  |
| Pulsando el bot                 | ón:                                                                                                    |  |  |  |  |  |  |
| Visión general<br>de la cascada | La vista general de la cascada muestra cada usuario de la cascada y su estado actual y las horas de funcionamiento dentro de la cascada.                                                                                                    |  |  |  |  |  |  |
|                                 | se mostrará el menú "estado de la cascada".                                                                                                    |  |  |  |  |  |  |
| <b>K</b>                        | se mostrará el menú para la "configuración de la cascada".                                                                                                    |  |  |  |  |  |  |
|                                 | se mostrará el menú "red en cascada".                                                                                                    |  |  |  |  |  |  |

Después de la puesta en marcha aparecerá la imagen. En el centro de la pantalla se muestran valores importantes según la caldera, el acumulador, el circuito de calefacción, etc. Los valores mostrados se pueden adaptar individualmente.

## 10 INFORMES DE FALLOS Y SUS CORRECCIONES

| Ń | Siempre hay que prestar especial atención a las instrucciones de seguridad.                                                                                                    |
|---|----------------------------------------------------------------------------------------------------|
|   | Si se produce una avería, siempre hay que subsanar primero el fallo y, a continuación, borrarlo encendiendo de nuevo el sistema. Si se producen varios fallos al mismo tiempo, se mostrarán por orden de aparición. |

|     | 010 | 020 | 030 | 040 | 050 | 060 | 070 | 080 | 090 |     |     | 130 | 140 | 180 |     |     | 240 | 250 |
|-----|-----|-----|-----|-----|-----|-----|-----|-----|-----|-----|-----|-----|-----|-----|-----|-----|-----|-----|
| 001 | 011 | 021 | 031 | 041 | 051 | 061 | 071 | 081 | 091 |     |     |     | 141 | 181 |     |     | 241 | 251 |
| 002 | 012 | 022 | 032 | 042 |     | 062 |     | 082 | 092 |     |     |     | 142 | 182 |     |     | 242 | 252 |
| 003 | 013 | 023 | 033 | 043 | 053 | 063 | 073 | 083 | 093 |     |     | 133 | 143 | 183 |     |     |     | 253 |
| 004 | 014 | 024 | 034 | 044 | 054 | 064 |     | 084 |     | 104 |     |     | 144 |     |     |     |     | 254 |
| 005 | 015 | 025 |     | 045 | 055 | 065 |     | 085 | 095 |     | 125 |     |     |     |     |     |     |     |
| 006 | 016 | 026 | 036 | 046 | 056 | 066 | 076 | 086 | 096 |     |     |     |     |     |     | 236 |     |     |
| 007 | 017 | 027 | 037 | 047 | 057 | 067 | 077 | 087 | 097 |     |     |     |     |     |     | 237 |     |     |
| 008 | 018 | 028 | 038 | 048 | 058 | 068 | 078 | 088 |     |     |     | 138 |     |     |     | 238 |     |     |
| 009 | 019 | 029 | 039 | 049 | 059 | 069 | 079 |     |     |     | 129 | 139 |     | 189 | 199 | 239 | 249 |     |

| I | Información / indicación                                                     | <b>()</b> |
|---|------------------------------------------------------------------------------|-----------|
| W | Advertencia                                                                  |           |
| F | Avería; error / fallo de componente;<br>fallo de control; mal funcionamiento |           |

| No. | Informe de averías                | Causa de la avería                                                                                                    | Corrección de fallos                                                                                                    |  |  |
|-----|-----------------------------------|----------------------------------------------------------------------------------------------------|----------------------------------------------------------------------------------------------------|--|--|
| 001 | SENSOR DE CALDERA                 | Rotura del sensor;<br>Valor fuera del rango<br>de medición<br>(-10 - 120°C)                                              | Compruebe el sensor, sustitúyalo si es necesario<br>Compruebe el enchufe, sustitúyalo si es necesario<br>Compruebe el cableado, incluidas las conexiones,<br>Ø - parte contratante |  |  |
| 002 | SENSOR DE CÁMARA<br>DE COMBUSTIÓN | Rotura del sensor;<br>Valor fuera del rango<br>de medición<br>(0 - 1200°C)                                               | Compruebe el sensor, sustitúyalo si es necesario<br>Compruebe el enchufe, sustitúyalo si es necesario<br>Compruebe el cableado, incluidas las conexiones,<br>Ø - parte contratante |  |  |
| 003 | SENSOR DE GASES DE<br>COMBUSTIÓN  | Rotura del sensor;<br>Valor fuera del rango<br>de medición<br>(-10 - 600°C)                                              | Compruebe el sensor, sustitúyalo si es necesario<br>Compruebe el enchufe, sustitúyalo si es necesario<br>Compruebe el cableado, incluidas las conexiones,<br>Ø - parte contratante |  |  |
| 004 | SENSOR DE FLUJO DE<br>RETORNO     | Rotura del sensor;<br>Valor fuera del rango<br>de medición<br>(-10 - 120°C)                                              | Compruebe el sensor, sustitúyalo si es necesario<br>Compruebe el enchufe, sustitúyalo si es necesario<br>Compruebe el cableado, incluidas las conexiones,<br>Ø - parte contratante |  |  |
| 005 | SENSOR STOKER                     | Rotura del sensor;<br>Valor fuera del rango<br>de medición<br>(-10 - 300°C)                                              | Compruebe el sensor, sustitúyalo si es necesario<br>Compruebe el enchufe, sustitúyalo si es necesario<br>Compruebe el cableado, incluidas las conexiones,<br>Ø - parte contratante |  |  |
| 006 | CÁMARA DE COMBUSTIÓN<br>MÁXIMA    | Temperatura de la cámara<br>de combustión por encima<br>de la temperatura ajustada<br>de la cámara de<br>combustión máx. | Ajustar la configuración de la combustión<br>Ø - parte contratante                                                                                                    |  |  |
| 007 | SENSOR DE INERCIA<br>SUPERIOR     | Rotura del sensor;<br>Valor fuera del rango<br>de medición<br>(-10 - 120°C)                                              | Compruebe el sensor, sustitúyalo si es necesario<br>Compruebe el enchufe, sustitúyalo si es necesario<br>Compruebe el cableado, incluidas las conexiones,<br>Ø - parte contratante |  |  |
| 008 | SENSOR DE<br>INERCIA INFERIOR     | Rotura del sensor;<br>Valor fuera del rango<br>de medición<br>(-10 - 120°C)                                              | Compruebe el sensor, sustitúyalo si es necesario<br>Compruebe el enchufe, sustitúyalo si es necesario<br>Compruebe el cableado, incluidas las conexiones,<br>Ø - parte contratante |  |  |
| 009 | SONDA EXTERIOR                    | Rotura del sensor;<br>Valor fuera del rango<br>de medición<br>(-10 - 120°C)                                              | Compruebe el sensor, sustitúyalo si es necesario<br>Compruebe el enchufe, sustitúyalo si es necesario<br>Compruebe el cableado, incluidas las conexiones,<br>Ø - parte contratante |  |  |
| 010 | SENSOR INERCIA<br>MEDIO           | Rotura del sensor;<br>Valor fuera del rango<br>de medición<br>(-10 - 120°C)                                              | Compruebe el sensor, sustitúyalo si es necesario<br>Compruebe el enchufe, sustitúyalo si es necesario<br>Compruebe el cableado, incluidas las conexiones,<br>Ø - parte contratante |  |  |

| No. | Informe de averías                         | Causa de la avería                                                        | Corrección de fallos                                                                                                    |
|-----|--------------------------------------------|---------------------------------------------------------------------------|----------------------------------------------------------------------------------------------------|
| 011 | SENSOR DEL<br>DEPÓSITO DE AGUA<br>CALIENTE | Rotura del sensor; Valor<br>fuera del rango de medición<br>(-10 - 120°C)  | Compruebe el sensor, sustitúyalo si es necesario<br>Compruebe el enchufe, sustitúyalo si es necesario<br>Compruebe el cableado, incluidas las conexiones,<br>Ø - parte contratante |
| 012 | SENSOR DE CIRCULACIÓN                      | Rotura del sensor; Valor<br>fuera del rango de medición<br>(-10 - 120°C)  | Compruebe el sensor, sustitúyalo si es necesario<br>Compruebe el enchufe, sustitúyalo si es necesario<br>Compruebe el cableado, incluidas las conexiones,<br>Ø - parte contratante |
| 013 | SENSOR HC-FLOW                             | Rotura del sensor; Valor<br>fuera del rango de medición<br>(-10 - 120°C)  | Compruebe el sensor, sustitúyalo si es necesario<br>Compruebe el enchufe, sustitúyalo si es necesario<br>Compruebe el cableado, incluidas las conexiones,<br>Ø - parte contratante |
| 014 | SENSOR DE<br>CAUDAL HC-<br>BACK            | Rotura del sensor; Valor<br>fuera del rango de medición<br>(-10 - 120°C)  | Compruebe el sensor, sustitúyalo si es necesario<br>Compruebe el enchufe, sustitúyalo si es necesario<br>Compruebe el cableado, incluidas las conexiones,<br>Ø - parte contratante |
| 015 | SENSOR DE HABITACIÓN<br>HC                 | Rotura del sensor; Valor<br>fuera del rango de medición<br>(3 - 40°C)     | Compruebe el sensor, sustitúyalo si es necesario<br>Compruebe el enchufe, sustitúyalo si es necesario<br>Compruebe el cableado, incluidas las conexiones,<br>Ø - parte contratante |
| 016 | HC-ROOM CORR.                              | Rotura del sensor; Valor<br>fuera del rango de medición<br>(-5 - +5)      | Compruebe el sensor, sustitúyalo si es necesario<br>Compruebe el enchufe, sustitúyalo si es necesario<br>Compruebe el cableado, incluidas las conexiones,<br>Ø - parte contratante |
| 017 | SENSOR HC-OUTSIDE                          | Rotura del sensor; Valor<br>fuera del rango de medición<br>(-10 - 120°C)  | Compruebe el sensor, sustitúyalo si es necesario<br>Compruebe el enchufe, sustitúyalo si es necesario<br>Compruebe el cableado, incluidas las conexiones,<br>Ø - parte contratante |
| 018 | SENSOR DEL COLECTOR                        | Rotura del sensor; Valor<br>fuera del rango de medición<br>(-50 - 200°C)  | Compruebe el sensor, sustitúyalo si es necesario<br>Compruebe el enchufe, sustitúyalo si es necesario<br>Compruebe el cableado, incluidas las conexiones,<br>Ø - parte contratante |
| 019 | SENSOR DE RETORNO<br>DEL COLECTOR          | Rotura del sensor; Valor<br>fuera del rango de medición<br>(-50 - 120°C)  | Compruebe el sensor, sustitúyalo si es necesario<br>Compruebe el enchufe, sustitúyalo si es necesario<br>Compruebe el cableado, incluidas las conexiones,<br>Ø - parte contratante |
| 020 | TANQUE SOLAR SENSOR 1                      | Rotura del sensor; Valor<br>fuera del rango de medición<br>(-100 - 120°C) | Compruebe el sensor, sustitúyalo si es necesario<br>Compruebe el enchufe, sustitúyalo si es necesario<br>Compruebe el cableado, incluidas las conexiones,<br>Ø - parte contratante |

| No. | Informe de averías                        | Causa de la avería                                                                                                    | Corrección de fallos                                                                                                    |
|-----|-------------------------------------------|----------------------------------------------------------------------------------------------------|----------------------------------------------------------------------------------------------------|
| 021 | TANQUE SOLAR<br>SENSOR 2                  | Rotura del sensor; Valor fuera<br>del rango de medición<br>(-10 - 120°C)                                                                                                    | Compruebe el sensor, sustitúyalo si es necesario<br>Compruebe el enchufe, sustitúyalo si es necesario<br>Compruebe el cableado, incluidas las conexiones,<br>Ø - parte contratante |
| 022 | SENSOR SOLAR RES.                         | Rotura del sensor; Valor fuera<br>del rango de medición<br>(-10 - 120°C)                                                                                                    | Compruebe el sensor, sustitúyalo si es necesario<br>Compruebe el enchufe, sustitúyalo si es necesario<br>Compruebe el cableado, incluidas las conexiones,<br>Ø - parte contratante |
| 023 | SENSOR DE CALDERA<br>ADICIONAL            | Rotura del sensor; Valor fuera<br>del rango de medición<br>(-10 - 120°C)                                                                                                    | Compruebe el sensor, sustitúyalo si es necesario<br>Compruebe el enchufe, sustitúyalo si es necesario<br>Compruebe el cableado, incluidas las conexiones,<br>Ø - parte contratante |
| 024 | MÓDULO SENSOR                             | Rotura del sensor; Valor fuera<br>del rango de medición<br>(-10 - 120°C)                                                                                                    | Compruebe el sensor, sustitúyalo si es necesario<br>Compruebe el enchufe, sustitúyalo si es necesario<br>Compruebe el cableado, incluidas las conexiones,<br>Ø - parte contratante |
| 025 | SOBRECALENTAMIENTO<br>CALDERA MAX         | Aumento de la temperatura de<br>la caldera por encima de<br>92,5°C o 104,5°C                                                                                                    | Comprobar los ajustes<br>Comprobar el mezclador de retorno<br>Comprobar la bomba de retorno                                                                                        |
| 026 | SOBRECALENTAMIENTO                        | Aumento de la temperatura de<br>la caldera por encima de 98°C<br>o 108°C                                                                                                    | Comprobar los ajustes<br>Comprobar el mezclador de retorno<br>Comprobar la bomba de retorno                                                                                        |
| 027 | SOBRECALENTAMIENTO<br>SOLAR               | Se muestra un fallo, si la<br>temperatura del colector<br>supera los 140°C                                                                                                    | Comprobar la bomba solar<br>Comprobar el nivel del depósito solar                                                                                                    |
| 028 | CARGA MÁXIMA SOLAR<br>CARGA               | La temperatura del colector<br>supera 120 °C                                                                                                    | Comprobar la bomba solar<br>Comprobar el nivel del depósito solar                                                                                                    |
| 029 | CALDERA HIELO                             | Sensor de flujo o reflujo de la caldera menos de 7°C                                                                                                    | Compruebe o aumente la temperatura ambiente en la sala de calderas.                                                                                                    |
| 030 | INERCIA HIELO                             | Valor del sensor por debajo<br>de 7°C                                                                                                    | Compruebe o aumente la temperatura ambiente en la sala de calderas.                                                                                                    |
| 031 | DEPÓSITO DE AGUA<br>CALIENTE HIELO        | Valor del sensor por debajo<br>de 7°C                                                                                                    | Compruebe o aumente la temperatura ambiente en la sala de calderas.                                                                                                    |
| 032 | CIRCUITO DE<br>CALEFACCIÓN HIELO          | Sensor de flujo o retorno por<br>debajo de ° 7C;<br>Sensor de temperatura<br>ambiente por debajo de ° 5C                                                                                      | Compruebe o aumente la temperatura ambiente en la sala de calderas.                                                                                                    |
| 033 | SOLAR HIELO                               | Temperatura del colector por<br>debajo de la temperatura de<br>ajuste del anticongelante                                                                                                    | -                                                                                                    |
| 034 | MÓDULO HIELO                              | Valor del sensor por debajo<br>de 7°C                                                                                                    | Compruebe o aumente la temperatura ambiente                                                                                                    |
| 036 | ANTIFR. ADD. CALDERA                      | Valor del sensor por debajo<br>de 7°C                                                                                                    | -                                                                                                    |
| 037 | CARGA DEL<br>DEPÓSITO DE<br>AGUA CALIENTE | El depósito de agua caliente<br>no alcanzó la temperatura<br>establecida durante el tiempo<br>de carga; la carga del depósito<br>de agua caliente se bloquea<br>hasta la corrección del fallo | Adaptar el tiempo de carga<br>Activar la prioridad del depósito de agua caliente<br>Ajustes del depósito de agua caliente (mín. / máx.)                                            |
| 038 | Mantenimiento                             | Cuando se sobrepasa el<br>intervalo de inspección<br>establecido                                                                                                    | Realizar el mantenimiento según el programa de<br>mantenimiento<br>El fallo tiene que ser corregido manualmente:                                                                   |

| No. | Informe de averías                         | Causa de la avería                                                                                                    | Corrección de fallos                                                                                                    |
|-----|--------------------------------------------|----------------------------------------------------------------------------------------------------|----------------------------------------------------------------------------------------------------|
| 039 | SERVICIO                                   | Cuando se sobrepasa el intervalo<br>de inspección establecido                                                                                                | Realizar el mantenimiento del sistema de<br>calderas por personal autorizado                                                                                  |
| 040 | SOBRECALENTAMIENTO<br>ADD.BOILER           | Añadir la temperatura de la<br>caldera sobre el 92aumento de<br>°C                                                                                           | Comprobar la bomba de la caldera adicional<br>Comprobar los ajustes                                                                                           |
| 041 | CALEFACCIÓN APAGADA                        | El modo de funcionamiento de la<br>caldera "CALEFACCIÓN<br>APAGADA" está activado                                                                            | -                                                                                                    |
| 042 | PROTECCIÓN<br>DE BLOQUEO                   | Todos los lunes a las 12 horas                                                                                                    | -                                                                                                    |
| 043 | TIMEOUT ADD. BOILER                        | La temperatura mínima de los<br>gases de combustión de la<br>caldera adicional no se ha<br>alcanzado en una hora1                                            | Comprobar sensor de gases de combustión<br>caldera adicional<br>comprobar los ajustes de la caldera de<br>adicional                                           |
| 044 | PROTECCIÓN<br>CONTRA LA<br>LEGIONELA       | Desinfección térmica del tanque<br>activa; el tanque se calentará<br>hasta la temperatura de<br>protección contra la legionela<br>establecida (semanalmente) | -                                                                                                    |
| 045 | MODO LIMPIEZA<br>DE CHIMENEA               | Al iniciar el modo de limpieza de<br>la chimenea                                                                                                    | (ver capítulo modo deshollinador)                                                                                                    |
| 046 | MOD.ERR EXT.                               | Se interrumpe la comunicación<br>CAN con el módulo externo                                                                                                   | Compruebe la conexión CAN del módulo<br>Compruebe el módulo                                                                                                   |
| 010 |                                            |                                                                                                    | Ø - parte contratante                                                                                                    |
| 047 | MOD.ERR INT.                               | Se interrumpe la comunicación<br>CAN con el módulo interno                                                                                                   | Compruebe la conexión CAN del módulo<br>Compruebe el módulo                                                                                                   |
|     |                                            |                                                                                                    | Ø - parte contratante                                                                                                    |
| 048 | MOD.ERR CALDERA                            | Se interrumpe la comunicación<br>CAN con la unidad de potencia                                                                                               | Compruebe la conexión CAN del módulo<br>Compruebe el módulo                                                                                                   |
|     |                                            |                                                                                                    | Ø - parte contratante                                                                                                    |
| 049 | MEMORIA DE ERROR DE<br>DATOS EXTERNA       | Error de ajuste de datos en el<br>módulo externo                                                                                                    | Ø - parte contratante                                                                                                    |
| 050 | ERROR DE DATOS<br>MEMORIA INTERNA          | Error de ajuste de datos en el<br>módulo externo                                                                                                    | Ø - parte contratante                                                                                                    |
| 051 | MEMORIA DATA ERROR                         | en caso de error en los datos de<br>ajuste de la unidad de potencia<br>(al arrancar el sistema)                                                              | Ø - parte contratante                                                                                                    |
| 053 | SENSOR DE GASES DE<br>COMBUSTIÓN ADICIONAL | Rotura del sensor; Valor fuera del rango de medición (-10 - 600°C)                                                                                           | Compruebe el sensor, sustitúyalo si es<br>necesario. Compruebe el enchufe,<br>sustitúyalo si es necesario Compruebe el<br>cableado, incluidas las conexiones, |
| 054 | PUNTO DE AJUSTE<br>EXTERNO                 | La señal del control externo no<br>proporciona un valor válido (señal<br>inferior a 1,2 voltios)                                                             | Comprobar la señal de control externa<br>Comprobar el enchufe, sustituirlo si es<br>necesario. Comprobar el cableado, incluidas<br>las conexiones,            |
| 055 | TEMPERATURA DE<br>RETORNO                  | La temperatura de retorno no ha<br>subido por encima de los 53 °C en<br>2 horas                                                                              | Comprobar el funcionamiento de la bomba y<br>el mezclador<br>Comprobar la posición del sensor                                                                 |
| 056 | TEMPERATURA DE FLUJO                       | La temperatura de flujo establecida<br>no alcanza la temperatura de<br>consigna de flujo deseada durante<br>3 horas                                          | Comprobación del funcionamiento de la<br>bomba<br>Comprobación de la posición del sensor<br>Salida de calor requerida.                                        |

| No. | Informe de averías                   | Causa de la avería                                                                                                    | Corrección de fallos                                                                                                    |
|-----|--------------------------------------|----------------------------------------------------------------------------------------------------|----------------------------------------------------------------------------------------------------|
| 057 |                                      | El valor de ajuste no está dentro                                                                                           | Reiniciar T-Control                                                                                                    |
| 057 | MÓDULO DE DATOS                      | del rango válido al encender la<br>caldera                                                                                  | Comprobar el parámetro de la caldera                                                                                                    |
| 058 | COMPROBAR LOS<br>DATOS DE LA CALDERA | El valor de ajuste no está dentro<br>del rango válido al encender la<br>caldera                                             | Reiniciar T-Control<br>Comprobar el parámetro de la caldera                                                                                                    |
| 059 | CAN-ID                               | no se debe utilizar el CAN-ID                                                                                               | Cambiar el número de estación del módulo                                                                                                    |
| 060 | INTRODUCTOR MARCHA                   | La temperatura del introductor en<br>funcionamiento o durante la fase<br>de encendido supera los 70 °C                      | Comprobar la calidad del combustible<br>Comprobar el depósito de combustible (nivel<br>de combustible)<br>Limpiar el sensor de nivel de la tolva<br>intermedia                                                                                        |
| 061 | INTRODUCTOR<br>FUERA DE<br>SERVICIO  | La temperatura del introductor con<br>caldera apagada o durante la fase<br>de encendido se eleva por encima<br>de los 70 °C | Tiro de la chimenea muy alto Fuga en el canal<br>de alimentación Comprobar la calidad del<br>combustible Acortar el tiempo de combustión<br>Tiempo mínimo de funcionamiento por debajo<br>de lo previsto                                              |
| 062 | INTRODUCTOR<br>RETORNO DE LLAMA      | Temperatura del introductor<br>dentro de un mínimo de 30<br>minutos no inferior a 70°C                                      | <ul> <li>Tiro de la chimenea alto Fugas en el sistema de la caldera Comprobar la calidad del combustible Acortar el tiempo de combustión</li> <li>Tiempo mínimo de funcionamiento por debajo de lo previsto</li> <li>Ø - parte contratante</li> </ul> |
| 063 | DAR ABIERTO                          | DAR-Abierto no se alcanza<br>durante la activación                                                                          | Comprobar la calidad del combustible<br>Limpiar el sensor de nivel de la tolva<br>intermedia<br>Comprobar el brazo motriz<br>Ø - parte contratante                                                                                                    |
| 064 | DAR CERRADO                          | DAR-Cerrado no se alcanza durante<br>la activación                                                                          | Comprobar la calidad del combustible Limpiar<br>el sensor de nivel de la tolva intermedia<br>Comprobar el brazo motriz<br>Ø - parte contratante                                                                                                    |
| 065 | CONTACTOS DAR                        | Contacto DAR abierto y DAR cerrado activos al mismo tiempo                                                                  | <ul> <li>Ø - parte contratante</li> <li>Llevar a cabo la comprobación de la PFC por<br/>parte de personal especializado</li> </ul>                                                                                                    |
| 066 | ENCENDIDO                            | No se detecta un encendido exitoso<br>una vez transcurrido el tiempo de<br>encendido                                        | Comprobar el nivel de combustible<br>Compruebe los parámetros d combustión y<br>ajústelos según convenga<br>Comprobar el nivel de combustible durante la<br>cocción Comprobar el elemento de encendido                                                |
| 067 | NO HAY FUEGO                         | No se detecta un encendido exitoso<br>una vez transcurrido el tiempo de<br>encendido                                        | Comprobar el nivel de combustible<br>Compruebe los parámetros de combustión y<br>ajústelos según convenga<br>Limpiar el sensor de nivel de la tolva<br>intermedia                                                                                     |
| 068 | TEMP. CONTROL                        | El sensor de temperatura de la sala<br>de almacenamiento de combustible<br>ha superado la temperatura máxima<br>permitida   | Comprobar el almacén de combustible<br>Aviso a los bomberos en caso de incendio                                                                                                    |
| 069 | STB                                  | La temperatura de la caldera ha<br>superado la temperatura máxima<br>admisible de la caldera                                | Enfriar caldera (< 75°C) rearmar el STB                                                                                                    |
| 070 | COMBUSTIÓN LAMBDA                    | La corrección del material del<br>control lambda ha estado en el<br>límite superior o inferior durante<br>30 minutos        | Ajustar los valores del combustible<br>Ø - parte contratante                                                                                                    |

| No.  | Informe de averías             | Causa de la avería                                                                                                    | Corrección de fallos                                                                                                    |
|------|--------------------------------|----------------------------------------------------------------------------------------------------|----------------------------------------------------------------------------------------------------|
| 0.54 | SONDA LAMBDA                   | El valor de la sonda Lambda no<br>cambia                                                                                                    | Limpiar sonda lambda                                                                                                    |
| 071  |                                |                                                                                                    | ⊘ - parte contratante                                                                                                    |
|      |                                | Calibración de la sonda lambda                                                                                                    | Limpiar sonda lambda                                                                                                    |
| 073  | CALIBRACION DE<br>LAMBDA       | fuera del rango límite o error<br>durante la calibración de lambda                                                                                                    | Ø - parte contratante                                                                                                    |
| 076  | Combustible                    | *El prellenado/la inserción de la<br>ignición no puede realizarse porque<br>no hay combustible Se produce un<br>FUEGO DE FUEGO por segunda<br>vez en 2 horas<br>*durante el funcionamiento la<br>tolva intermedia no está llena a<br>pesar de la reducción de<br>potencia | Comprobar el nivel de combustible<br>Compruebe los parámetros de combustión y<br>ajústelos según convenga<br>Limpiar el sensor de nivel de la tolva<br>intermedia                                                                                                    |
| 077  | Entrada adicional              | La entrada digital responde a una entrada adicional                                                                                                    | Compruebe la unidad conectada a la entrada                                                                                                    |
| 078  | NIVEL                          | Sensor de nivel de la tolva intermedia<br>activo; nivel de combustible bajo en la<br>tolva intermedia                                                                                                    | Comprobar el nivel de combustible<br>Comprobar el sistema de descarga (motor,<br>tornillo, muelles)                                                                                                    |
| 080  | PROTECCIÓN MOTOR               | Protección del motor, entrada digital activada.                                                                                                    | Comprobar el sistema de descarga<br>(motor,tornillo, muelles)<br>Retirar los residuos                                                                                                    |
| 081  | VELOCIDAD DEL<br>VENTILADOR    | Velocidad fuera de los límites<br>durante más de 10 segundos                                                                                                    | Comprobar la conexión del sensor de<br>velocidad de rotación<br>Comprobar el ID-fan<br>Ø - parte contratante                                                                                                    |
| 082  | LIMPIEZA DE LA<br>REJILLA 1    | Fallo en la limpieza de la rejilla; motor<br>dañado; enganche de la rejilla dañado<br>o aflojado; sensor de rejilla<br>desalineado                                                                                                    | Comprobar el motor de limpieza de la rejilla<br>Comprobar la conexión de la rejilla<br>Comprobar el interruptor final de limpieza de<br>la rejilla                                                                                                    |
| 083  | LIMPIEZA DE LA<br>REJILLA 2    | Fallo en la limpieza de la rejilla;<br>imposibilidad de cerrar la rejilla; la<br>rejilla se ha atascado; el enganche de<br>la rejilla se ha dañado o aflojado                                                                                                    | <ul> <li>Ø - parte contratante</li> <li>Retirar los residuos</li> <li>Comprobar el motor de limpieza de la rejilla</li> <li>Comprobar la conexión de la rejilla</li> <li>Comprobar el interruptor final de limpieza de la rejilla</li> <li>Ø - parte contratante</li> </ul> |
| 084  | LIMPIEZA DE LA<br>REJILLA 3    | La rejilla se abrió durante la combustión                                                                                                    | Comprobar el motor de limpieza de la rejilla<br>Comprobar la conexión de la rejilla<br>Comprobar el interruptor final de limpieza de la<br>rejilla                                                                                                    |
| 085  | MODO DE SUCCIÓN                | Se han superado los ciclos de<br>aspiración máximos (con descarga<br>de aspiración) tiempo máximo de<br>aspiración superado (con tolva de<br>aspiración interna)                                                                                                    | Ajustar los ciclos de aspiración.<br>Comprobar el sistema de descarga (motor,<br>tornillo)<br>Comprobar la calidad del combustible                                                                                                    |
| 086  | VÁLVULA DE SUCCIÓN             | No se ha podido abrir la tapa de vacío                                                                                                    | Comprobar el amortiguador de vacío<br>Comprobar el interruptor final de la compuerta<br>de vacío                                                                                                    |
| 087  | CONTENEDOR DE<br>CENIZAS       | Se abre la puerta del contenedor de cenizas                                                                                                    | Conectar el contenedor de cenizas Cerrar la<br>puerta del contenedor de cenizas                                                                                                    |
| 088  | SET DE FLUJO DE<br>RETORNO PWM | La comunicación CAN con el<br>módulo PWM se ha interrumpido o<br>no se ha encontrado el módulo                                                                                                    | Compruebe la conexión CAN del módulo<br>Compruebe el módulo<br>Ø - parte contratante                                                                                                    |
| 089  | E-Filter                       | La entrada digital E-filter ha respondido                                                                                                    | Comprobar E-Filter                                                                                                    |
| No. | Informe de averías                        | Causa de la avería                                                                                                    | Corrección de fallos                                                                                                    |
|-----|-------------------------------------------|----------------------------------------------------------------------------------------------------|----------------------------------------------------------------------------------------------------|
| 090 | PUERTA DE LA<br>CÁMARA DE<br>COMBUSTIÓN   | Interruptor final de la puerta de la cámara<br>de combustión activo; la puerta de la<br>cámara de combustión está abierta                                    | Cerrar la puerta de la cámara de<br>combustión                                                                                                    |
| 091 | AVISO DE DESCARGA<br>DE CENIZAS           | La descarga de cenizas no se ha<br>limpiado o no está girando<br>Contenedor de cenizas lleno<br>Materia extraña bloquea el tornillo Motor<br>defectuoso      | El contenedor de cenizas está vacío<br>Retire los residuos                                                                                                    |
| 092 | ERROR DE<br>DESCARGA DE<br>CENIZAS        | La retirada de cenizas no se pudo llevar<br>a cabo en los tiempos3<br>Contenedor de cenizas lleno<br>Materia extraña bloquea el tornillo Motor<br>defectuoso | El contenedor de cenizas está vacío<br>Retire los residuos                                                                                                    |
| 093 | DESCARGA DE LA<br>SALA DE CONTROL         | Entrada digital Interruptor final del sistema de descarga de la sala activo                                                                                  | Comprobar el sistema de descarga (tornillo,<br>)a los desechos / bloqueo                                                                                                    |
| 095 | COMPROBAR LA<br>CAJA DE CENIZAS           | Establecer el intervalo de mantenimiento del contenedor de cenizas superado                                                                                  | Comprobar el contenedor de cenizas                                                                                                    |
| 096 | PARADA DEL<br>QUEMADOR                    | La entrada digital de parada del<br>quemador está activada<br>La caldera está en el estado "Caldera<br>parada"                                               | Contacto abierto                                                                                                    |
| 097 | Configuración de la<br>copia de seguridad | Fallo al cargar la copia de seguridad                                                                                                    | Ø - parte contratante                                                                                                    |
| 102 | Recirculación de gases<br>de combustión   | La comunicación CAN con el módulo<br>REZI- se ha interrumpido o no se ha<br>encontrado el módulo                                                             | Comprobar módulo Conexión CANBus<br>Comprobar módulo<br>Ø - parte contratante                                                                                                    |
| 103 | Temperatura de mezcla<br>REZI             | Rotura del sensor; Valor fuera del rango<br>de medición<br>(-10 - 120°C)                                                                                     | Comprobar el sensor, sustituirlo si es<br>necesario Comprobar el enchufe, sustituir<br>si es necesario Comprobar el cableado,<br>incluidas las conexiones, sustituirlo si es<br>necesario |
| 104 | CAUDAL ALTO                               | Salto térmico de la caldera demasiado<br>baja con carga nominal (menos de 8K)                                                                                | Reducir la velocidad de la bomba (paso)<br>para obtener una mayor difusión                                                                                                    |
| 125 | POTENCIA EXTERIOR<br>MÁXIMA               | La señal para la limitación de potencia<br>externa ha caído por debajo de 1,3V<br>utilizado CAN-ID (número de estación)<br>no ser utilizado                  | adaptar la señal<br>Ø - parte contratante                                                                                                    |
| 129 | Turbina de aspiración-<br>Horas           | se han superado las horas máximas de<br>funcionamiento del chupador de pellets                                                                               | Ejecutar el control de mantenimiento del<br>chupón de pellets                                                                                                    |
| 130 | ventilador de encendido<br>- horas        | se han superado las horas máximas de<br>funcionamiento del ventilador de<br>encendido                                                                        | Ejecutar el mantenimiento Comprobar el ventilador de encendido                                                                                                    |
| 138 | Tolva de aspiración                       | Se ha interrumpido la comunicación CAN<br>con el módulo del recipiente de<br>aspiración o no se ha encontrado el<br>módulo                                   | Comprobar módulo Conexión CANBus<br>Comprobar módulo<br>Ø - parte contratante                                                                                                    |
| 139 | Puerta almacen                            | La puerta del almacén de entrada digital<br>ha respondido                                                                                                    | Cerrar la puerta del almacén                                                                                                    |
| 140 | MP EXT. AS                                | La descarga de la protección del motor<br>de entrada digital ha respondido                                                                                   | Reconocimiento de la protección del motor<br>Comprobar el sistema de descarga<br>(motor, tornillo,)<br>Retirar los residuos                                                               |
| 141 | ES EXT.AS                                 | El tornillo de descarga del interruptor<br>final de la entrada digital ha respondido                                                                         | Comprobar el sistema de descarga (motor,<br>tornillo,)<br>Retirar los residuos                                                                                                    |

| No. | Informe de averías               | Causa de la avería                                                                                             | Corrección de fallos                                                                               |
|-----|----------------------------------|----------------------------------------------------------------------------------------------------|----------------------------------------------------------------------------------------------------|
| 142 | sistema de aspiración<br>puntual | La comunicación CAN con el módulo de<br>aspiración puntual se ha interrumpido o no se ha                       | Comprobar módulo Conexión<br>CANBus Comprobar módulo                                               |
|     | pantaal                          | encontrado el modulo                                                                                           | Ø - parte contratante                                                                              |
| 143 | Sensor de posición               | Error en el sensor de posición / motor:<br>Motor defectuoso<br>Ajuste del interruptor de posición / defectuoso | comprobar interruptor de<br>posición o renovar comprobar<br>motor o renovar                        |
| 144 | Sensor de punto cero             | Sensor de punto cero no alcanzado                                                                              | comprobar el sensor de punto<br>cero o renovar                                                     |
| 180 | CONEXIÓN KAS                     | La caldera no tiene conexión en la red                                                                         | comprobar la conexión de red                                                                       |
| 181 | KAS OFFLINE                      | Un participante en la red en cascada no está<br>disponible                                                     | comprobar la conexión de red                                                                       |
| 182 | ALARMA KAS                       | La caldera no podía arrancar o se paraba                                                                       | Comprobar la caldera                                                                               |
| 183 | ERR_KAS_CONFIG                   | Más de un participante en la cascada ha<br>creado módulos                                                      | Crear módulos sólo en la<br>caldera principal<br>Reiniciar el controlador<br>Ø - parte contratante |
| 189 | CASCADA<br>COMPROBAR DATOS       | El valor de ajuste no está dentro del rango válido                                                             | Reiniciar el controlador<br>comprobar el parámetro                                                 |
| 199 | Actualización de la CPU          | La actualización del software se lleva a cabo                                                                  | Reiniciar el controlador                                                                           |
| 236 | Agua de extinción                | La entrada en el módulo de alarma se ha disparado                                                              | *Fallo de salida                                                                                   |
| 237 | Nivel del almacén                | La entrada en el módulo de alarma se ha disparado                                                              | *sólo pantalla                                                                                     |
| 238 | ALARMMODUL                       | Se interrumpe la comunicación CAN con el módulo<br>de alarma                                                   | Comprobar el módulo de<br>conexión CANBus *Comprobar<br>módulo<br>Ø - parte contratante            |
| 239 | Transporte externo<br>Tecnología | La entrada en el módulo de alarma se ha disparado                                                              | *Fallo de salida                                                                                   |
| 240 | Escasez de agua                  | La entrada en el módulo de alarma se ha disparado                                                              | *Fallo de salida                                                                                   |
| 241 | Bomba de agua                    | La entrada en el módulo de alarma se ha disparado                                                              | *sólo pantalla                                                                                     |
| 242 | Error de suministro de aire      | La entrada en el módulo de alarma se ha disparado                                                              | *Fallo de salida                                                                                   |
| 249 | AUTOREBOOT 2                     | Control reiniciado por sobrecarga                                                                              | Reiniciar el controlador<br>ajustar la configuración de la red                                     |
| 250 | AUTOREBOOT 24                    | Fallo en la monitorización del software                                                                        | Ø - parte contratante                                                                              |
| 251 | AUTOREBOOT 50                    | Fallo en la monitorización del software                                                                        | Ø - parte contratante                                                                              |
| 252 | AUTOREBOOT 51                    | Fallo en la monitorización del software                                                                        | Ø - parte contratante                                                                              |
| 253 | AUTOREBOOT 67                    | Fallo en la monitorización del software                                                                        | Ø - parte contratante                                                                              |
| 254 | AUTOREBOOT 68                    | Fallo en la monitorización del software                                                                        | ⊘ - parte contratante                                                                              |

### 10.1 Faltas no indicadas

| Fallo                                            | Causa de la avería                                                                                                    | Corrección de fallos                                                                                                    |
|--------------------------------------------------|----------------------------------------------------------------------------------------------------|----------------------------------------------------------------------------------------------------|
| La potencia de la caldera disminuye gradualmente | Ceniza/escoria en la parrilla; el contenedor de<br>cenizas volátiles está lleno; el intercambiador de<br>calor está muy obstruido/sucio; calidad inferior<br>combustible | Reducir los intervalos de limpieza o limpiar<br>manualmente; vaciar el contenedor de cenizas<br>volátiles; limpiar el intercambiador de calor. |
| Funcionamiento no deseado                        | Combustible de calidad inferior;                                                                                                    | Sustituir el combustible si es necesario, instalar<br>un                                                                                       |

| no se alcanza la<br>temperatura.                                      | La potencia de la caldera anterior es<br>mayor que la actual;<br>nivel de combustible demasiado bajo                                                                                                    | caldera; aumentar el nivel de combustible                                                                                                    |
|-----------------------------------------------------------------------|----------------------------------------------------------------------------------------------------|----------------------------------------------------------------------------------------------------|
| La chimenea emite<br>cenizas                                          | Contenedor de cenizas volátiles lleno; el<br>combustible contiene excesivos<br>hallazgos o superfinos; la velocidad del<br>ventilador es demasiado alta; el tiro de la<br>chimenea es alto                                                                                                    | Eliminar las cenizas volátiles; sustituir el<br>combustible si es necesario o reequipar el<br>desempolvador de gases de combustión; reducir<br>las velocidades; reequipar el regulador de tiro<br>de la chimenea                                                                                                    |
| Deflagraciones                                                        | Combustible                                                                                                    | Utilizar el combustible según las especificaciones                                                                                                    |
| Salida de gases de<br>combustión en la<br>caldera o tubo de<br>escape | <ul> <li>Disposición incorrecta / doble ocupación de la chimenea</li> <li>Fugas (juntas defectuosas en puertas, caja de cenizas, tubo de escape)</li> <li>Intervalo de mantenimiento superado, acumulación de hollín, suciedad, hollín en la caldera o en el tubo de escape</li> <li>Se abre la puerta de la cámara ardiente</li> <li>Condiciones de tiro desfavorables, falta de aire, baja presión de entrega;</li> <li>Deflagración, combustible inadecuado</li> </ul> | <ul> <li>Diseño de la chimenea según las<br/>especificaciones de las instrucciones de<br/>montaje/instalación</li> <li>Compruebe las juntas y haga que un<br/>especialista sustituya las defectuosas o<br/>dañadas.</li> <li>Realizar el mantenimiento, limpiar la caldera<br/>o el conducto de gases de combustión.</li> <li>Abra la puerta de la cámara de combustión<br/>sólo en los casos recomendados según las<br/>instrucciones.</li> <li>Comprobar la regulación del aire</li> <li>Utilizar el combustible según las<br/>especificaciones</li> </ul> |
| Salida de gases de<br>combustión en la<br>caldera o tubo de<br>escape | <ul> <li>Demasiado combustible en la<br/>cámara de combustión</li> </ul>                                                                                                    | Comprobar y ajustar                                                                                                    |

### 11 CALENDARIO DE MANTENIMIENTO

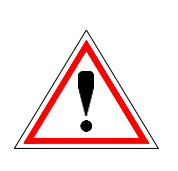

Por razones de seguridad, el mantenimiento sólo debe realizarse con el interruptor principal apagado. Sin embargo, en primer lugar hay que desconectar el sistema mediante el botón de encendido/apagado y esperar la fase de apagado. Si tiene que subir al depósito o al búnker, asegúrese siempre de que hay una segunda persona disponible para supervisarle, el monóxido de carbono puede poner su vida en peligro.

#### 11.1 Inspección semanal

| Artículo                  | Procedimi<br>ento                                                                                                    |
|---------------------------|----------------------------------------------------------------------------------------------------|
| Sistema total             | Compruebe visualmente todo el sistema<br>de la caldera (1), incluido el depósito de<br>combustible (2), para ver si hay daños y<br>desgaste. Repare inmediatamente los<br>fallos detectados. |
| Contenedor de<br>extintor | Compruebe el nivel de llenado del<br>contenedor del extintor y rellénelo si es<br>necesario. Si el rellenado es frecuente,<br>póngase en contacto con la parte<br>contratante.               |

### 11.2 Inspección mensual (o después de 1000h)

| Artículo                                |                     | Procedimi<br>ento                                                      |
|-----------------------------------------|---------------------|------------------------------------------------------------------------|
| Rejilla pivotante                       | firematic<br>20-60  | Abrir la puerta de la cámara de<br>combustión (1)                      |
| y escalonada<br>Cámara de<br>combustión | firematic<br>80-301 | Desmontar la tapa y abrir la puerta de la<br>cámara de combustión (1). |

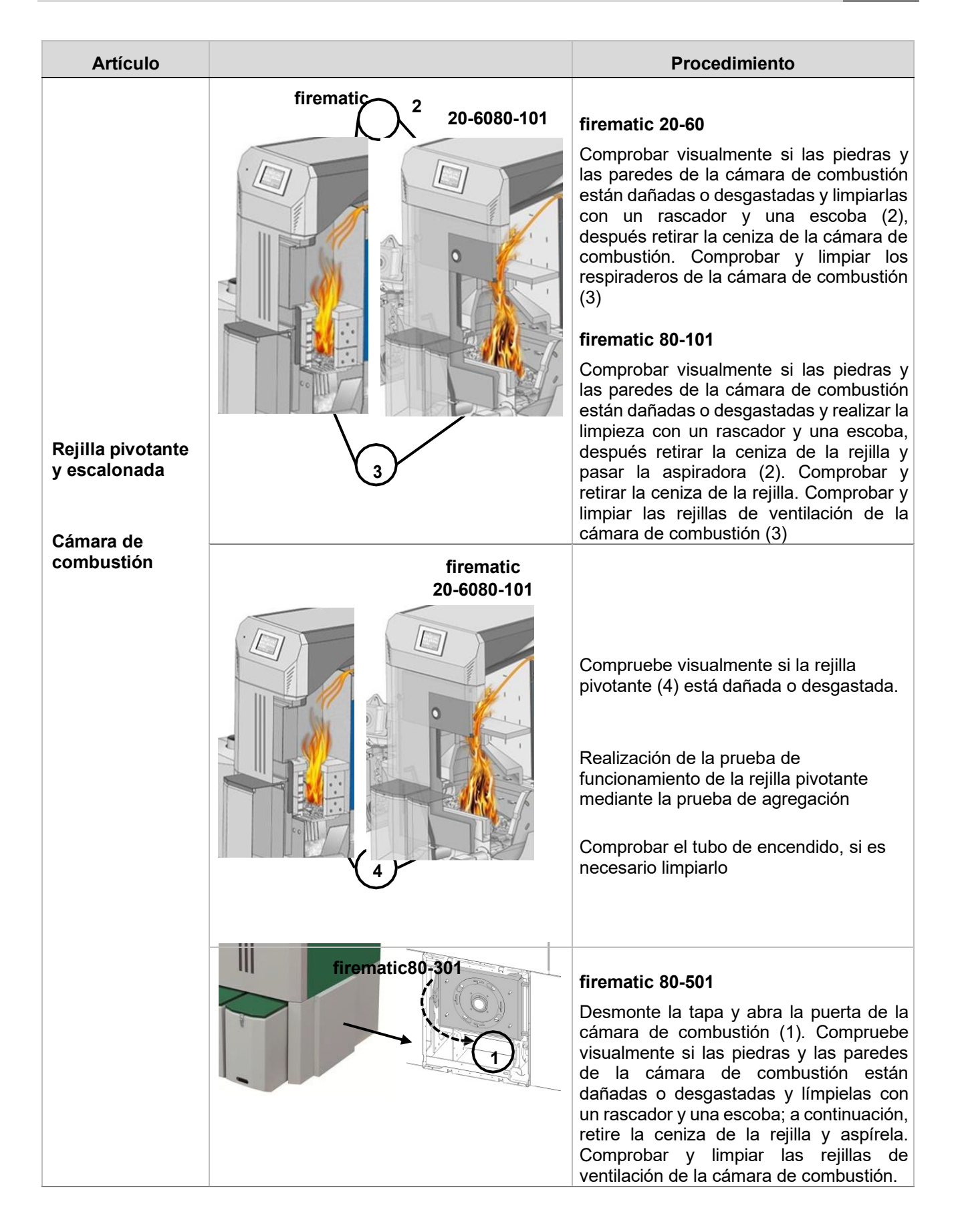

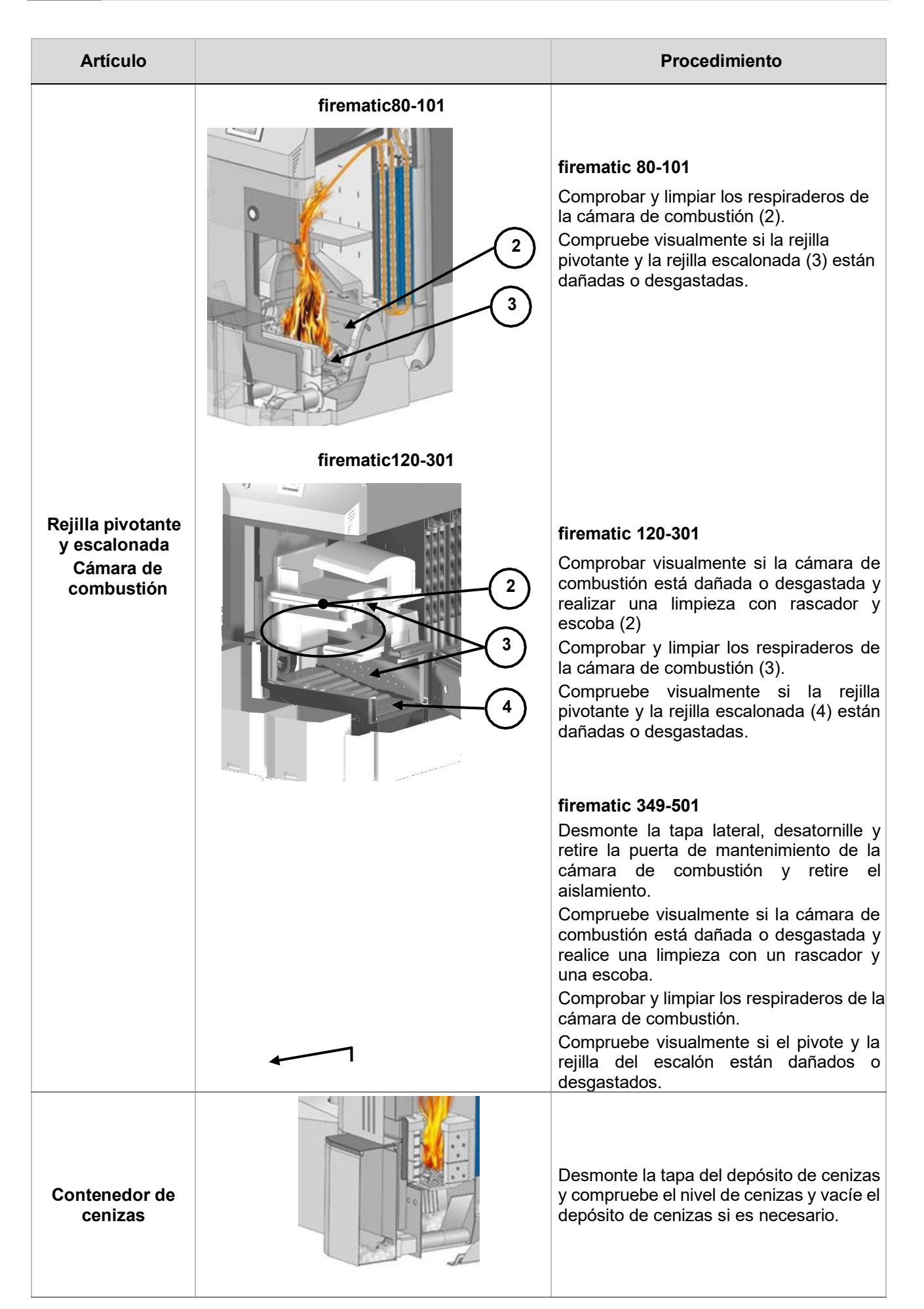

| Artículo                               | Procedimiento                                                                                                    |
|----------------------------------------|----------------------------------------------------------------------------------------------------|
| Control -<br>funcionamiento            | Compruebe la pantalla, el funcionamiento<br>y la lista de fallos de la unidad de control.<br>Reiniciar T-Control           |
| Control - fallos                       | Abra la puerta de la cámara de<br>combustión (1) o retire la tapa del<br>contenedor de cenizas (2).                        |
|                                        | El reconocimiento de la avería y el<br>informe de la misma.                                                                |
| ID for                                 | Función de los ventiladores de<br>identificación en la prueba de agregación                                                |
| ID-fan                                 | Revise el ID-Fan para ruidos de funcionamiento anormales o llamativos                                                      |
| Dispositivo de<br>seguridad<br>térmica | Comprobar la estanqueidad de la válvula<br>de seguridad térmica                                                            |
| Válvula de<br>seguridad                | Comprobar la estanqueidad de la válvula de seguridad                                                                       |
| Presión del<br>sistema                 | Comprobar la presión del<br>sistema Presión mínima: bar1,5<br>(en frío)<br>Presión máxima: véase la placa de la<br>caldera |

| Artículo                       | Procedimiento                                                                                                    |
|--------------------------------|----------------------------------------------------------------------------------------------------|
| Extintor de<br>incendios       | Comprobar la sujeción y el sellado del<br>extintor, así como la manguera y la<br>boquilla (según la norma nacional)                                 |
| Desconexión de<br>sensores     | Desmontar la tapa de la tolva intermedia                                                                                                    |
|                                | Desenroscar la tapa de revisión                                                                                                    |
|                                | Limpie los sensores del interior de la tolva<br>intermedia con un tejido suave a la<br>izquierda y a la derecha                                     |
| Almacenamiento<br>de cenizas   | Las cenizas deben almacenarse en un<br>contenedor no inflamable y hermético<br>hasta su eliminación.                                                |
| Sala de calderas               | Retirar de la sala de calderas los<br>materiales inflamables, excepto las<br>astillas o pellets de madera almacenados<br>en un contenedor apropiado |
| Protección<br>contra incendios | Comprobar la protección estructural<br>contra incendios y las puertas<br>cortafuegos (por ejemplo: puerta<br>cortafuegos autoblocante)              |

| Artículo                   | Procedimiento                                                                                                |
|----------------------------|----------------------------------------------------------------------------------------------------|
|                            | Desmontar la tapa<br>superior de la caldera (1)                                                              |
|                            | Desenroscar y<br>retirar la tapa de aislamiento<br>del intercambiador de                                     |
|                            | Retire el depósito y compruebe visualmente<br>el intercambiador de calor para ver si hay<br>daños y desgaste |
| Intercambiador<br>de calor | Retire el panel trasero inferior (3)                                                                         |
|                            | Retire la tapa trasera del intercambiador de<br>calor (4)                                                    |
|                            | Retire el depósito en el soporte del<br>turbulador visualmente para ver si hay<br>daños y desgaste           |
|                            | Realización de la prueba de funcionamiento<br>del intercambiador de calor mediante el<br>modo de prueba      |

## 11.3 Inspección bianual (o h1000)

| Cojinete de<br>brida (de<br>firematic 130) | Lubricación del rodamiento en el interior     |
|--------------------------------------------|-----------------------------------------------|
| Tubo de<br>encendido                       | Limpiar por detrás con el cepillo de limpieza |

### 11.4 Inspección anual

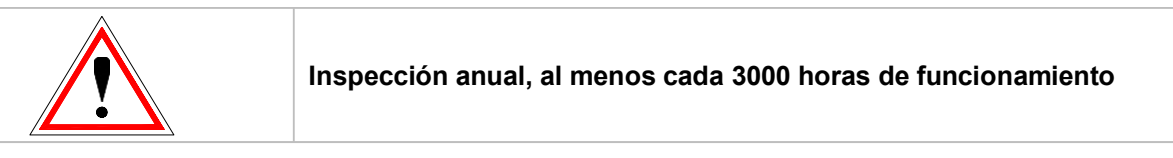

| Artículo                                            |  | Procedimiento                                                                                                    |
|-----------------------------------------------------|--|----------------------------------------------------------------------------------------------------|
| Mantenimiento                                       |  | Realizar el mantenimiento del sistema por<br>personal autorizado                                                                                                    |
| Accionamientos                                      |  | Desmontar las tapas de las tolvas intermedias                                                                                                    |
| y motores                                           |  | Compruebe si el motorreductor emite ruidos de<br>funcionamiento anormales o llamativos<br>mediante la prueba de agregación                                            |
|                                                     |  | Compruebe visualmente si el motorreductor está dañado o desgastado.                                                                                                   |
|                                                     |  |                                                                                                    |
| Artículo                                            |  | Procedimiento                                                                                                    |
| Artículo                                            |  | Procedimiento Compruebe visualmente si el motorreductor está dañado o desgastado                                                                                      |
| Artículo<br>Cojinete de<br>brida (firematic<br>130) |  | ProcedimientoCompruebe visualmente si el motorreductor<br>está dañado o desgastadoLubricar la cadena y el cojinete en el exterior                                     |
| Artículo<br>Cojinete de<br>brida (firematic<br>130) |  | ProcedimientoCompruebe visualmente si el motorreductor<br>está dañado o desgastadoLubricar la cadena y el cojinete en el exteriorApretar de nuevo el tornillo sin fin |

| Artículo | Procedimiento                                                                                              |
|----------|----------------------------------------------------------------------------------------------------|
|          | Desenroscar la tapa de revisión                                                                            |
|          | Compruebe visualmente si la solapa del DAR<br>está dañada, desgastada o apretada                           |
|          | Abrir la solapa DAR mediante el modo de<br>prueba de agregación                                            |
|          | Coloque la tira de papel entre la brida de la tolva y la solapa DAR y cierre la solapa DAR a continuación. |
|          | Intente sacar la tira de papel. Si es posible,<br>ajuste la solapa DAR.                                    |
|          | Realice la prueba de la tira de papel en diferentes posiciones                                             |
| ID for   | Desenroscar la tuerca de mariposa 4x                                                                       |
| iD-tan   | Retire y limpie el ventilador ID con un cepillo                                                            |

## 11.5 Según sea necesario

| Artículo                                    | Procedimiento                                                                                                    |
|---------------------------------------------|----------------------------------------------------------------------------------------------------|
| Chimenea                                    | Mantenimiento Limpieza e inspección según<br>las normas nacionales                                                                                                    |
| Sala de<br>almacenamiento<br>de combustible | Vaciar el almacén de combustible (al menos<br>después de 3 llenados) y comprobar<br>visualmente si hay daños y desgaste (por<br>ejemplo: piedras, paredes dañadas,). Si el<br>almacén de combustible está vacío, lubricar<br>los cojinetes y casquillos con un lubricante<br>adecuado |

#### 12 **CERTIFICADO CE**

| 12 CERTIFICA               | DO CE                                                                                                 |                                                                                                    | CE                                                                                                    |
|----------------------------|----------------------------------------------------------------------------------------------------|----------------------------------------------------------------------------------------------------|----------------------------------------------------------------------------------------------------|
| Dirección del fabricante:  | HERZ Energietechni                                                                                    | k GmbH                                                                                                    |                                                                                                    |
|                            | Herzstraße 1, 7423 P<br>Österreich/Austria                                                            | inkafeld                                                                                                   |                                                                                                    |
| Descripción de la caldera: | HERZ firematic                                                                                        |                                                                                                    |                                                                                                    |
| Modelo:                    | HERZ firematic 20<br>HERZ firematic 35<br>HERZ firematic 45<br>HERZ firematic 60<br>HERZ firematic 80 | HERZ firematic 130<br>HERZ firematic 149<br>HERZ firematic 151<br>HERZ firematic 180<br>HERZ firematic 199 | HERZ firematic 299<br>HERZ firematic 301<br>HERZ firematic 349<br>HERZ firematic 351<br>HERZ firematic 399 |
|                            | HERZ firematic 100<br>HERZ firematic 101<br>HERZ firematic 120                                        | HERZ firematic 201<br>HERZ firematic 249<br>HERZ firematic 251                                             | HERZ firematic 401<br>HERZ firematic 499<br>HERZ firematic 501                                             |

Modelo caldera: Caldera de biomasa con sistema de alimentación

La descripción de la especificación y el uso previsto se especifican en la confirmación del pedido y en las instrucciones de la documentación de la máquina; no se utilizan otros acuerdos.

De acuerdo con la normativa, la instalación y la puesta en marcha de la caldera de biomasa y del sistema de alimentación deben ser realizadas por personal especializado autorizado por HERZ. Si la instalación o la puesta en marcha, una conexión a otras máquinas o los cambios de la especificación técnica no se llevaron a cabo de acuerdo con la normativa, esta declaración pierde su validez.

Por la presente declaramos que la máquina/el producto descrito anteriormente cumple con las normas correspondientes de las siguientes directivas CE/UE:

| EC/EU – Directiva                                    | Normativa                                                                                                    |
|------------------------------------------------------|----------------------------------------------------------------------------------------------------|
| <b>2014/35/EU</b><br>Directiva de baja tensión       | EN 60335-1:2012<br>EN 60335-2-102:2006                                                                            |
| <b>2014/30/EU</b><br>Compatibilidad electromagnética | EN 55014-1:2006EN 61000-6-2:2005EN 61000-3-2:2014EN 61000-6-3:2007EN 61000-3-3:2013EN 61000-6-3:2007              |
| <b>2006/42/EC</b><br>Directiva de maquinaria         | ISO 12100:2010<br>EN ISO 13849-1:2015<br>EN 303-5:2012<br>EN ISO 3834-3:2005<br>EN 1856-2:2009<br>EN 13384-1:2019 |
| 2009/125/EC<br>Directiva de ecodiseño                |                                                                                                    |
| <b>2015/1189</b><br>Reglamento de la UE              |                                                                                                    |
| Norma aplicada adicionalmente                        | prTGPF 118 H                                                                                                    |

#### Persona autorizada para elaborar la documentación técnica:

HERZ ENERGIETECHNIK GMBH A-7423 Pinkafeld, Herzstrasse 1 Tel.: +/3 (0) 0577742 84 0 Fax.: +43 (0) 3357 / 42 84 0-190 Ing. Jürgen Markon – director general

Pinkafeld, Julio 2021

### 13 SEGÚN EL REGLAMENTO (UE) 2015/1189

Información ampliada en el documento 'Certificado Ecodiseño firematic 20-501 - Requerimientos (UE) 2015/1189'

|                           |                                    |                      | Emisione            | s anuales de             | calefacción de          | e espacios |
|---------------------------|------------------------------------|----------------------|---------------------|--------------------------|-------------------------|------------|
| Caldera                   | Combustible                        | ŋs [%]:              | PM                  | OGC                      | CO                      | NOx        |
|                           |                                    |                      |                     | [mg/m³]                  | bei O=10%2              |            |
| firematic 20              | Pellets                            | 76                   | < 40                | < 20                     | < 500                   | < 200      |
| firematic 20              | Astillas de madera (*)             | 75                   | < 40                | < 20                     | < 500                   | < 200      |
| firematic 35              | Pellets                            | 77                   | < 40                | < 20                     | < 500                   | < 200      |
| firematic 35              | Astillas de madera (*)             | 77                   | < 40                | < 20                     | < 500                   | < 200      |
| firematic 45              | Pellets                            | 79                   | < 40                | < 20                     | < 500                   | < 200      |
| firematic 45              | Astillas de madera (*)             | 78                   | < 40                | < 20                     | < 500                   | < 200      |
| firematic 60              | Pellets                            | 79                   | < 40                | < 20                     | < 500                   | < 200      |
| firematic 60              | Astillas de madera (*)             | 78                   | < 40                | < 20                     | < 500                   | < 200      |
| firematic 80              | Pellets                            | 78                   | < 40                | < 20                     | < 500                   | < 200      |
| firematic 80              | Astillas de madera (*)             | 78                   | < 40                | < 20                     | < 500                   | < 200      |
| firematic 100             | Pellets                            | 78                   | < 40                | < 20                     | < 500                   | < 200      |
| firematic 100             | Astillas de madera (*)             | 78                   | < 40                | < 20                     | < 500                   | < 200      |
| firematic 101             | Pellets                            | 78                   | < 40                | < 20                     | < 500                   | < 200      |
| firematic 101             | Astillas de madera (*)             | 78                   | < 40                | < 20                     | < 500                   | < 200      |
| firematic 120             | Pellets                            | 80                   | < 40                | < 20                     | < 500                   | < 200      |
| firematic 120             | Astillas de madera (*)             | 80                   | < 40                | < 20                     | < 500                   | < 200      |
| firematic 130             | Pellets                            | 80                   | < 40                | < 20                     | < 500                   | < 200      |
| firematic 130             | Astillas de madera (*)             | 80                   | < 40                | < 20                     | < 500                   | < 200      |
| firematic 149             | Pellets                            | 80                   | < 40                | < 20                     | < 500                   | < 200      |
| firematic 149             | Astillas de madera (*)             | 80                   | < 40                | < 20                     | < 500                   | < 200      |
| firematic 151             | Pellets                            | 80                   | < 40                | < 20                     | < 500                   | < 200      |
| firematic 151             | Astillas de madera (*)             | 80                   | < 40                | < 20                     | < 500                   | < 200      |
| firematic 180             | Pellets                            | 80                   | < 40                | < 20                     | < 500                   | < 200      |
| firematic 180             | Astillas de madera (*)             | 80                   | < 40                | < 20                     | < 500                   | < 200      |
| firematic 199             | Pellets                            | 80                   | < 40                | < 20                     | < 500                   | < 200      |
| firematic 199             | Astillas de madera (*)             | 80                   | < 40                | < 20                     | < 500                   | < 200      |
| firematic 201             | Pellets                            | 80                   | < 40                | < 20                     | < 500                   | < 200      |
| firematic 201             | Astillas de madera (*)             | 80                   | < 40                | < 20                     | < 500                   | < 200      |
| firematic 249             | Pellets                            | 78                   | < 40                | < 20                     | < 500                   | < 200      |
| firematic 249             | Astillas de madera (*)             | 80                   | < 40                | < 20                     | < 500                   | < 200      |
| firematic 251             | Pellets                            | 78                   | < 40                | < 20                     | < 500                   | < 200      |
| firematic 251             | Astillas de madera (*)             | 80                   | < 40                | < 20                     | < 500                   | < 200      |
| firematic 299             | Pellets                            | 78                   | < 40                | < 20                     | < 500                   | < 200      |
| firematic 299             | Astillas de madera (*)             | 79                   | < 40                | < 20                     | < 500                   | < 200      |
| firematic 301             | Pellets                            | 78                   | < 40                | < 20                     | < 500                   | < 200      |
| firematic 301             | Astillas de madera (*)             | 79                   | < 40                | < 20                     | < 500                   | < 200      |
| firematic 349             | Pellets                            | 80                   | < 40                | < 20                     | < 500                   | < 200      |
| firematic 349             | Astillas de madera (*)             | 80                   | < 40                | < 20                     | < 500                   | < 200      |
| firematic 351             | Pellets                            | 80                   | < 40                | < 20                     | < 500                   | < 200      |
| firematic 301             | Astillas de madera (*)             | 80                   | < 40                | < 20                     | < 500                   | < 200      |
| firematic 200             | Actillar do modero (*)             | 80                   | < 40                | < 20                     | < 500                   | < 200      |
| firematic 399             | Astilias de madera (*)             | 80                   | < 40                | < 20                     | < 500                   | < 200      |
| firematic 401             | Pellets                            | 80                   | < 40                | < 20                     | < 500                   | < 200      |
| firematic 401             | Astilias de madera (*)             | 80                   | < 40                | < 20                     | < 500                   | < 200      |
| firomatic 499             | reliels                            | 00                   | < 40                | < 20                     | < 500<br>< 500          | < 200      |
| firematic 501             | Asulias de Iliduera (*)<br>Pollots | 80                   | < 40                | < 20                     |                         | < 200      |
| firematic 501             | Astillas de madora (*)             | 00<br>00             | < 40                | < 20                     |                         | < 200      |
| (*) Combustible preferido | Nota: La normativa (LIE) 2015/1    | 00<br>180 indica que | V4U<br>solamente di | > 20<br>os nosible india | <ul> <li>Sou</li> </ul> | < 200      |

(\*) Combustible preferido. Nota: La normativa (UE) 2015/1189 indica que solamente es posible indicar un único combustible preferido.

Para los modelos firematic 20-501 las emisiones y rendimientos son similares en Astillas y en Pellets, por lo que el combustible realmente preferido dependerá de elementos externos a la caldera como son el dimensionado de la instalación y del silo, el transporte y la disponibilidad del combustible, particulares para cada aplicación.

# 14 DIRECTORIO DEL ÍNDICE

| A<br>Prueba de agregados22<br>Condiciones ambientales5                                                        |
|----------------------------------------------------------------------------------------------------|
| <i>B</i><br>Funcionamiento de la caldera12                                                                    |
| C<br>FUNCIÓN DE DESHOLLINADOR22<br>Puesta en marcha13                                                         |
| <i>D</i><br>declaración de conformidad84                                                                      |
| <i>F</i><br>Informes de averías y sus correcciones66<br>Combustibles7                                         |
| /<br>Información general62<br>Introducción2                                                                   |
| M         Calendario de mantenimiento         Inspección anual                                                |
| O<br>Temperaturas de funcionamiento y no permitidas13<br>Condiciones de funcionamiento<br>Calefacción apagada |
| S<br>Dispositivos de seguridad                                                                                |

| Unidad de seguridad contra incendios  | 8 |
|---------------------------------------|---|
| Limitador de temperatura de seguridad | 8 |
| Válvula de seguridad                  | 8 |

| Notas de seguridad<br>Información básica de seguridad<br>Instalación<br>Mantenimiento<br>Operación<br>Notas de seguridad<br>Secado de la regla | .5<br>.5<br>.6<br>.5<br><b>.4</b> |
|----------------------------------------------------------------------------------------------------|-----------------------------------|
| Т                                                                                                    |                                   |
|                                                                                                    | .3                                |
|                                                                                                    | C.F.                              |
| Cáscada                                                                                                    | . 00                              |
| Eocha y bora25                                                                                                    | . 23                              |
| Informe de situación por correo electrónico                                                                                                    | 64                                |
| Mensaies de avería y avisos                                                                                                    | 28                                |
| Configuración del servidor de correo                                                                                                    | . 64                              |
| Valores del menú principal                                                                                                    | . 26                              |
| Modbus - ajustes                                                                                                    | . 60                              |
| Configuración de la red                                                                                                    | . 59                              |
| Salvapantallas                                                                                                    | . 61                              |
| Envío de correos electrónicos                                                                                                    | . 62                              |
| Servicio especial                                                                                                    | . 65                              |
| Explicación de los símbolos                                                                                                    | . 22                              |
| T-CONTROL                                                                                                    | 20                                |
| Gestor de temperatura                                                                                                    | . 16                              |
| Términos y definiciones                                                                                                    |                                   |
| Caldera adicional                                                                                                    | . 56                              |
| Caldera                                                                                                    | . 31                              |
| Acumulador                                                                                                    | . 37                              |
| Requisitos externos                                                                                                    | . 53                              |
| Circuito de calefacción                                                                                                    | . 41                              |
| Depósito de agua caliente                                                                                                    | . 39                              |
| Compensador hidráulico                                                                                                    | . 49                              |
| Bomba de red                                                                                                    | . 50                              |
| Solar                                                                                                    | .47                               |
| Válvula de zona                                                                                                    | . 40<br>51                        |
|                                                                                                    | . 51                              |
| W                                                                                                    |                                   |
| Notas de advertenc                                                                                                    | ia 6                              |

### 15 ANEXO

### 15.1 Módulo de caldera adicional

Recomendación hidráulica 1

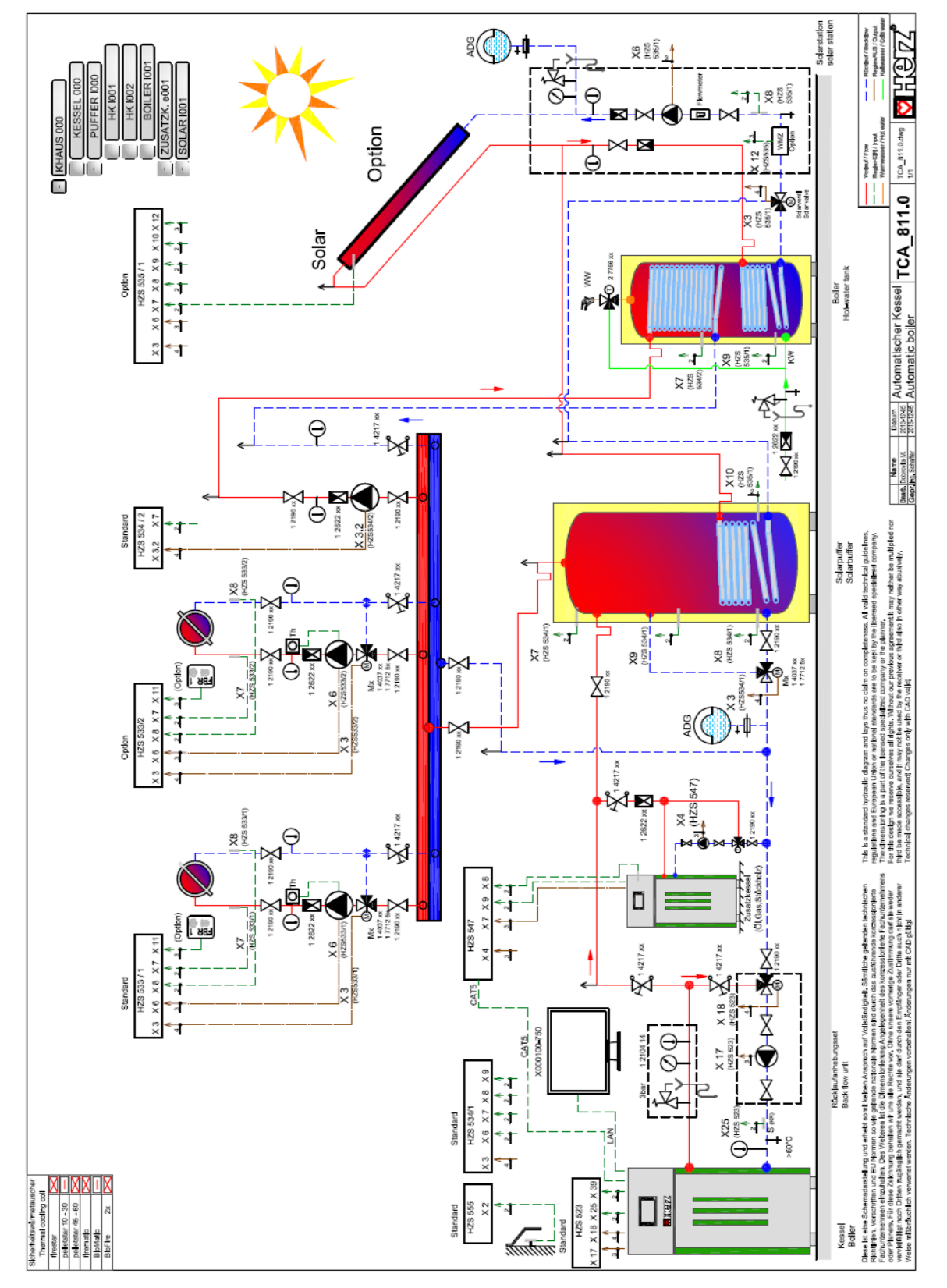

#### Recomendación hidráulica 2

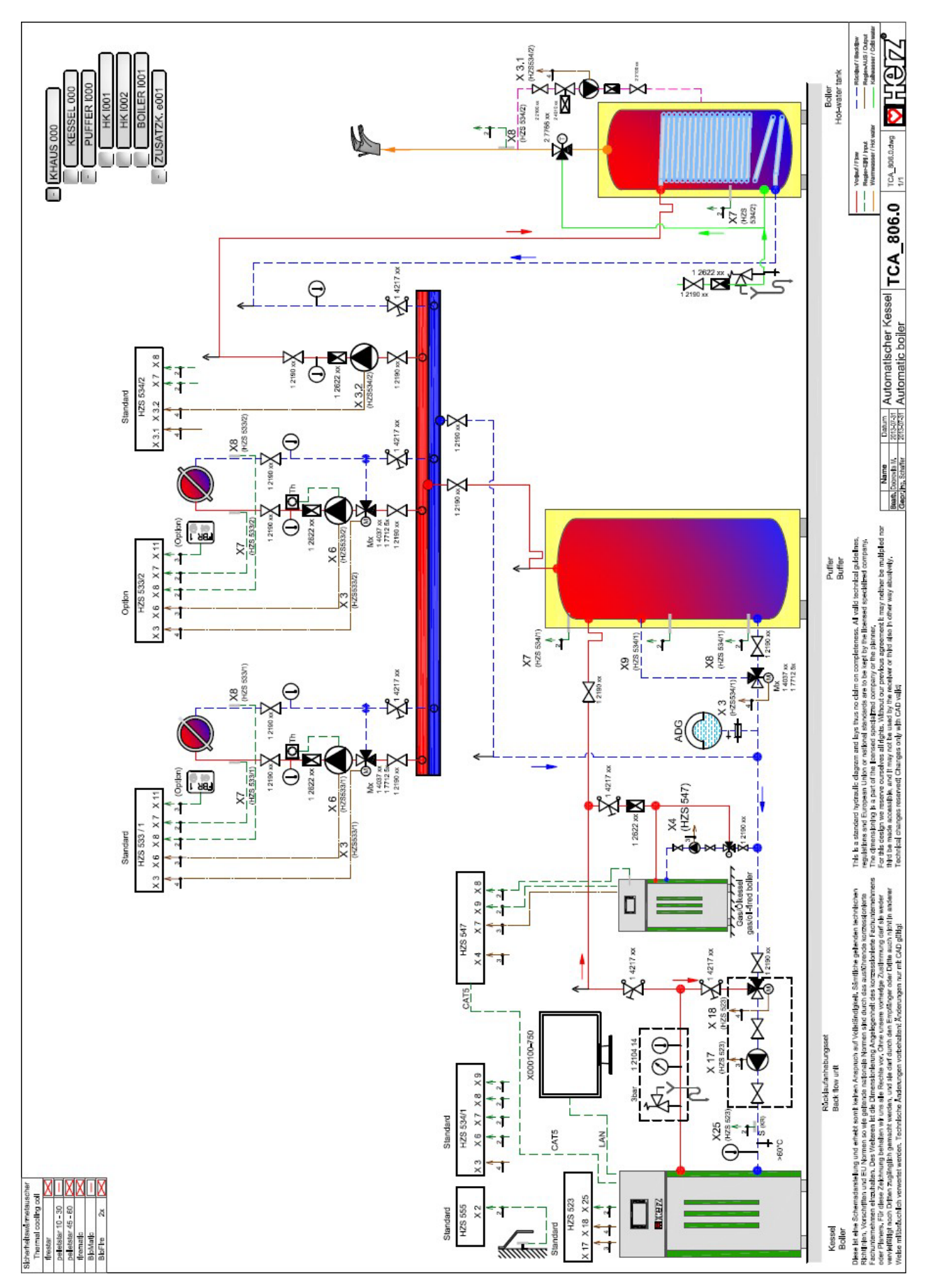

### 15.2 Módulo solar

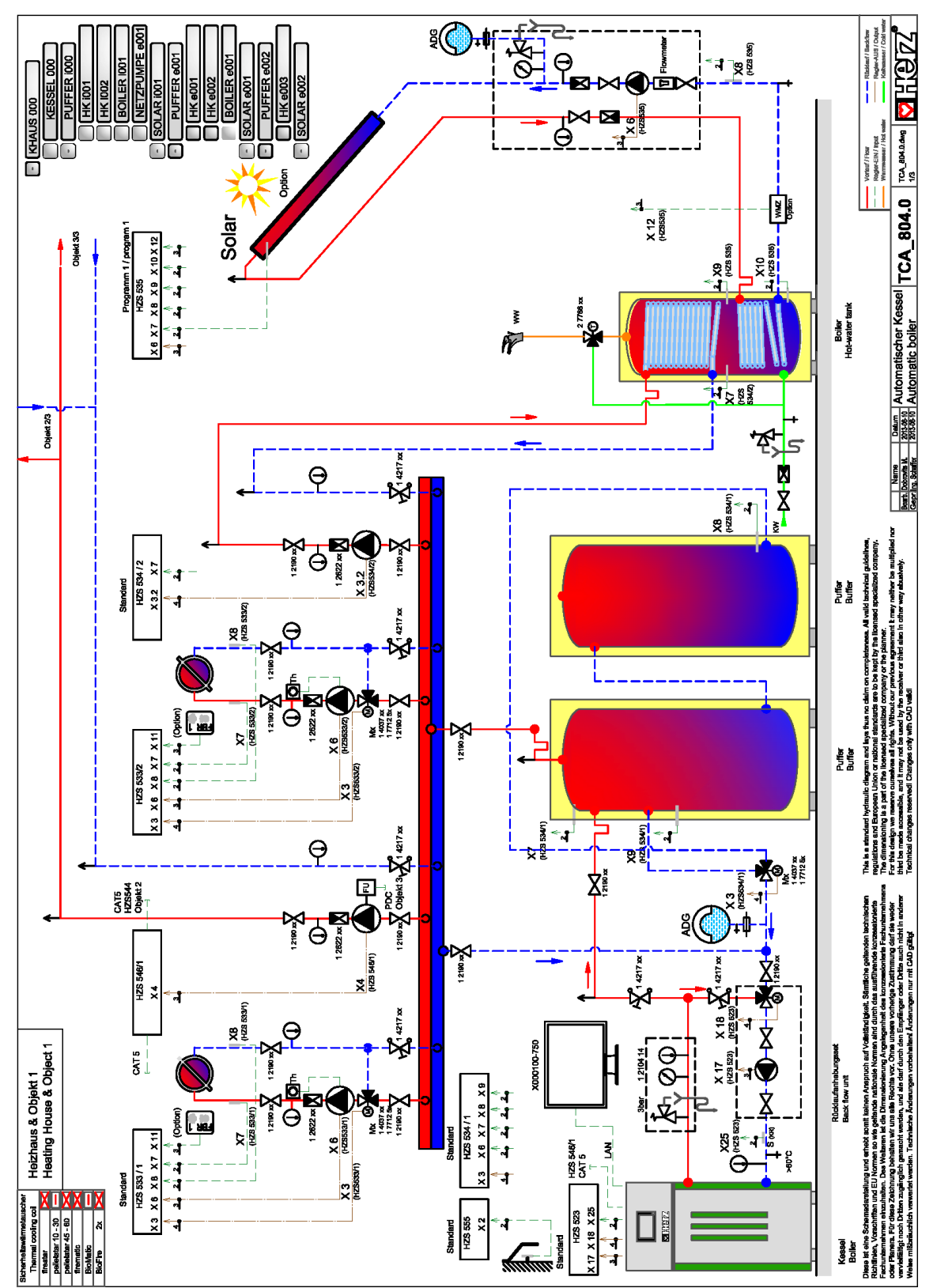

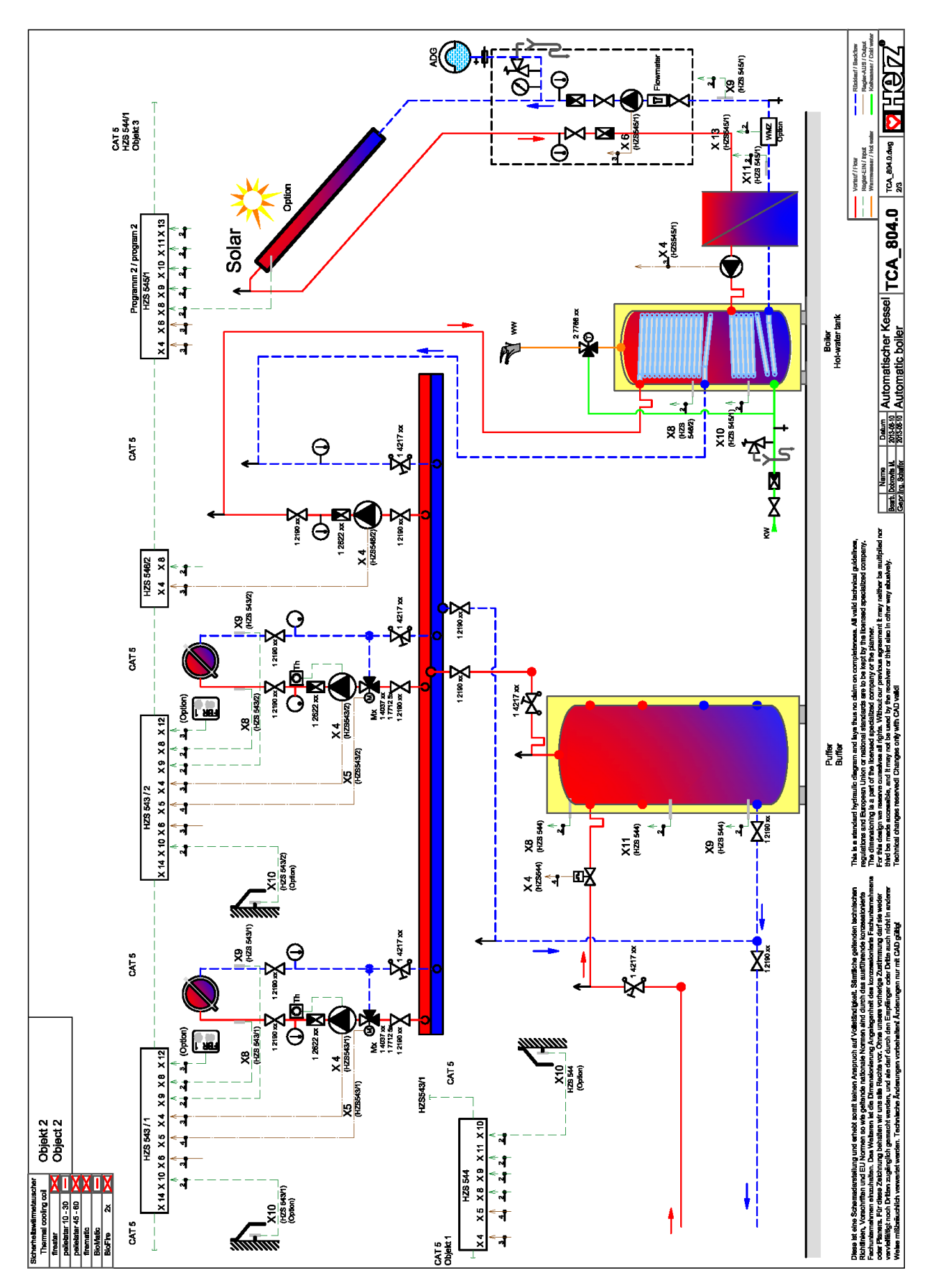

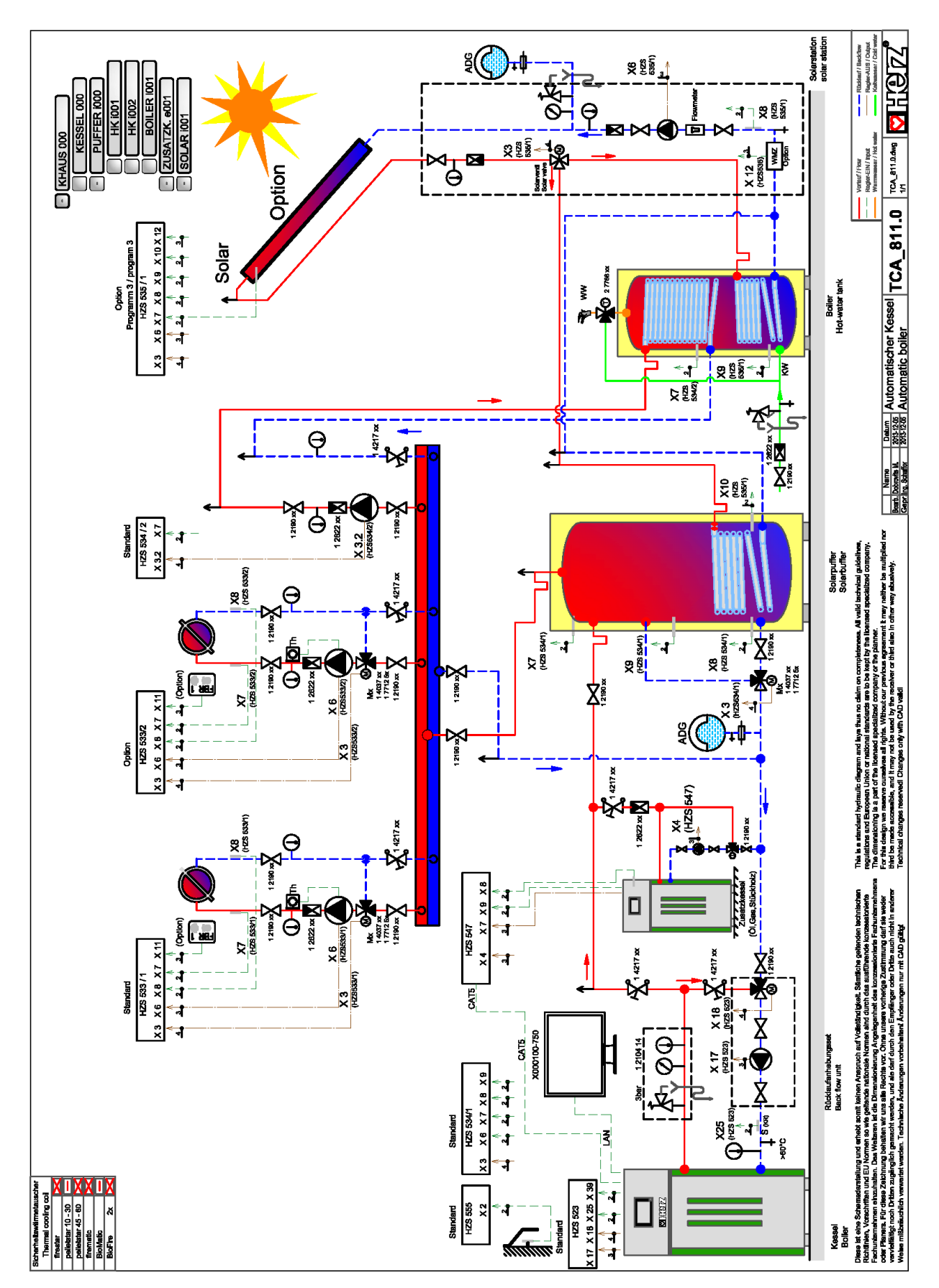

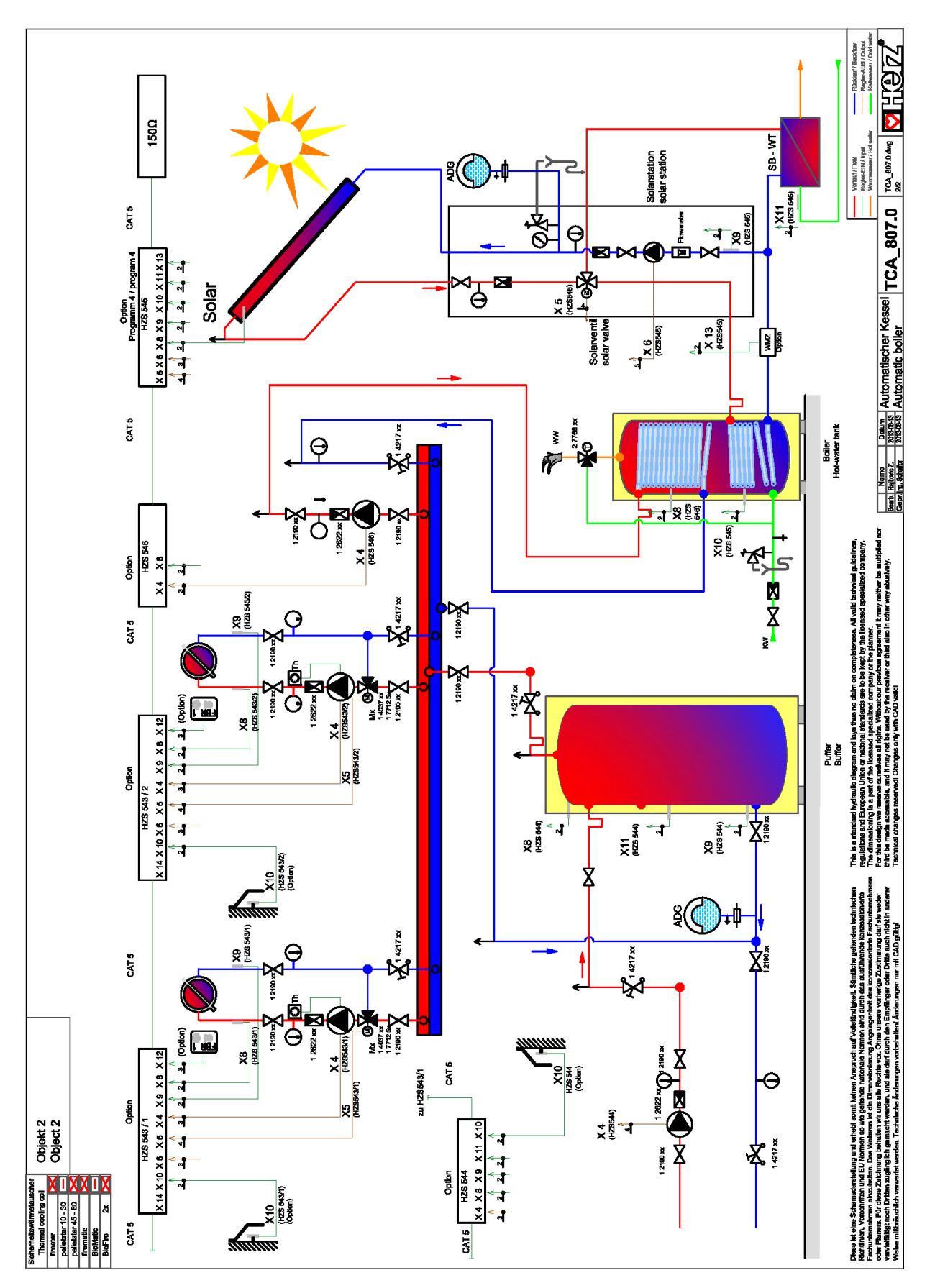

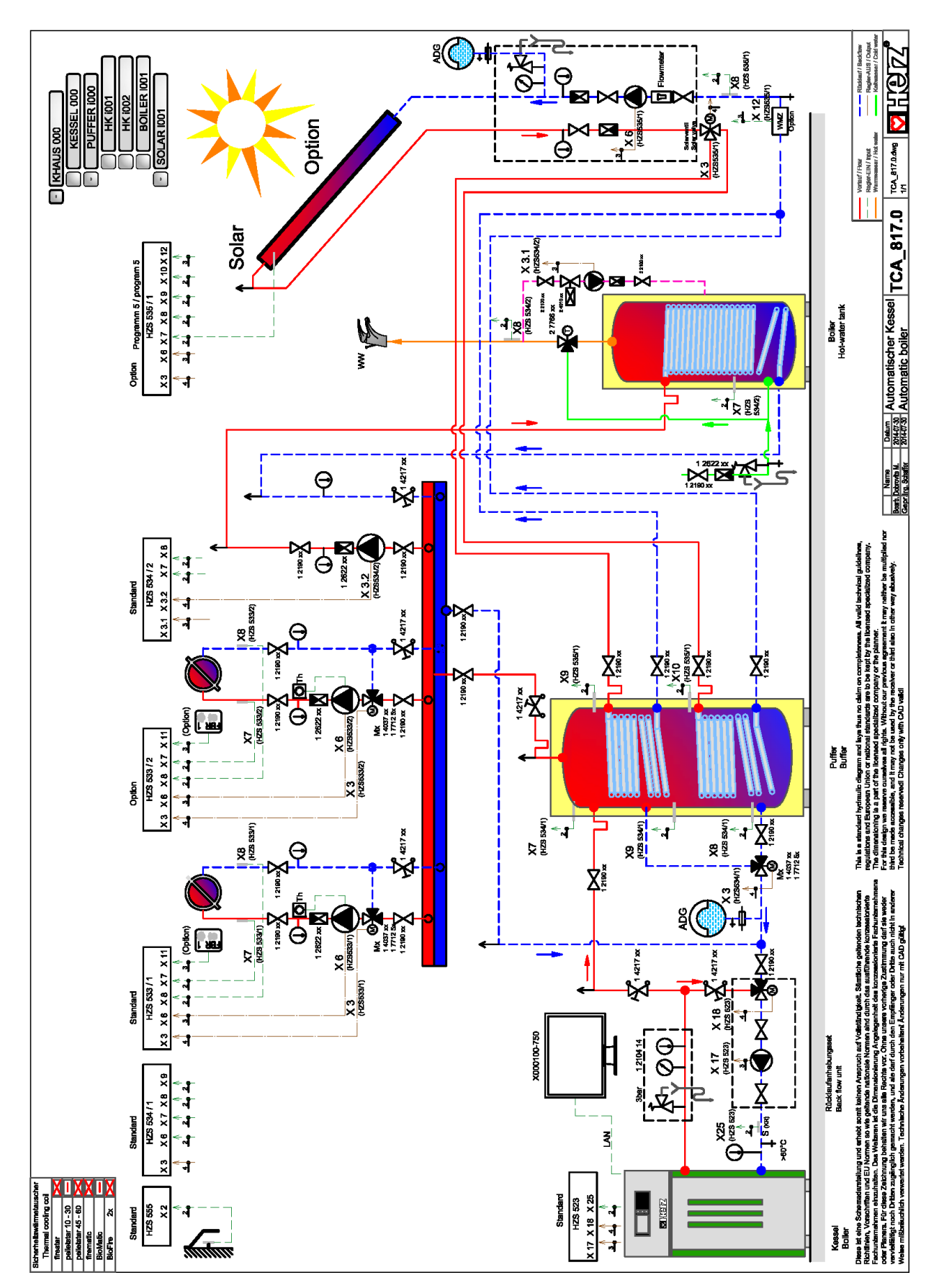

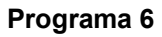

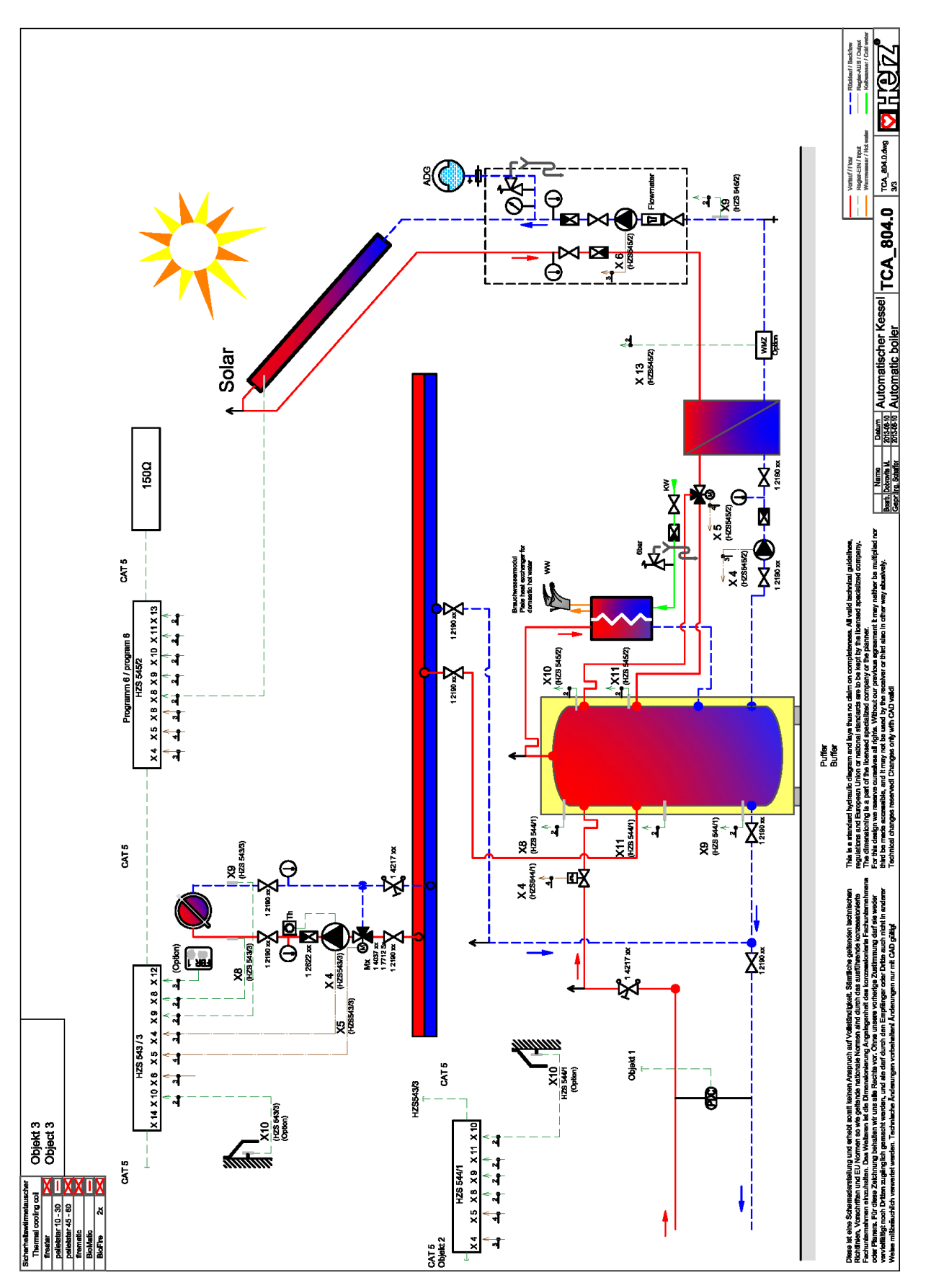

## 16 NOTAS

Número de versión: V 1.0

#### Österreich/Austria

Herz Energietechnik GmbH Herzstraße 1 7423 Pinkafeld +43 (3357) / 42 84 0 - 0 +43 (3357) / 42840 - 190 office-energie@herz.eu

#### **Deutschland/Alemania**

Herz Armaturen GmbH Fabrikstraße 76 D-71522 Backnang +49 (7191) 9021- 0 +49 (7191) 9021- 79 verkauf@herz-armaturen.de

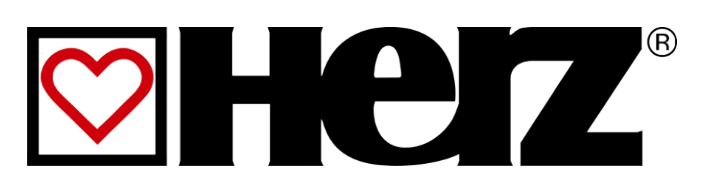